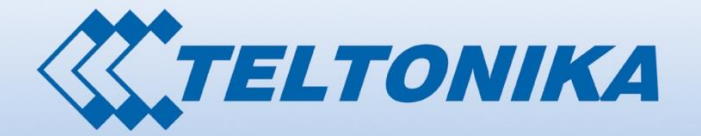

0 00001 1010

000001 1 00 001 000001 0000 01 10 100001 00001 00001 0000 00 00 000001 00001 00001 00000 00000 01 00000111 000000 01 01010 1000010 0000000 00 00

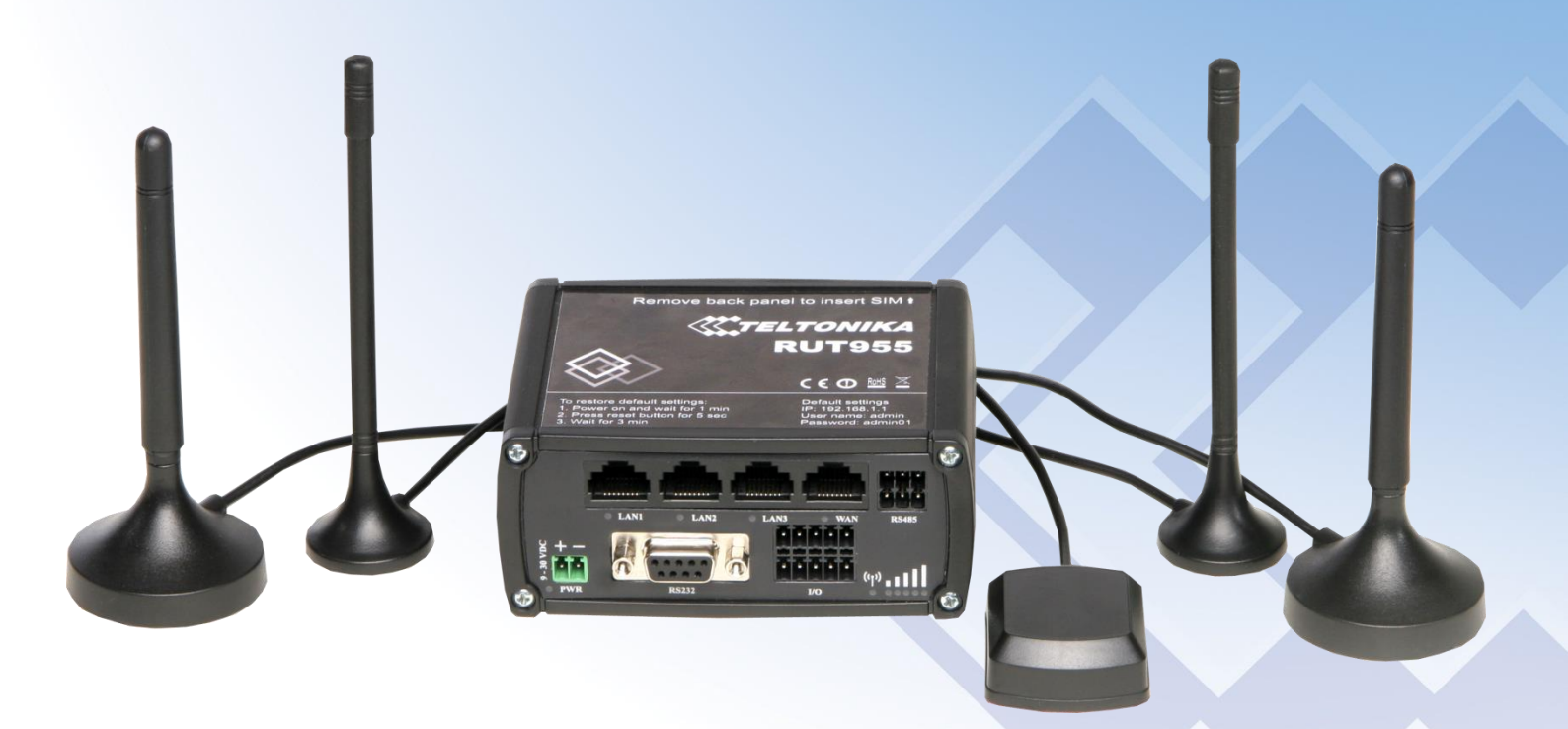

# Legal notice

Copyright © 2015 TELTONIKA Ltd. All rights reserved. Reproduction, transfer, distribution or storage of part or all of the contents in this document in any form without the prior written permission of TELTONIKA Ltd is prohibited. The manufacturer reserves the right to modify the product and manual for the purpose of technical improvement without prior notice.

Other product and company names mentioned herein may be trademarks or trade names of their respective owners.

# Attention

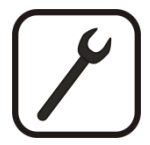

Before using the device we strongly recommend reading this user manual first.

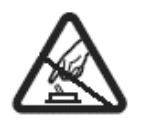

Do not rip open the device. Do not touch the device if the device block is broken.

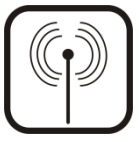

All wireless devices for data transferring may be susceptible to interference, which could affect performance.

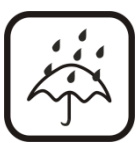

The device is not water-resistant. Keep it dry.

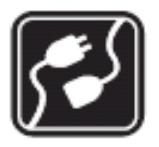

Device is powered by low voltage +9V DC power adaptor.

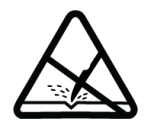

Please do not scratch the device. Scratched device is not fully protected.

# **Table of Contents**

| Legal | notice  |                                       | 2  |
|-------|---------|---------------------------------------|----|
| Atten | ition   |                                       | 2  |
| SAFE  | TY INFC | DRMATION                              | 9  |
| De    | vice co | nnection                              | 10 |
| 1     | Introd  | uction                                | 11 |
| 2     | Specif  | ications                              | 11 |
| 2.1   | . Eth   | ernet                                 | 11 |
| 2.2   | . Wi-   | Fi                                    | 11 |
| 2.3   | Har     | dware                                 | 11 |
| 2.4   | Elec    | trical, Mechanical & Environmental    | 12 |
| 2.5   | Арр     | lications                             | 12 |
| 3     | Settin  | g up your router                      | 13 |
| 3.1   | . Inst  | allation                              | 13 |
| 3     | 3.1.1   | Front Panel and Back Panel            | 13 |
| 3     | 3.1.2   | Connection status LED indication      | 13 |
| 3     | 3.1.3   | Hardware installation                 | 14 |
| 3.2   | Log     | ging in                               | 15 |
| 4     | Opera   | tion Modes                            | 18 |
| 5     | Power   | ring Options                          | 19 |
| 5.1   | . Pov   | vering the device from higher voltage | 19 |
| 6     | Status  |                                       | 20 |
| 6.1   | . Ove   | erview                                | 20 |
| 6.2   | Syst    | tem Information                       | 20 |
| 6.3   | Net     | work Information                      | 22 |
| 6.4   | Dev     | rice information                      | 30 |
| 6.5   | Ser     | vices                                 | 32 |
| 1.1   | . Rou   | ites                                  | 32 |
| 6     | 6.5.1   | ARP                                   | 32 |
| (     | 6.5.2   | Active IP-Routes                      | 33 |

| 6.5  | .3   | Active IPv6-Routes      | 33 |
|------|------|-------------------------|----|
| 6.6  | Grap | ohs                     | 33 |
| 6.6  | .1   | Mobile Signal Strength  | 33 |
| 6.6  | .2   | Realtime Load           | 34 |
| 6.6  | .3   | Realtime Traffic        | 35 |
| 6.6  | .4   | Realtime Wireless       | 36 |
| 6.6  | .5   | Realtime Connections    | 37 |
| 6.7  | Mot  | pile Traffic            | 38 |
| 6.8  | Spee | ed Test                 | 38 |
| 6.9  | Ever | nts Log                 | 39 |
| 6.9  | .1   | All Events              | 39 |
| 6.9  | .2   | System Events           | 40 |
| 6.9  | .3   | Network Events          | 41 |
| 6.9  | .4   | Events Reporting        | 42 |
| 6.9  | .5   | Reporting Configuration | 43 |
| 7 Ne | etwo | rk                      | 46 |
| 7.1  | Mot  | pile                    | 46 |
| 7.1  | .1   | General                 | 46 |
| 7.1  | .2   | SIM Management          | 49 |
| 7.1  | .3   | Network Operators       | 50 |
| 7.1  | .4   | Mobile Data Limit       | 51 |
| 7.1  | .5   | SIM Idle protection     | 52 |
| 7.2  | WAI  | N                       | 53 |
| 7.2  | .1   | Operation Mode          | 53 |
| 7.2  | .2   | Common configuration    | 54 |
| 7.3  | LÆ   | AN                      | 60 |
| 7.3  | .1   | Configuration           | 60 |
| 7.3  | .2   | DHCP Server             | 61 |
| 7.4  | Wire | eless                   | 63 |
| 7.5  | VLA  | N                       | 66 |
| 7.5  | .1   | VLAN Networks           | 66 |
| 7.5  | .2   | LAN Networks            | 68 |
| 7.6  | Fire | wall                    | 68 |
| 7.6  | .1   | General Settings        | 68 |
| 7.6  | .2   | DMZ                     | 69 |
|      |      |                         |    |

|   | 7.0 | 6.3    | Port Forwarding                                    | 69  |
|---|-----|--------|----------------------------------------------------|-----|
|   | 7.0 | 6.4    | Traffic Rules                                      | 72  |
|   | 7.0 | 6.5    | Custom Rules                                       | 76  |
|   | 7.0 | 6.6    | DDOS Prevention                                    | 76  |
|   | 7.0 | 6.7    | Port Scan Prevention                               | 79  |
|   | 7.7 | Rout   | ting                                               | 79  |
|   | 7.  | 7.1    | Static Routes                                      | 79  |
|   | 7.  | 7.2    | Dynamic Routes                                     | 80  |
|   | 7.8 | Load   | Balancing                                          | 84  |
| 8 | R   | emot   | e monitoring and administration                    | 84  |
| 9 | S   | ervice | 25                                                 | 86  |
|   | 9.1 | VRR    | Ρ                                                  | 86  |
|   | 9.: | 1.1    | VRRP LAN Configuration Settings                    | 86  |
|   | 9.3 | 1.2    | Check Internet connection                          | 87  |
|   | 9.2 | TR-0   | 169                                                | 87  |
|   | 9.2 | 2.1    | TR-069 Parameters Configuration                    | 87  |
|   | 9.3 | Web    | ) filter                                           | 88  |
|   | 9.3 | 3.1    | Site blocking                                      | 88  |
|   | 9.3 | 3.2    | Proxy Based Content Blocker                        | 88  |
|   | 9.4 | NTP    |                                                    | 89  |
|   | 9.5 | RS23   | 32/RS485                                           | 91  |
|   | 9.  | 5.1    | RS232                                              | 91  |
|   | 9.  | 5.2    | RS485                                              | 93  |
|   | 9.5 | 5.3    | Modes of different serial types in RS232 and RS485 | 96  |
|   | 9.6 | VPN    |                                                    | 100 |
|   | 9.0 | 6.1    | OpenVPN                                            | 100 |
|   | 9.0 | 6.2    | IPSec                                              | 103 |
|   | 9.0 | 6.3    | GRE Tunnel                                         | 106 |
|   | 9.0 | 6.4    | РРТР                                               | 108 |
|   | 9.0 | 6.5    | L2TP                                               | 109 |
|   | 9.7 | Dyna   | amic DNS                                           | 109 |
|   | 9.8 | SMS    | Utilities                                          | 111 |
|   | 9.8 | 8.1    | SMS Utilities                                      | 111 |
|   | 9.8 | 8.2    | Call Utilities                                     | 118 |
|   | 9.8 | 8.3    | User Groups                                        | 119 |

| 9.8.4   | SMS Management11                       | 19 |
|---------|----------------------------------------|----|
| 9.8.5   | Remote Configuration12                 | 21 |
| 9.8.6   | Statistics                             | 24 |
| 9.9 SNN | ЛР12                                   | 24 |
| 9.9.1   | SNMP Settings                          | 25 |
| 9.9.2   | TRAP Settings                          | 26 |
| 9.10 S  | MS Gateway12                           | 26 |
| 9.10.1  | Post/Get Configuration                 | 26 |
| 9.10.2  | Email to SMS12                         | 28 |
| 9.10.3  | Scheduled Messages12                   | 29 |
| 9.10.4  | Auto Reply Configuration               | 29 |
| 9.10.5  | SMS Forwarding13                       | 30 |
| 9.10.6  | SMPP13                                 | 33 |
| 9.11 G  | iPS13                                  | 33 |
| 9.11.1  | GPS13                                  | 33 |
| 9.11.2  | GPS Settings13                         | 34 |
| 9.11.3  | GPS Mode13                             | 34 |
| 9.11.4  | GPS I/O13                              | 35 |
| 9.11.5  | GPS Geofencing                         | 36 |
| 9.12 H  | lotspot13                              | 37 |
| 9.12.1  | General settings13                     | 37 |
| 9.12.2  | Internet Access Restriction Settings13 | 39 |
| 9.12.3  | Logging14                              | 40 |
| 9.12.4  | Landing Page14                         | 41 |
| 9.12.5  | Radius server configuration14          | 43 |
| 9.12.6  | Statistics14                           | 14 |
| 9.13 C  | LI14                                   | 14 |
| 9.14 A  | uto Reboot14                           | 45 |
| 9.14.1  | Ping Reboot14                          | 45 |
| 9.14.2  | Periodic Reboot14                      | 46 |
| 9.15 U  | IPNP                                   | 46 |
| 9.15.1  | General Settings14                     | 16 |
| 9.15.2  | Advanced Settings14                    | 16 |
| 9.15.3  | UPnP ACLs14                            | 17 |
| 9.15.4  | Active UPnP Redirects14                | 47 |

| 9.16    | QoS                                 | 147 |
|---------|-------------------------------------|-----|
| 9.17    | Network Shares                      |     |
| 9.17.   | 1 Mounted File Systems              | 148 |
| 9.17.   | 2 Samba                             | 149 |
| 9.17.   | 3 Samba User                        |     |
| 9.18    | Input/Output                        | 151 |
| 9.18.   | 1 Status                            | 151 |
| 9.18.   | 2 Input                             | 151 |
| 9.18.   | 3 Output                            | 154 |
| 9.18.   | 4 Input/Output hardware information |     |
| 9.19    | МQTT                                |     |
| 9.20    | Modbus TCP interface                |     |
| 10 Syst | em                                  |     |
| 10.1    | Configuration Wizard                |     |
| 10.2    | Profiles                            |     |
| 10.3    | Administration                      |     |
| 10.3.   | 1 General                           |     |
| 10.3.   | 2 Troubleshoot                      |     |
| 10.3.   | 3 Backup                            |     |
| 10.3.   | 4 Diagnostics                       |     |
| 10.3.   | 5 MAC Clone                         |     |
| 10.3.   | 6 Overview                          |     |
| 10.3.   | 7 Monitoring                        |     |
| 10.4    | User scripts                        | 178 |
| 10.5    | Restore point                       | 179 |
| 10.5.   | 1 Restore point create              | 179 |
| 10.5.   | 2 Restore point load                | 179 |
| 10.6    | Firmware                            |     |
| 10.6.   | 1 Firmware                          |     |
| 10.6.   | 2 FOTA                              |     |
| 10.7    | Reboot                              |     |
| 11 Dev  | ice Recovery                        |     |
| 11.1    | Reset button                        |     |
| 11.2    | Bootloader's WebUI                  |     |
| 12 Glos | ssary:                              |     |

| 13 | Changelog | 185 |
|----|-----------|-----|
|----|-----------|-----|

## **SAFETY INFORMATION**

In this document you will be introduced on how to use a router safely. We suggest you to adhere to the following recommendations in order to avoid personal injuries and or property damage.

You have to be familiar with the safety requirements before using the device!

To avoid burning and voltage caused traumas, of the personnel working with the device, please follow these safety requirements.

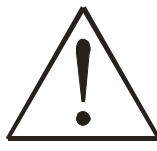

The device is intended for supply from a Limited Power Source (LPS) that power consumption should not exceed 15VA and current rating of overcurrent protective device should not exceed 2A.

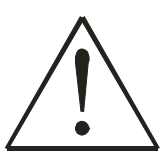

The highest transient overvoltage in the output (secondary circuit) of used PSU shall not exceed 36V peak.

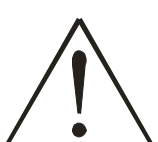

The device can be used with the Personal Computer (first safety class) or Notebook (second safety class). Associated equipment: PSU (power supply unit) (LPS) and personal computer (PC) shall comply with the requirements of standard EN 60950-1.

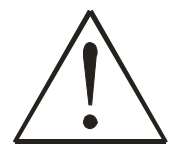

Do not mount or service the device during a thunderstorm.

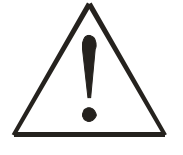

To avoid mechanical damages to the device it is recommended to transport it packed in a damage-proof pack.

Protection in primary circuits of associated PC and PSU (LPS) against short circuits and earth faults of associated PC shall be provided as part of the building installation.

To avoid mechanical damages to the device it is recommended to transport it packed in a damage-proof pack. While using the device, it should be placed so, that its indicating LEDs would be visible as they inform in which working mode the device is and if it has any working problems.

Protection against overcurrent, short circuiting and earth faults should be provided as a part of the building installation.

Signal level of the device depends on the environment in which it is working. In case the device starts working insufficiently, please refer to qualified personnel in order to repair this product. We recommend forwarding it to a repair center or the manufacturer. There are no exchangeable parts inside the device.

# **Device connection**

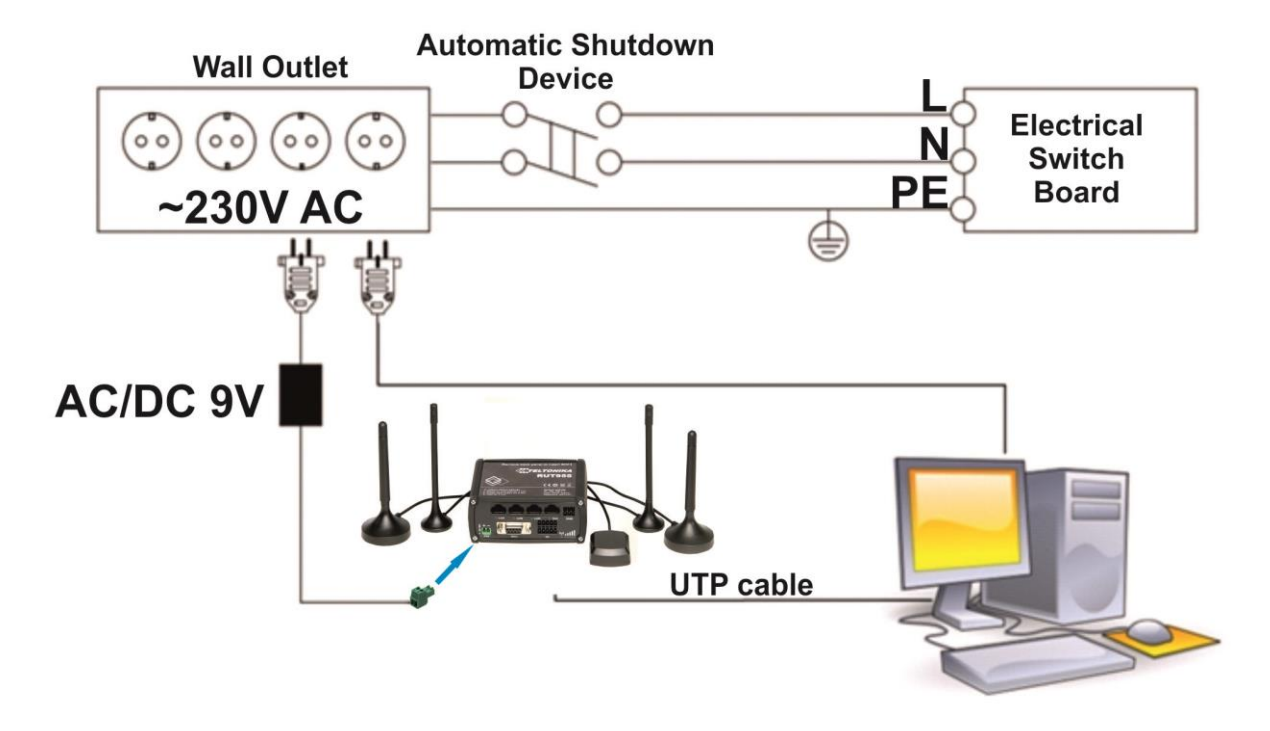

# **1** Introduction

Thank you for purchasing a RUT955 LTE router!

RUT955 is part of the RUT9xx series of compact mobile routers with high speed wireless and Ethernet connections.

This router is ideal for people who'd like to share their internet on the go, as it is not restricted by a cumbersome cable connection. Unrestricted, but not forgotten: the router still supports internet distribution via a broadband cable, simply plug it in to the wan port, set the router to a correct mode and you are ready to browse.

# 2 Specifications

## 2.1 Ethernet

- IEEE 802.3, IEEE 802.3u standards
- 3 x LAN 10/100Mbps Ethernet ports
- 1 x WAN 10/100Mbps Ethernet port
- Supports Auto MDI/MDIX

## 2.2 Wi-Fi

- IEEE 802.11b/g/n WiFi standards
- 2x2 MIMO
- AP and STA modes
- 64/128-bit WEP, WPA, WPA2, WPA&WPA2 encryption methods
- 2.401 2.495GHz Wi-Fi frequency range\*
- 20dBm max WiFi TX power
- SSID stealth mode and access control based on MAC address

\*Supported frequency bands are dependent on geographical location and may not be available in all markets.

## 2.3 Hardware

- High performance 560 MHz CPU with 128 Mbytes of DDR2 memory
- 2 pin industrial DC power socket
- Attachable DIN rail adapter
- 4 pin industrial socket for 2/4 wire RS485
- DB9 socket for full-featured RS232
- USB A socket for external devices4 pin industrial socket for 2/4 wire RS485
- Reset/restore to default button
- 2 x SMA for LTE , 2 x RP-SMA for WiFi antenna connectors
- 4 x Ethernet LEDs, 1 x Power LED
- 1 x bi-color connection status LED, 5 x connection strength LEDs
- 10 pin industrial socket for inputs/outputs:
  - 0 3 V digital input
  - 0 30 V digital galvanically isolated input
  - 0 24 V analog input 30 V, 250 mA digital open collector output
  - 40 V, 4 A SPST relay output

## 2.4 Electrical, Mechanical & Environmental

- Dimensions (H x W x D)
- Weight
- Power supply
- Input voltage rangePower consumption
- 250g

10% to 90% Non-condensing

5% to 95% Non-condensing

80mm x 106mm x 46mm

- 100 240 VAC -> 9 VDC wall adapter 9 – 30VDC
- 9 30 < 7W

-45° to 80° C

- < 7 w -40° to 75° C
- Operating temperature
- Storage temperature
- Operating humidity
- Storage humidity

# 2.5 Applications

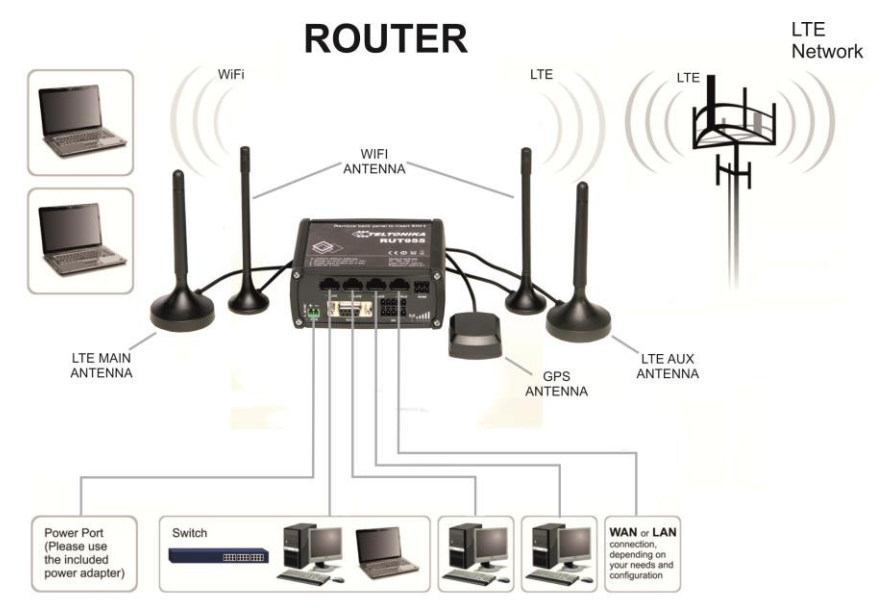

# 3 Setting up your router

## 3.1 Installation

After you unpack the box, follow the steps, documented below, in order to properly connect the device. For better Wi-Fi performance, put the device in clearly visible spot, as obstacles such as walls and door hinder the signal.

- 1. First assemble your router by attaching the necessary antennas and inserting the SIM card.
- 2. To power up your router, please use the power adapter included in the box. (IMPORTANT: Using a different power adapter can damage and void the warranty for this product.).
- 3. If you have a wired broadband connection you will also have to connect it to the WAN port of the router.

#### 3.1.1 Front Panel and Back Panel

| • | S<br>O<br>PWR<br>B | 1 2 3 4<br>LANI 6 LAN2 7 LAN3 8 WAN<br>R5232 1/0 1 5 0 |  | yr<br>5 | GPS 3<br>LTE MAIN<br>GF 7<br>WIFI RESET WIFI<br>3<br>3<br>3<br>4<br>3<br>4<br>5<br>6<br>6<br>7<br>5<br>6<br>7<br>5<br>6<br>7<br>5<br>6<br>7<br>5<br>6<br>7<br>5<br>7<br>5<br>7<br>5<br>7<br>5<br>7<br>5<br>7<br>5<br>7<br>5<br>7<br>5<br>7<br>5<br>7<br>5<br>7<br>5<br>7<br>5<br>7<br>7<br>7<br>7<br>7<br>7<br>7<br>7<br>7<br>7<br>7<br>7<br>7 |
|---|--------------------|--------------------------------------------------------|--|---------|----------------------------------------------------------------------------------------------------|
|   | 1,2,3              | LAN Ethernet ports                                     |  | 1       | LTEauxiliary antenna connector                                                                                                    |
|   | 4                  | WAN Ethernet port                                      |  | 2       | GPS antenna connector                                                                                                    |
|   | 5,6,7              | LAN LEDs                                               |  | 3       | LTE main antenna connector                                                                                                    |
|   | 8                  | WAN LED                                                |  | 4       | USB connector                                                                                                    |
|   | 9                  | RS485 connector                                        |  | 5,7     | WiFi antenna connectors                                                                                                    |
|   | 10                 | Power socket                                           |  | 6       | Reset button                                                                                                    |
|   | 11                 | RS232 connector                                        |  |         |                                                                                                    |
|   | 12                 | Inputs and outputs connector                           |  |         |                                                                                                    |
|   | 13                 | Power LED                                              |  |         |                                                                                                    |
|   | 14                 | Connection LED                                         |  |         |                                                                                                    |

#### 3.1.2 Connection status LED indication

15

Constant blinking (~ 2Hz) – router is turning on. LED turned off – it has no 4G data connection LED turned on – it has 4G data connection.

Signal strength LED

Explanation of connection status LED indication:

- 1. Green and red blinking alternatively ever 500 ms: no SIM or bad PIN;
- 2. Green, red and yellow blinking alternatively every 500 ms: connecting to GSM;
- 3. Red blinking every 1 sec: connected 2G, but no data session established;
- 4. Yellow blinking every 1 sec: connected 3G, no data session established;
- 5. Green blinking every 1 sec: connected 4G, no data session established;

Red lit and blinking rapidly while data is being transferred: connected 2G with data session; Yellow lit and blinking rapidly while data is being transferred: connected 3G with data session; Green lit and blinking rapidly while data is being transferred: connected 4G with data session;

#### 3.1.3 Hardware installation

1. Remove back panel and insert SIM card which was given by your ISP (Internet Service Provider). Correct SIM card orientation is shown in the picture.

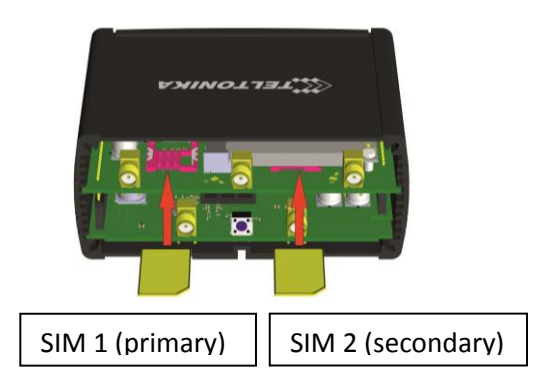

- 2. Attach LTE main and Wi-Fi antennas.
- 3. Connect the power adapter to the socket on the front panel of the device. Then plug the other end of the power adapter into a wall outlet or power strip.
- 4. Connect to the device wirelessly (SSID: **Teltonika\_Router**) or use Ethernet cable and plug it into any LAN Ethernet port.

## 3.2 Logging in

After you're complete with the setting up as described in the section above, you are ready to start logging into your router and start configuring it. This example shows how to connect on Windows 7. On windows Vista: click Start -> Control Panel -> Network and Sharing Centre -> Manage network Connections -> (Go to step 4). On Windows XP: Click Start -> Settings -> Network Connections -> (see step 4). You wont's see "Internet protocol version 4(TCP/IPv4)", instead you'll have to select "TCP/IP Settings" and click options -> (Go to step 6)

We first must set up our network card so that it could properly communicate with the router.

1. Press the start button

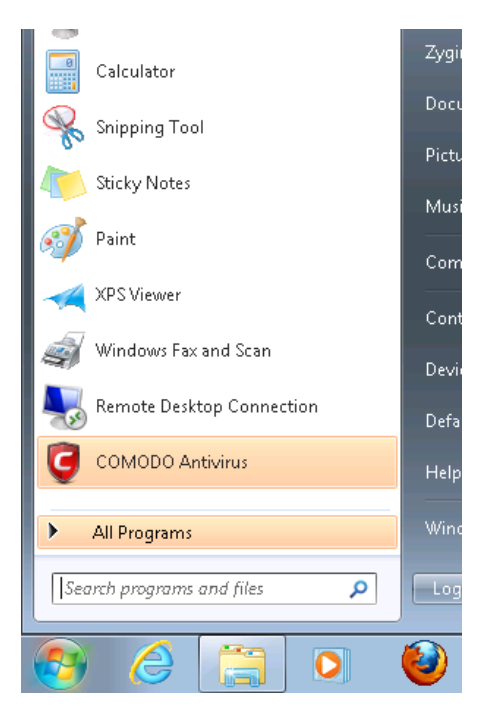

3. Click "View network connections"

| View network status and ta  | isks                       |
|-----------------------------|----------------------------|
| View network connections    |                            |
| 騹 View network computers a  | Network and Sharing Center |
| 📾 View devices and printers | View network connections   |
| 👫 Manage wireless networks  |                            |

**2. Type in "**network connections", wait for the results to pop up.

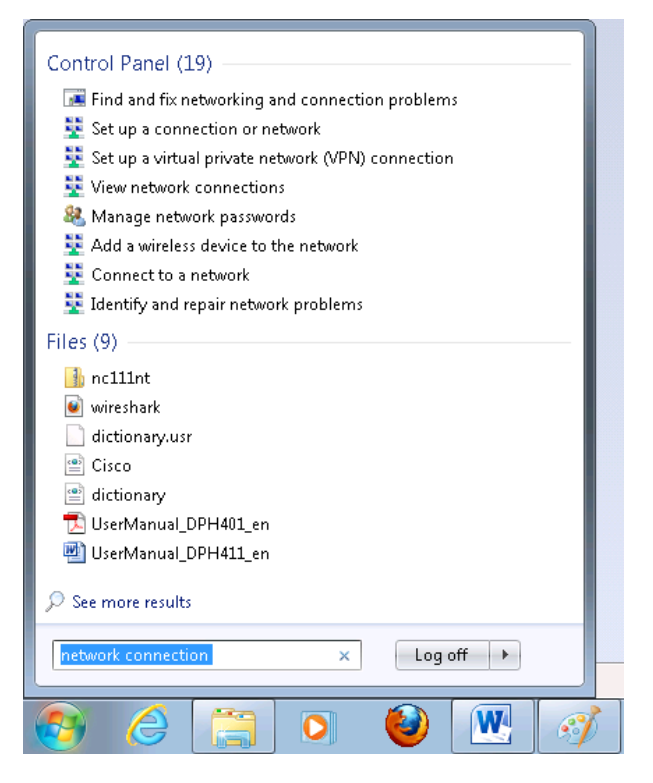

4. Then right click on your wireless device that you use to connect to other access points (It is the one with the name "Wireless Network Connection" and has signal bars on its icon).

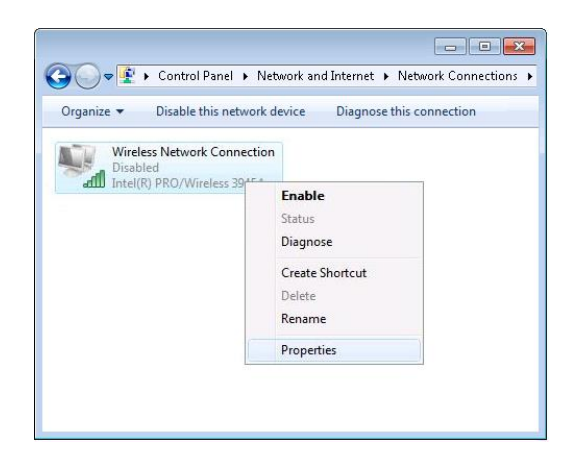

5. Select Internet Protocol Version 4 (TCP/IPv4) and then click Properties

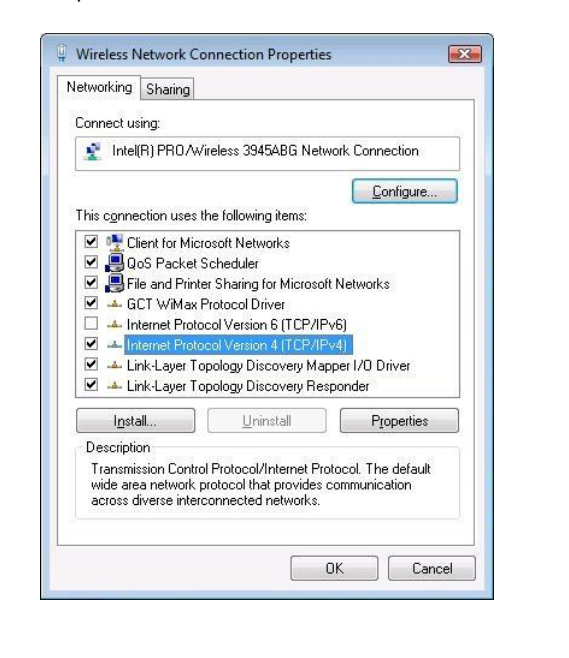

6. By default the router is going to have DHCP enabled, which means that if you select "Obtain an IP address automatically" and "Obtain DNS server address automatically", the router should lease you an IP and you should be ready to login.

| Internet Protocol Version 4 (TCP/IPv4)                                                                                | Properties 💦 🔀                                                       |
|----------------------------------------------------------------------------------------------------|----------------------------------------------------------------------|
| General Alternate Configuration                                                                                       |                                                                      |
| You can get IP settings assigned auton<br>this capability. Otherwise, you need to<br>for the appropriate IP settings. | natically if your network supports<br>ask your network administrator |
| Obtain an IP address automatical                                                                                      | у                                                                    |
| O Use the following IP address:                                                                                       |                                                                      |
| IP address:                                                                                                    |                                                                      |
| S <u>u</u> bnet mask:                                                                                                 | · · ·                                                                |
| Default gateway:                                                                                                    |                                                                      |
| Obtain DNS server address autor                                                                                       | atically                                                             |
| - Use the following DNS server add                                                                                    | resses:                                                              |
| Preferred DNS server:                                                                                                 | · · ·                                                                |
| <u>A</u> lternate DNS server:                                                                                         |                                                                      |
| Validate settings upon exit                                                                                           | Ad <u>v</u> anced                                                    |
|                                                                                                    | OK Cancel                                                            |

7. If you choose to configure manually here's what you do:

First select an IP address. Due to the stock settings that your router has arrived in you can only enter an IP in the form of 192.168.1.XXX, where XXX is a number in the range of 2-254 (192.168.1.2, 192.168.1.254, 192.168.1.155 and so on... are valid; 192.168.1.0, 192.168.1.1, 192.168.1.255, 192.168.1.699 and so on... are not). Next we enter the subnet mask: this has to be "255.255.255.0". Then we enter the default gateway: this has to be "192.168.1.1". Finally we enter primary and secondary DNS server IPs. One will suffice, though it is good to have a secondary one as well as it will act as a backup if the first should fail. The DNS can be your routers IP (192.168.1.1), but it can also be some external DNS server (like the one Google provides: 8.8.8.8).

| Internet Protocol Version 4 (TCP/IPv4)                                                                                | Properties                                                             |
|----------------------------------------------------------------------------------------------------|------------------------------------------------------------------------|
| General                                                                                                    |                                                                        |
| You can get IP settings assigned auton<br>this capability. Otherwise, you need to<br>for the appropriate IP settings. | natically if your network supports<br>o ask your network administrator |
| 💿 Obtain an IP address automatical                                                                                    | ly 🔤                                                                   |
| • Use the following IP address:                                                                                       |                                                                        |
| IP address:                                                                                                    | 192.168.1.100                                                          |
| S <u>u</u> bnet mask:                                                                                                 | 255 . 255 . 255 . 0                                                    |
| Default gateway:                                                                                                    | 192.168.1.1                                                            |
| ) Obtain DNS server address auton                                                                                     | natically                                                              |
| • Use the following DNS server add                                                                                    | resses:                                                                |
| Preferred DNS server:                                                                                                 | 192.168.1.1                                                            |
| <u>A</u> lternate DNS server:                                                                                         | 8 . 8 . 8 . 8                                                          |
| Validate settings upon exit                                                                                           | Ad <u>v</u> anced                                                      |
|                                                                                                    | OK Cancel                                                              |

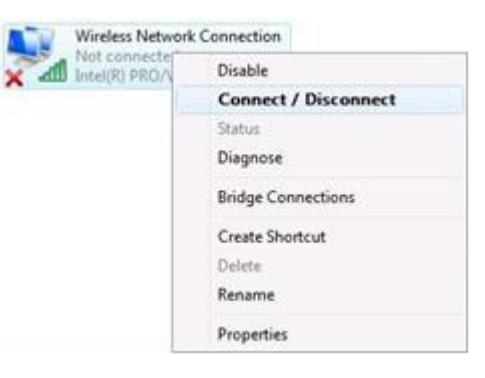

Right click on the Wireless network icon and select **Connect / Disconnect**. A list should pop up with all available wireless networks. Select "Teltonika" and click **connect**. Then we launch our favorite browser and enter the routers IP into the address field:

| -      |             |
|--------|-------------|
| (      | 192.168.1.1 |
| $\sim$ |             |

Press enter. If there are no problems you should be greeted with a login screen such as this:

| Autho        | rization Required         |
|--------------|---------------------------|
| Please enter | your username and passwor |
| Username     | admin                     |
| Password     |                           |
|              | Login                     |

Enter the default password, which is "admin01" into the "Password" field and then either click Login with your mouse or press the Enter key. You have now successfully logged into the RUT955!

From here on out you can configure almost any aspect of your router.

# **4 Operation Modes**

The RUT9xx series router supports various operation modes. It can be connected to the internet (WAN) via mobile, standard Ethernet cable or via a wireless network. When connecting to the internet, you may also backup your main WAN connection with one or two backup connections. Any interface can act like backup if configured so. At first router uses its main WAN connection, if it is lost then router tries to connect via backup with higher priority and if that fails too, router tries the second backup option.

| WAN      | Main WAN | Backup WAN   | LAN |
|----------|----------|--------------|-----|
| Mobile   | V        | V            | Х   |
| Ethernet | V        | V            | V   |
| Wi-Fi    | V        | $\checkmark$ | V   |

In later sections it will be explained, in detail, how to configure your router to work in a desired mode.

## **5** Powering Options

The RUT9xx router can be powered from power socket or over Ethernet port. Depending on your network architecture you can use LAN 1 port to power the device.

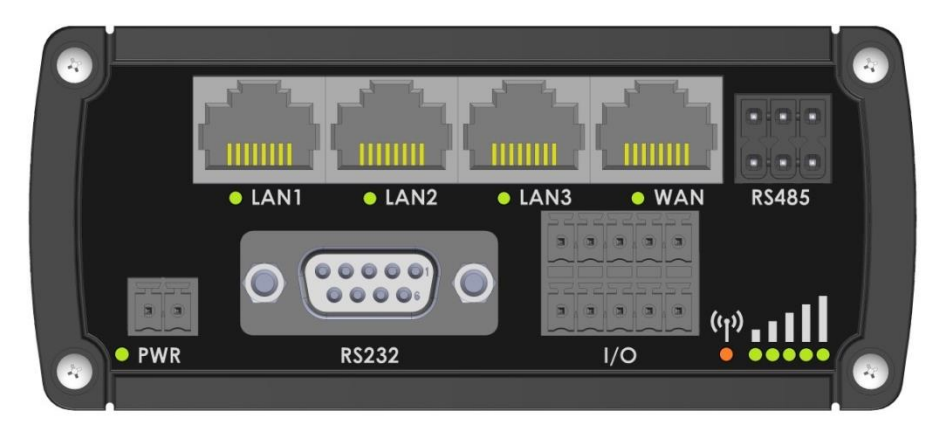

RUT9xx can be powered from power socket and over Ethernet simultaneously. Power socket has higher priority meaning that the device will draw power from power socket as long as it is available.

When RUT9xx is switching from one power source to the other it loses power for a fraction of the second and may reboot. The device will function correctly after the reboot.

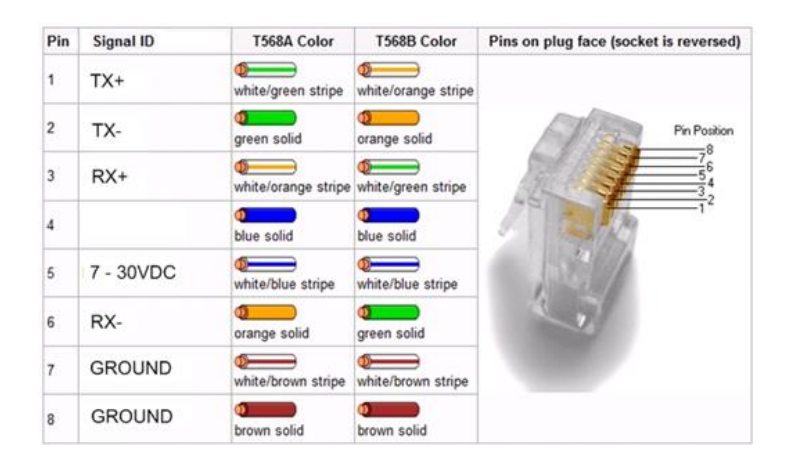

Though the device can be powered over Ethernet port it is not compliant with IEEE 802.3af-2003 standard. Powering RUT9xx from IEEE 802.3af-2003 power supply **will damage the device** as it is not rated for input voltages of PoE standard.

#### 5.1 Powering the device from higher voltage

If you decide not to use our standard 9 VDC wall adapters and want to power the device from higher voltage (15 – 30 VDC) please make sure that you choose power supply of high quality. Some power supplies can produce voltage peaks significantly higher than the declared output voltage, especially during connecting and disconnecting them.

While the device is designed to accept input voltage of up to 30 VDC peaks from high voltage power supplies can harm the device. If you want to use high voltage power supplies it is recommended to also use additional safety equipment to suppress voltage peaks from power supply.

## **6** Status

The status section contains various information, like current IP addresses of various network interfaces; the state of the routers memory; firmware version; DHCP leases; associated wireless stations; graphs indicating load, traffic, etc.; and much more.

## 6.1 Overview

O Overview section contains various information summaries.

| TELTONIKA                     | Status Vetwork Services                                              | System -              |                                 | Logout       |
|-------------------------------|----------------------------------------------------------------------|-----------------------|---------------------------------|--------------|
| Overview                      |                                                                      |                       |                                 |              |
| System 🗳 🗃                    | 15.8% CPU load                                                       | Mobile                |                                 | -102 dBm 🔊 🕅 |
| Router uptime                 | 0d 4h 54m 33s (since 2016-10-27, 06:46:48)                           | Data connection       | Disconnected                    |              |
| Local device time             | 2016-10-27, 11:41:21                                                 | State                 | Searching; N/A; 3G (WCDMA)      |              |
| Memory usage                  | RAM: 41% used FLASH: 5% used                                         | SIM card slot in use  | SIM 1 (not inserted)            |              |
| Firmware version              | Used: 51MB, Free: 72MB, Total: 123 MB                                | Bytes received/sent * | 0 B / 408 B                     |              |
|                               |                                                                      |                       |                                 |              |
| Wireless 🗓 🖾                  | ON 🤅                                                                 | WAN 🗄 🛱               |                                 | Wired        |
| SSID                          | ℃ Teltonika_Router (AP)                                              | IP address            | N/A                             |              |
| Mode                          | 1- AP; 7 CH (2.442 GHz)                                              | Backup WAN status     | Backup link is disabled         |              |
|                               |                                                                      |                       |                                 |              |
| Local Network 🕮 🗄             | 3                                                                    | Access Control        | ð.                              |              |
| IP / netmask                  | 192.168.2.1 / 255.255.255.0                                          | LAN                   | SSH; HTTP; HTTPS                |              |
| Clients connected             | 0                                                                    | WAN                   | No access                       |              |
|                               |                                                                      |                       |                                 |              |
| Recent System Ev              | ents 🗉 🖻                                                             | Recent Network Ev     | vents 🖬 🖼                       |              |
| 1 2016-10-27 11:32:           | 23 - CONFIG: Network configuration has been c                        | 1 2016-10-26 12:19:2  | 26 - Mobile data connected: N/A |              |
| 2 2016-10-27 10:13:           | 16 - Web UI: Authentication was succesful fro                        | 2 2016-10-27 06:36:0  | 04 - Joined 3G WCDMA            |              |
| 3 2016-10-27 08:45:           | 49 - SSH: Password auth succeeded from LAN 19                        | 3 2016-10-27 06:28:3  | 30 - Joined 3G WCDMA            |              |
| 4 2016-10-27 08:45:           | 05 - SSH: Password auth succeeded from LAN 19                        | 4 2016-10-27 06:05:4  | 45 - Joined 3G WCDMA            |              |
|                               |                                                                      |                       |                                 |              |
| our carrier's data usage acco | unting may differ. Teltonika is not liable should any accounting dis | crepancies occur.     |                                 |              |

## 6.2 System Information

The System Information tab contains data that pertains to the routers operating system.

| <b>Teltonika</b>   | Status - | Network - | Services -        | System -           | Logout 🖻 |
|--------------------|----------|-----------|-------------------|--------------------|----------|
| System Information | on       |           |                   |                    |          |
| System             |          |           |                   |                    |          |
| Router name        |          | RUT955    |                   |                    |          |
| Host name          |          | Teltonika | a-RUT955.com      |                    |          |
| Router model       |          | Teltonika | a RUT955 LTE      |                    |          |
| Firmware version   |          | RUT9XX    | _R_00.02.376      |                    |          |
| Kernel version     |          | 3.10.36   |                   |                    |          |
| Local device time  |          | 2016-05   | -24, 11:01:14     |                    |          |
| Uptime             |          | 0d 0h 42  | 2m 11s (since 201 | 6-05-24, 10:19:03) |          |
| Load average       |          | 1 min: 9  | 9%; 5 mins: 63%;  | ; 15 mins: 35%     |          |
| Temperature        |          | 34.9° C   |                   |                    |          |
| Memory             |          |           |                   |                    |          |
| Free               |          | 8486      | 8 kB / 126556 kB  | (67%)              |          |
| Cached             |          | 1474      | 0 kB / 126556 kB  | (11%)              |          |
| Buffered           |          | 547       | 6 kB / 126556 kB  | (4%)               |          |

## System explanation:

| - / - | Provide Provide Provid |                                              |                                                                                                    |
|-------|----------------------------------------------------------------------------------------------------|----------------------------------------------|----------------------------------------------------------------------------------------------------|
|       | Field Name                                                                                                    | Sample value                                 | Explanation                                                                                                    |
| 1.    | Router Name                                                                                                    | RUT955                                       | Name of the router (hostname of the routers system). Can be changed in System -> Administration.                                                                                                    |
| 2.    | Host name                                                                                                    | Teltonika-RUT955.com                         | Indicates how router will be seen by other devices on the network. Can be changed in System -> Administration.                                                                                                    |
| 3.    | Router Model                                                                                                    | Teltonika RUT955 LTE                         | Routers model.                                                                                                    |
| 4.    | Firmware<br>Version                                                                                                    | RUT9XX_R_00.02.376                           | Shows the version of the firmware that is currently loaded in the router.<br>Newer versions might become available as new features are added. Use<br>this field to decide whether you need a firmware upgrade or not.                                                        |
| 5.    | Kernel Version                                                                                                    | 3.10.36                                      | The version of the Linux kernel that is currently running on the router.                                                                                                    |
| 6.    | Local Time                                                                                                    | 2016-05-24, 11:02:39                         | Shows the current system time. Might differ from your computer, because the router synchronizes it's time with an NTP server.Format [year-month-day, hours:minutes:seconds].                                                                                                 |
| 7.    | Uptime                                                                                                    | 0d 0h 44m 1s (since<br>2016-05-24, 10:19:03) | Indicates how long it has been since the router booted up. Reboots will reset this timer to 0.Format [day's hours minutes seconds (since year-month-day, hours: minutes: seconds)].                                                                                          |
| 8.    | Load Average                                                                                                    | 1 min: 88%; 5 mins:<br>73%; 15 mins: 42%     | Indicates how busy the router is. Let's examine some sample output: "1 min: 88%, 5 mins: 73%, 15 mins: 42%". The first number mean past minute and second number means that in the past minute there have been, on average, 88% processes running or waiting for a resource. |
| 9.    | Temperature                                                                                                    | 34.9° C                                      | Device's temperature                                                                                                    |

## Memory explanation:

|    | Field Name | Sample Value              | Explanation                                                                                                    |
|----|------------|---------------------------|----------------------------------------------------------------------------------------------------|
| 1. | Free       | 84584 kB /126556 kB (66%) | The amount of memory that is completely free. Should this rapidly decrease or get close to 0, it would indicate that the router is running out of memory, which could cause crashes and unexpected reboots. |

| 2. | Cached   | 14784 kB /126556 kB (11%) | The size of the area of memory that is dedicated to storing frequently accessed data.          |
|----|----------|---------------------------|------------------------------------------------------------------------------------------------|
| 3. | Buffered | 5504 kB / 126556 kB (4%)  | The size of the area in which data is temporarily stored before moving it to another location. |

# 6.3 Network Information

#### 6.3.1.1 Mobile

## Display information about mobile modem connections.

| Mobile | Information |
|--------|-------------|
| Monie  | mormation   |

| Mobile 🛲              |                       | SIM card slot in use: <i>SIM 1</i> |
|-----------------------|-----------------------|------------------------------------|
| Data connection state | Connected             |                                    |
| IMEI                  | 860461024350889       |                                    |
| IMSI                  | 246012101426458       |                                    |
| Sim card state        | Ready                 |                                    |
| Signal strength       | -88 dBm               |                                    |
| Cell ID               | 2C86315               |                                    |
| RSRP                  | -119 dBm              |                                    |
| RSRQ                  | -11 dBm               |                                    |
| SINR                  | -1.2 dBm              |                                    |
| Operator              | OMNITEL LT            |                                    |
| Operator state        | Registered (home)     |                                    |
| Connection type       | 4G (LTE)              |                                    |
| Bytes received *      | 39.9 KB (40832 bytes) |                                    |
| Bytes sent *          | 27.0 KB (27674 bytes) |                                    |

#### Mobile information:

|     | Field Name            | Sample Value             | Explanation                                                                                        |
|-----|-----------------------|--------------------------|----------------------------------------------------------------------------------------------------|
| 1.  | Data connection state | Connected                | Mobile data connection status                                                                      |
| 2.  | IMEI                  | 860461024350889          | Modem's IMEI (International Mobile Equipment Identity) number                                      |
| 3.  | IMSI                  | 246012101426458          | IMSI (International Mobile Subscriber Identity) is used to identify the user in a cellular network |
| 4.  | SIM card state        | Ready                    | Indicates the SIM card's state, e.g. PIN required, Not inserted, etc.                              |
| 5.  | Signal strength       | -88 dBm                  | Received Signal Strength Indicator (RSSI). Signal's strength measured in dBm                       |
| 6.  | Cell ID               | 2C86315                  | ID of operator cell that device is currently connected to                                          |
| 7.  | RSRP                  | -119 dBm                 | Indicates the Reference Signal Received Power                                                      |
| 8.  | RSRQ                  | -11 dBm                  | Indicates the Reference Signal Received Quality                                                    |
| 9.  | SINR                  | -1.2 dBm                 | Indicates the Signal to Interference plus Noise Ratio                                              |
| 10. | Operator              | OMNITEL LT               | Operator's name of the connected GSM network                                                       |
| 11. | Operator state        | Registered (home)        | GSM network's status                                                                               |
| 12. | Connection type       | 4G (LTE)                 | Indicates the GSM network's access technology                                                      |
| 13. | Bytes received        | 39.9 KB (40832<br>bytes) | How many bytes were received via mobile data connection                                            |

| 14. | Bytes sent | 27.0 KB (27674 | How many bytes were sent via mobile data connection |
|-----|------------|----------------|-----------------------------------------------------|
|     |            | bytes)         |                                                     |

## 6.3.1.2 WAN

Display information about WAN connection.

| Mobile    | WAN      | LAN   | Wireless | OpenVPN   | VRRP      | Topology           | Access |         |
|-----------|----------|-------|----------|-----------|-----------|--------------------|--------|---------|
| WAN I     | nform    | ation |          |           |           |                    |        |         |
| VAN       |          |       |          |           |           |                    |        |         |
| nterface  |          |       |          | Mobile    |           |                    |        |         |
| уре       |          |       |          | NDIS      |           |                    |        |         |
| address   |          |       |          | 10.22.20. | 146       |                    |        |         |
| letmask   |          |       |          | 255.255.2 | 55.252    |                    |        |         |
| Bateway   |          |       |          | 10.22.20. | 145       |                    |        |         |
| NS 1      |          |       |          | 213.226.1 | 31.131    |                    |        |         |
| ONS 2     |          |       |          | 193.219.8 | 8.36      |                    |        |         |
| Connected |          |       |          | 0h 56m 4  | 5         |                    |        |         |
| orts      |          |       |          |           |           |                    |        |         |
|           |          |       |          |           |           | 2 0(1)3 0(1)       | ₹<br>  |         |
| Backup W  | AN Statu | s     |          |           |           |                    |        |         |
|           |          |       |          |           | WAN backu | p link is disabled |        | Refresh |

#### WAN information:

|    | Field Name | Sample Value                       | Explanation                                                                                                    |
|----|------------|------------------------------------|----------------------------------------------------------------------------------------------------|
| 1. | Interface  | Mobile                             | Specifies through what medium the router is connecting to the internet.<br>This can either be Wired, Mobile or Wi-Fi. |
| 2. | Туре       | NDIS                               | Specifies the type of connection. This can either be static or DHCP.                                                  |
| 3. | IP address | 10.22.20.146                       | The IP address that the routers uses to connect the internet.                                                         |
| 5. | Netmask*   | 255.255.255.252                    | Specifies a mask used to define how large the WAN network is                                                          |
| 6. | Gateway*   | 10.22.20.145                       | Indicates the default gateway, an address where traffic destined for the internet is routed to.                       |
| 7. | DNS*       | 213.226.131.131 /<br>193.219.88.36 | Domain name server(s).                                                                                                |
| 8. | Connected* | 0h 56m 4s                          | How long the connection has been successfully maintained.                                                             |

\*-These fields show up on other connection modes.

\*\*-Exclusive to other Modes with DHCP.

#### 6.3.1.3 LAN

Display information about LAN connections.

| Mobile    | WAN             | LAN | Wireless       | OpenVPN | VRRP        | Topology | Access     |             |                      |
|-----------|-----------------|-----|----------------|---------|-------------|----------|------------|-------------|----------------------|
| LAN II    | LAN Information |     |                |         |             |          |            |             |                      |
| LAN Infor | LAN Information |     |                |         |             |          |            |             |                      |
| Name      |                 |     | IP address     |         | Netmask     |          | Ethernet M | IAC address | Connected for        |
| Lan       |                 |     | 192.168.99.218 |         | 255.255.255 | 5.0      | 00:1E:42:0 | 0:00:00     | 1h 53m 56s           |
| DHCP Lea  | DHCP Leases     |     |                |         |             |          |            |             |                      |
| Hostname  |                 |     | IP address     |         | LAN name    |          | MAC addre  | ess         | Lease time remaining |
| ?         |                 |     | 192.168.99.120 |         | Lan         |          | D4:85:64:6 | 5:2B:D4     | 10h 11m 13s          |
| Ports     |                 |     |                |         |             |          |            |             |                      |
|           |                 |     |                |         |             |          |            |             |                      |

| ntorn | nation |
|-------|--------|
| <br>  |        |

|    | Field Name                  | Sample Value      | Explanation                                                                                      |
|----|-----------------------------|-------------------|--------------------------------------------------------------------------------------------------|
| 1. | Name                        | Lan               | Lan instance name                                                                                |
| 2. | IP address                  | 192.168.99.218    | Address that the router uses on the LAN network.                                                 |
| 3. | Netmask                     | 255.255.255.0     | A mask used to define how large the LAN network is                                               |
| 4. | Ethernet LAN<br>MAC address | 00:1E:42:00:00:00 | MAC (Media Access Control) address used for communication in a Ethernet LAN (Local Area Network) |
| 5. | Connected for               | 1h 53m 56s        | How long LAN has been successfully maintained.                                                   |

#### **DHCP** Leases

If you have enabled a DHCP server this field will show how many devices have received an IP address and what those IP addresses are.

|    | Field Name              | Sample Value      | Explanation                                                                                                    |
|----|-------------------------|-------------------|----------------------------------------------------------------------------------------------------|
| 1. | Hostname                | ?                 | DHCP client's hostname                                                                                                    |
| 2. | IP address              | 192.168.99.120    | Each lease declaration includes a single IP address that has been leased to the client                                                                                        |
| 3. | Lan name                | Lan               | Lan instance name                                                                                                    |
| 4. | MAC address             | D4:85:64:65:2B:D4 | The MAC (Media Access Control) address of the network interface on<br>which the lease will be used. MAC is specified as a series of hexadecimal<br>octets separated by colons |
| 5. | Lease time<br>remaining | 10h 11m 13s       | Remaining lease time for addresses handed out to clients                                                                                                    |

#### 6.3.1.4 Wireless

Wireless can work in two modes, Access Point (AP) or Station (STA). AP is when the wireless radio is used to create an Access Point that other devices can connect to. STA is when the radio is used to connect to an Access Point via WAN.

#### 6.3.1.4.1 Station

Display information about wireless connection (Station mode).

| Mobile               | WAN                 | LAN | Wireless     | OpenVPN     | VRRP         | Topology         | Access      |                        |             |
|----------------------|---------------------|-----|--------------|-------------|--------------|------------------|-------------|------------------------|-------------|
| Wireless Information |                     |     |              |             |              |                  |             |                        |             |
| Wireless Information |                     |     |              |             |              |                  |             |                        |             |
| Channel              |                     |     |              | 1 (2.41 GHz | z)           |                  |             |                        |             |
| Country coo          | de                  |     |              | 00 (World)  |              |                  |             |                        |             |
| 1441-0-1-            |                     |     |              |             |              |                  |             |                        |             |
| wireless             | Status              |     |              |             |              |                  |             |                        |             |
| SSID                 |                     |     | Mode         |             | Encryption   | Wirele           | ess MAC     | Signal quality         | Bit rate    |
| Teltonika_F          | Router              |     | Station (STA | 0           | no encryptio | n 00:1E          | 42:10:80:22 | 61%                    | 43.3 MBit/s |
| Teltonika_F          | Router_Tes          | t   | Access Poir  | nt (AP)     | no encryptio | n 02:1E          | 42:00:11:03 | 79%                    | 1.0 MBit/s  |
| Associat             | Associated Stations |     |              |             |              |                  |             |                        |             |
| MAC Addre            | SS                  | De  | evice Name   | Signal      | RX Ra        | te               |             | TX Rate                |             |
| 00:1E:42:10          | 0:80:22             | ?   |              | -67 dBm     | 1.0 Mb       | it/s, MCS 0, 201 | /Hz         | 43.3 Mbit/s, MCS 10, 2 | 0MHz        |
|                      |                     |     |              |             |              |                  |             |                        | Refresh 3   |

# Client mode information

|    | Field Name     | Sample Value      | Explanation                                                                                                    |
|----|----------------|-------------------|----------------------------------------------------------------------------------------------------|
| 1. | Channel        | 1 (2.41 GHz)      | The channel that the AP, to which the routers is connected to, uses.<br>Your wireless radio is forced to work in this channel in order to<br>maintain the connection.                                                                   |
| 2. | Country        | 00                | Country code.                                                                                                    |
| 3. | SSID           | Teltonika_Router  | The SSID that the AP, to which the routers is connected to, uses.                                                                                                    |
| 4. | Mode           | Station (STA)     | Connection mode – Client indicates that the router is a client to some local AP.                                                                                                    |
| 5. | Encryption     | WPA2 PSK (CCMP)   | The AP, to which the router is connected to, dictates the type of encryption.                                                                                                    |
| 6. | Wireless MAC   | 00:1E:42:10:80:22 | The MAC address of the access points radio.                                                                                                    |
| 7. | Signal Quality | 61%               | The quality between routers radio and some other device that is connecting to the router. Will show 0% if no devices are trying to connect or are currently maintaining a connection.                                                   |
| 8. | Bit rate       | 43.3 MBit/s       | The physical maximum possible throughput that the routers radio<br>can handle. Keep in mind that this value is cumulative - The bitrate<br>will be shared between the router and other possible devices that<br>connectto the local AP. |

## 6.3.1.4.2 Access Point

Displays information about wireless connection (Access Point mode).

| Mobile               | WAN                 | LAN  | Wireless      | OpenVPN     | VRRP          | Topology   | Access        |                   |             |
|----------------------|---------------------|------|---------------|-------------|---------------|------------|---------------|-------------------|-------------|
| Wireless Information |                     |      |               |             |               |            |               |                   |             |
| Wireless Information |                     |      |               |             |               |            |               |                   |             |
| Channel              |                     |      |               | 11 (2.46 G⊢ | Z)            |            |               |                   |             |
| Country coo          | de                  |      |               | 00 (World)  |               |            |               |                   |             |
|                      |                     |      |               |             |               |            |               |                   |             |
| Wireless             | Status              |      |               |             |               |            |               |                   |             |
| SSID                 |                     |      | Mode          |             | Encryption    | Wirel      | ess MAC       | Signal quality    | Bit rate    |
| Teltonika_F          | Router_Tes          | st   | Access Poir   | nt (AP)     | no encryptior | n 00:1E    | :42:00:11:03  | 80%               | 54.0 MBit/s |
| Associat             | Associated Stations |      |               |             |               |            |               |                   |             |
| MAC Addre            | ess                 | Devi | ce Name       |             | Signal        | RX Rate    |               | TX Rate           |             |
| FC:C2:DE:            | 91:36:A6            | andr | oid-9aed2b207 | 7a54c74     | -54 dBm       | 24.0 Mbit/ | s, MCS 0, 20M | Hz 54.0 Mbit/s, M | CS 0, 20MHz |
|                      |                     |      |               |             |               |            |               |                   | Refresh C   |

# Wireless AP information

|    | Field Name     | Sample Value          | Explanation                                                                                                    |
|----|----------------|-----------------------|----------------------------------------------------------------------------------------------------|
| 1. | Channel        | 11 (2.46 GHz)         | The channel which is used to broadcast the SSID and to establish new connections to devices.                                                                                          |
| 2. | Country code   | 00(World)             | Country code.                                                                                                    |
| 3. | SSID           | Teltonika_Router_Test | The SSID that is being broadcast. Other devices will see this and will be able to use to connect to your wireless network.                                                            |
| 4. | Mode           | Access Point (AP)     | Connection mode – Master indicates that you router is an access point.                                                                                                    |
| 5. | Encryption     | No Encryption         | The type of encryption that the router will use to authenticate, establish and maintain a connection.                                                                                 |
| 6. | Wireless MAC   | 00:1E:42:00:00:03     | MAC address of your wireless radio.                                                                                                    |
| 7. | Signal Quality | 80%                   | The quality between routers radio and some other device that is connecting to the router. Will show 0% if no devices are trying to connect or are currently maintaining a connection. |
| 8. | Bit rate       | 54.0 MBit/s           | The bitrate will be shared between all devices that connect to the routers wireless network.                                                                                          |

Additional note: MBit/s indicates the bits not bytes. To get the throughput in bytes divide the bit value by 8, for e.g. 54MBits/s would be 6.75MB/s (Mega Bytes per second).

#### 6.3.1.5 Associated Stations

Outputs a list of all devices and their MAC addresses that are maintain a connection with your router right now.

This can either be the information of the Access Point that the router is connecting to in STA mode or a list of all devices that are connecting to the router in AP mode:

|    | Field Name  | Sample Value                 | Explanation                                                           |
|----|-------------|------------------------------|-----------------------------------------------------------------------|
| 1. | MAC Address | FC:C2:DE:91:36:A6            | Associated station's MAC (Media Access Control) address               |
| 2. | Device Name | Android-<br>9aed2b2077a54c74 | DHCP client's hostname                                                |
| 3. | Signal      | -54dBm                       | Received Signal Strength Indicator (RSSI). Signal's strength measured |

|    |         |                             | in dBm                                                         |
|----|---------|-----------------------------|----------------------------------------------------------------|
| 4. | RX Rate | 24.0Mbit/s, MCS 0,<br>20MHz | The rate at which packets are received from associated station |
| 5. | TX Rate | 54.0Mbit/s, MCS 0,<br>20MHz | The rate at which packets are sent to associated station       |

## 6.3.1.6 OpenVPN Client

Display OpenVPN connection information on client side.

| Mobile    | WAN     | LAN    | Wireless | OpenVPN     | VRRP  | Topology | Access |  |
|-----------|---------|--------|----------|-------------|-------|----------|--------|--|
| Open\     | VPN Int | format | ion      |             |       |          |        |  |
| Client_Cl | lient   |        |          |             |       |          |        |  |
| OpenVPN   |         |        |          |             |       |          |        |  |
| Enabled   |         |        |          | Yes         |       |          |        |  |
| Status    |         |        |          | Connected   |       |          |        |  |
| Туре      |         |        |          | Client      |       |          |        |  |
| IP        |         |        |          | 10.0.0.2    |       |          |        |  |
| Mask      |         |        |          | 255.255.255 | 5.255 |          |        |  |
| Time      |         |        |          | 0h 0m 13s   |       |          |        |  |

|    | Field Name | Sample Value    | Explanation                                      |
|----|------------|-----------------|--------------------------------------------------|
| 1. | Enabled    | Yes/No          | OpenVPN status                                   |
| 2. | Status     | Connected       | Connection status                                |
| 3. | Туре       | Client          | A type of OpenVPN instance that has been created |
| 4. | IP         | 10.0.0.2        | Remote virtual network's IP address              |
| 5. | Mask       | 255.255.255.255 | Remote virtual network's subnet mask             |
| 6. | Time       | 0h 0m 13s       | For how long the connection has been established |

#### 6.3.1.7 OpenVPN Server

Display OpenVPN connection information on server side.

| Mobile            | MAM                               | LAN         | Wireless    | OpenVPN   | VRRP | Topology | Access                                                      | ;                |  |
|-------------------|-----------------------------------|-------------|-------------|-----------|------|----------|-------------------------------------------------------------|------------------|--|
| Open\<br>Server_S | OpenVPN Information Server_Server |             |             |           |      |          |                                                             |                  |  |
| OpenVPN           |                                   |             |             |           |      |          |                                                             |                  |  |
| Enabled           |                                   |             |             | Yes       |      |          |                                                             |                  |  |
| Status            | Connected                         |             |             |           |      |          |                                                             |                  |  |
| Type              |                                   |             |             | Server    |      |          |                                                             |                  |  |
| IP                | 10.0.0.1                          |             |             |           |      |          |                                                             |                  |  |
| Mask 255.255.255  |                                   |             |             |           |      |          |                                                             |                  |  |
| Time              |                                   |             |             | 0h 6m 31s |      |          |                                                             |                  |  |
| Clients Inf       | Clients Information               |             |             |           |      |          |                                                             |                  |  |
| Common N          | Common Name                       |             | Real Addres | s         |      |          | Virtual Address                                             | Connection Since |  |
| Test001           |                                   | 212.59.13.2 | 26:52638    |           |      | 10.0.0.6 | Thu May 05 2016 07:46:29<br>GMT+0300 (FLE Standard<br>Time) |                  |  |

|    | Field Name | Sample Value | Explanation       |
|----|------------|--------------|-------------------|
| 1. | Enabled    | Yes/No       | OpenVPN status    |
| 2. | Status     | Connected    | Connection status |

| 2. | Туре | Server          | A type of OpenVPN instance that has been created |
|----|------|-----------------|--------------------------------------------------|
| 3. | IP   | 10.0.0.1        | Remote virtual network's IP address              |
| 4. | Mask | 255.255.255.255 | Remote virtual network's subnet mask             |
| 5. | Time | 0h 3m 24s       | For how long the connection has been established |

#### 6.3.1.8 Clients information

It will show information, when router is configured as OpenVPN TLS server.

|    | Field Name       | Sample Value                                                  | Explanation                                      |
|----|------------------|---------------------------------------------------------------|--------------------------------------------------|
| 1. | Common Name      | Test001                                                       | Client connection                                |
| 2. | Real Address     | 212.59.13.225:52638                                           | Client's IP address and port number              |
| 3. | Virtual Address  | 10.0.0.6                                                      | Virtual address which has been given to a client |
| 4. | Connection Since | Thu May 05 2016<br>07:46:29 GMT + 0300<br>(FLE Standard Time) | Since when connection has been established       |

#### 6.3.1.9 VRRP

VRRP (Virtual Router Redundancy Protocol) for LAN

| Mobile           | WAN      | LAN | Wireless | OpenVPN     | VRRP | Topology | Access |  |           |
|------------------|----------|-----|----------|-------------|------|----------|--------|--|-----------|
| VRRP Information |          |     |          |             |      |          |        |  |           |
| VRRP LA          | N Status |     |          |             |      |          |        |  |           |
| Status           |          |     |          | Enabled     |      |          |        |  |           |
| Virtual ip       |          |     |          | 192.168.1.2 | 53   |          |        |  |           |
| Priority         |          |     |          | 100         |      |          |        |  |           |
| Router           |          |     |          | Master      |      |          |        |  |           |
|                  |          |     |          |             |      |          |        |  | Refresh C |

|    | Field Name | Sample Value  | Explanation                                                                          |
|----|------------|---------------|--------------------------------------------------------------------------------------|
| 1. | Status     | Enabled       | VRRP status                                                                          |
| 2. | Virtual IP | 192.168.1.253 | Virtual IP address(- es) for LAN's VRRP (Virtual Router Redundancy Protocol) cluster |
| 3. | Priority   | 100           | Router with highest priority value on the same VRRP (Virtual Router                  |

|    |          |        | Redundancy Protocol) cluster will act as a master, range [1 - 255] |
|----|----------|--------|--------------------------------------------------------------------|
| 4. | Router** | Master | Connection mode – Master                                           |
|    |          |        |                                                                    |

\*\*-Exclusive to other Modes with Slave.

#### 6.3.1.10 Topology

Network scanner allows you to quickly retrieve information about network devices. When router is configured to use Mobile as WAN and Connection type is selected *"PPP"*, then possible to scan only the LAN side.

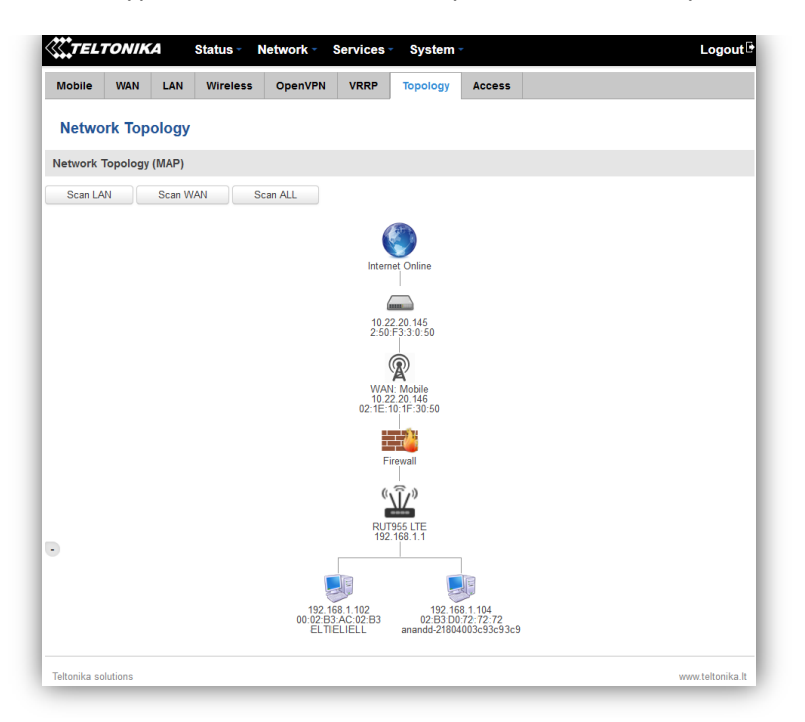

#### 6.3.1.11 Access

Display information about local and remote active connections status.

| Mobile WAN         | LAN Wireless     | OpenVPN VRRP | Topology Access    |  |
|--------------------|------------------|--------------|--------------------|--|
| Access Statu       | IS               |              |                    |  |
| Access information | Last Connections |              |                    |  |
| Local Access       |                  |              |                    |  |
| Туре               | Status           | Port         | Active Connections |  |
| SSH                | Enabled          | 22           | 0 ( 0.00 B )       |  |
| HTTP               | Enabled          | 80           | 1 (9.26 KB)        |  |
| HTTPS              | Enabled          | 443          | 0 (0.00 B)         |  |
| Remote Access      |                  |              |                    |  |
| Туре               | Status           | Port         | Active Connections |  |
| SSH                | Disabled         | 22           | 0(0.00B)           |  |
| HTTP               | Disabled         | 80           | 0(0.00B)           |  |
|                    | Enabled          | 443          | 6 (558 12 KB)      |  |

|    | Field Name | Sample Value         | Explanation                                                      |
|----|------------|----------------------|------------------------------------------------------------------|
| 1. | Туре       | SSH; HTTP; HTTPS     | Type of connection protocol                                      |
| 2. | Status     | Disabled/Enabled     | Connection status                                                |
| 3. | Port       | 22; 80; 443          | Connection port used                                             |
| 4. | Active     | 0(0.00B);1(9.26 KB); | Count of active connections and amount of data transmitted in KB |

| Connections | 6(558.12 KB) |
|-------------|--------------|
|-------------|--------------|

\*\*-Exclusive to other Modes with Slave.

#### 6.3.1.11.1 Last Connections

Displays information about local and remote last 3 connections status

| Acces                               | Access Status                                                        |                                                     |                                     |  |  |  |  |
|-------------------------------------|----------------------------------------------------------------------|-----------------------------------------------------|-------------------------------------|--|--|--|--|
| Access Information Last Connections |                                                                      |                                                     |                                     |  |  |  |  |
| Last Loca                           | Last Local Connections                                               |                                                     |                                     |  |  |  |  |
| Туре                                | Date                                                                 | IP                                                  | Authentications Status              |  |  |  |  |
| SSH                                 | 2016-03-03, 13:40:59<br>2016-03-03, 13:47:44<br>2016-03-09, 08:59:41 | 192.168.2.10<br>192.168.2.10<br>192.168.1.214       | Succeeded<br>Succeeded<br>Succeeded |  |  |  |  |
| HTTP                                | 2016-03-09, 08:30:04<br>2016-03-09, 13:52:08<br>2016-03-09, 08:26:16 | 192.168.1.214<br>192.168.1.214<br>192.168.1.214     | Succeeded<br>Succeeded<br>Succeeded |  |  |  |  |
| HTTPS                               | There are no records yet.                                            |                                                     |                                     |  |  |  |  |
| Last Rem                            | ote Connections                                                      |                                                     |                                     |  |  |  |  |
| Туре                                | Date                                                                 | IP                                                  | Authentications Status              |  |  |  |  |
| SSH                                 | 2016-03-07, 07:57:51<br>2016-03-07, 08:41:46<br>2016-03-07, 08:41:55 | 212.59.13.226<br>119.167.153.187<br>119.167.153.187 | Succeeded<br>Failed<br>Failed       |  |  |  |  |
| HTTP                                | 2016-03-07, 07:56:06<br>2016-03-07, 07:57:15<br>2016-03-09, 14:13:05 | 10.8.32.1<br>212.59.13.226<br>10.8.32.1             | Succeeded<br>Succeeded<br>Succeeded |  |  |  |  |
| HTTPS                               | There are no records yet.                                            |                                                     |                                     |  |  |  |  |

|    | Field Name                | Sample Value         | Explanation                                   |
|----|---------------------------|----------------------|-----------------------------------------------|
| 1. | Туре                      | SSH; HTTP; HTTPS     | Type of connection protocol                   |
| 2. | Date                      | 2016-03-03, 13:40:59 | Date and time of connection                   |
| 3. | IP                        | 192.168.2.10         | IP address from which the connection was made |
| 4. | Authentications<br>Status | Failed; Succeed      | Status of authentication attempt              |

# 6.4 Device information

The page displays factory information that was written into the device during manufacturing process.

| <b>TELTONIKA</b> State   | us ∞ Network ∞ Services ∞ System ∞ | Logout 🖻          |  |  |  |
|--------------------------|------------------------------------|-------------------|--|--|--|
| Device Information       |                                    |                   |  |  |  |
| Device                   |                                    |                   |  |  |  |
| Serial number            | 15981598                           | 15981598          |  |  |  |
| Product code             | RUT95517V000                       | RUT95517V000      |  |  |  |
| Batch number             | 1010                               | 1010              |  |  |  |
| Hardware revision        | 0202                               | 0202              |  |  |  |
| IMEI                     | 860425471954719                    | 860425471954719   |  |  |  |
| IMSI                     | 246022547254719                    | 246022547254719   |  |  |  |
| Ethernet LAN MAC address | 00:1E:42:10:42:00                  | 00:1E:42:10:42:00 |  |  |  |
| Ethernet WAN MAC address | 00:1E:42:10:42:01                  | 00:1E:42:10:42:01 |  |  |  |
| Wireless MAC address     | 00:1E:42:10:42:02                  | 00:1E:42:10:42:02 |  |  |  |
| Modem                    |                                    |                   |  |  |  |
| Model                    | ME909u-521                         |                   |  |  |  |
| FW version               | 12.631.07.01.00                    |                   |  |  |  |

|     | Field Name          | Sample Value      | Explanation                                             |
|-----|---------------------|-------------------|---------------------------------------------------------|
| 1.  | Serial number       | 15981598          | Serial number of the device                             |
| 2.  | Product code        | RUT95517V000      | Product code of the device                              |
| 3.  | Batch number        | 1010              | Batch number used during device's manufacturing process |
| 4.  | Hardware revision   | 0202              | Hardware revision of the device                         |
| 5.  | IMEI                | 860425471954819   | Identification number of the internal modem             |
| 6.  | IMSI                | 246022547254719   | Subscriber identification number of the internal modem  |
| 6.  | Ethernet LAN MAC    | 00:1E:42:10:42:00 | MAC address of the Ethernet LAN ports                   |
| 7.  | Ethernet WAN<br>MAC | 00:1E:42:10:42:01 | MAC address of the Ethernet WAN port                    |
| 8.  | Wireless MAC        | 00:1E:42:10:42:02 | MAC address of the Wi-Fi interface                      |
| 9.  | Model               | ME909-521         | Router's modem model                                    |
| 10. | FW version          | 12.631.07.01.00   | Router's modem firmware version                         |

## 6.5 Services

The page displays usage of the available services.

| <b>TELTONIKA</b>   | Status Vetw | ork - Services - | System -        |          | Logout 🖻  |
|--------------------|-------------|------------------|-----------------|----------|-----------|
| Services           |             |                  |                 |          |           |
| Services Status    |             |                  |                 |          |           |
| VRRP LAN           | Disabled    | Restart          | DDNS            | Disabled | Restart   |
| OpenVPN servers    | Disabled    | Restart          | Site blocking   | Disabled | Restart   |
| OpenVPN clients    | Disabled    | Restart          | Content blocker | Disabled | Restart   |
| SNMP agent         | Disabled    | Restart          | SMS utils rules | Enabled  | Restart   |
| SNMP trap          | Disabled    | Restart          | Hotspot         | Disabled | Restart   |
| NTP client         | Enabled     | Restart          | Hotspot logging | Disabled | Restart   |
| IPsec              | Disabled    | Restart          | GRE tunnel      | Disabled | Restart   |
| Ping reboot        | Disabled    | Restart          | QoS             | Disabled | Restart   |
| Input/Output rules | Disabled    | Restart          | GPS             | Disabled | Restart   |
|                    |             |                  |                 |          | Refresh C |

## **1.1 Routes**

The page displays ARP table and active IP routes of the device.

#### 6.5.1 **ARP**

Show the routers active ARP table. An ARP table contains recently cached MAC addresses of every immediate device that was communicating with the router.

| ARP            |                   |           |
|----------------|-------------------|-----------|
| IP Address     | MAC Address       | Interface |
| 10.0.207.217   | 02:50:F3:00:00:00 | eth2      |
| 192.168.99.17  | 00:25:22:D7:CA:A7 | br-lan    |
| 192.168.99.36  | 38:2C:4A:64:2D:E5 | br-lan    |
| 192.168.99.155 | 00:00:00:00:00:00 | br-lan    |

|    | Field Name  | Sample Value      | Explanation                                                                                    |
|----|-------------|-------------------|------------------------------------------------------------------------------------------------|
| 1. | IP Address  | 192.168.99.17     | Recently cashed IP addresses of every immediate device that was communicating with the router  |
| 2. | MAC Address | 00:25:22:D7:CA:A7 | Recently cached MAC addresses of every immediate device that was communicating with the router |
| 3. | Interface   | br-lan            | Interface used for connection                                                                  |

#### 6.5.2 Active IP-Routes

Show the routers routing table. The routing table indicates where a TCP/IP packet, with a specific IP address, should be directed to.

| Active IP Routes |                 |              |        |  |
|------------------|-----------------|--------------|--------|--|
| Network          | Target          | IP Gateway   | Metric |  |
| ррр              | 0.0.0.0/0       | 10.0.207.217 | 0      |  |
| ррр              | 10.0.207.216/29 | 0.0.0.0      | 0      |  |
| ррр              | 10.0.207.217    | 0.0.0.0      | 0      |  |
| lan              | 192.168.99.0/24 | 0.0.0.0      | 0      |  |

|    | Field Name | Sample Value    | Explanation                                                                     |
|----|------------|-----------------|---------------------------------------------------------------------------------|
| 1. | Network    | ррр             | Interface to be used to transmit TCP/IP packets through                         |
| 2. | Target     | 192.168.99.0/24 | Indicates where a TCP/IP packet, with a specific IP address, should be directed |
| 3. | IP Gateway | 0.0.0.0         | Indicates through which gateway a TCP/IP packet should be directed              |
| 4. | Metric     | 0               | Metric number indicating interface priority of usage                            |

#### 6.5.3 Active IPv6-Routes

Display active IPv6 routes for data packet transition.

| Active IPv6-Routes |                      |                   |          |  |
|--------------------|----------------------|-------------------|----------|--|
| Network            | Target               | IPv6-Gateway      | Metric   |  |
| loopback           | 0:0:0:0:0:0:0:0/0    | 0:0:0:0:0:0:0:0/0 | FFFFFFF  |  |
| loopback           | 0:0:0:0:0:0:0:0/0    | 0:0:0:0:0:0:0:0/0 | FFFFFFF  |  |
| loopback           | 0:0:0:0:0:0:0:1      | 0:0:0:0:0:0:0:0/0 | 0000000  |  |
| ррр                | FF00:0:0:0:0:0:0:0/8 | 0:0:0:0:0:0:0:0/0 | 00000100 |  |
| loopback           | 0:0:0:0:0:0:0:0/0    | 0:0:0:0:0:0:0:0/0 | FFFFFFF  |  |

|    | Field Name   | Sample Value      | Explanation                                                                     |
|----|--------------|-------------------|---------------------------------------------------------------------------------|
| 1. | Network      | loopback          | Network interface used                                                          |
| 2. | Target       | 0:0:0:0:0:0:0:0/0 | Indicates where a TCP/IP packet, with a specific IP address, should be directed |
| 3. | IPv6-Gateway | 0:0:0:0:0:0:0/0   | Indicates through which gateway a TCP/IP packet should be directed              |
| 4. | Metric       | FFFFFFF           | Metric number indicating interface priority of usage                            |

## 6.6 Graphs

Real-time graphs show how various statistical data changes over time.

## 6.6.1 Mobile Signal Strength

Displays mobile signal strength variation in time (measured in dBm)

| 3m               |              | 2n      | 1       |          | 1m        |                                    |
|------------------|--------------|---------|---------|----------|-----------|------------------------------------|
| -80 dBm          |              |         |         |          |           |                                    |
|                  |              |         |         |          |           |                                    |
| -93 dBm          |              |         |         |          |           |                                    |
| -106 dBm         |              |         |         |          |           |                                    |
|                  |              |         |         |          |           |                                    |
|                  |              |         |         |          |           | (3 minutes window, 1 second interv |
| Connection type: | : 3G (WCDMA) | Signal: | -72 dBm | Average: | -72.0 dBm | Peak: -72 dBm                      |

|    | Field Name      | Sample Value | Explanation                    |
|----|-----------------|--------------|--------------------------------|
| 1. | Connection type | 3G (WCDMA)   | Type of mobile connection used |
| 2. | Signal          | -72 dBm      | Current signal strength value  |
| 3. | Average         | -72.0 dBm    | Average signal strength value  |
| 4. | Peak            | -72 dBm      | Peak signal strength value     |

#### 6.6.2 Realtime Load

This tri-graph illustrates average CPU load values in real time. The graph consists out of three color coded graphs, each one corresponding to the average CPU load over 1 (red), 5 (orange) and 15 (yellow) most recent minutes.

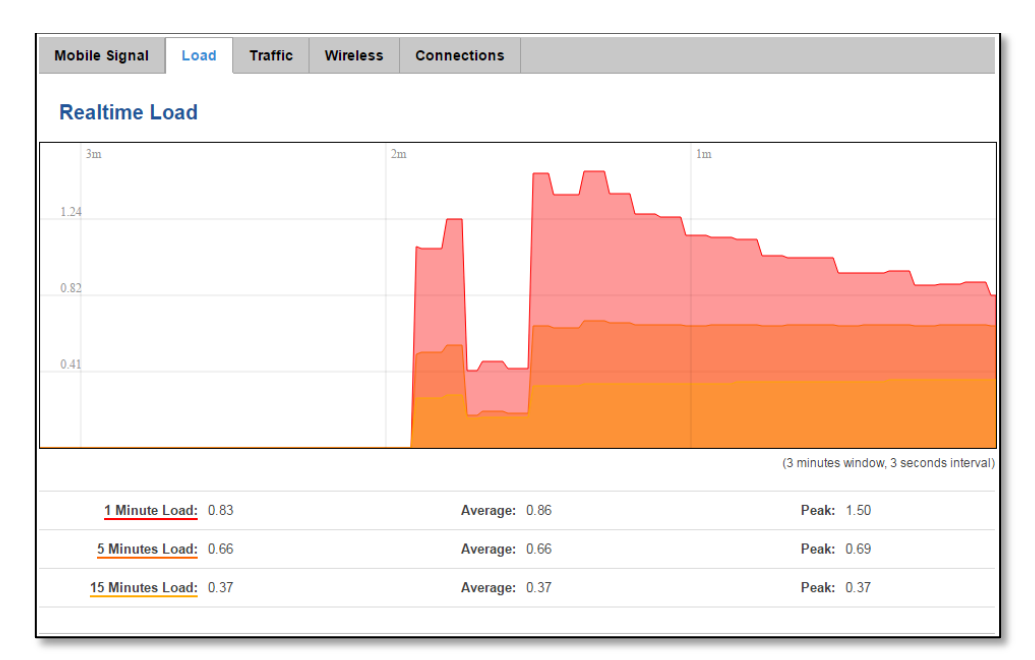

|    | Field Name             | Sample Value | Explanation                                               |
|----|------------------------|--------------|-----------------------------------------------------------|
| 1. | 1/5/15 Minutes<br>Load | 0.83         | Time interval for load averaging, colour of the diagram   |
| 2. | Average                | 0.86         | Average CPU load value over time interval (1/5/15 Minute) |
| 3. | Peak                   | 1.50         | Peak CPU load value of the time interval                  |

#### 6.6.3 Realtime Traffic

This graph illustrates average system inbound and outbound traffic over the course of ~3 minutes; each new measurement is taken every 3 seconds. The graph consists out of two colors coded graphs (green graph shows the outbound traffic, blue graph shows inbound traffic). Although not graphed, the page also displays peak loads and average of inbound and outbound traffic.

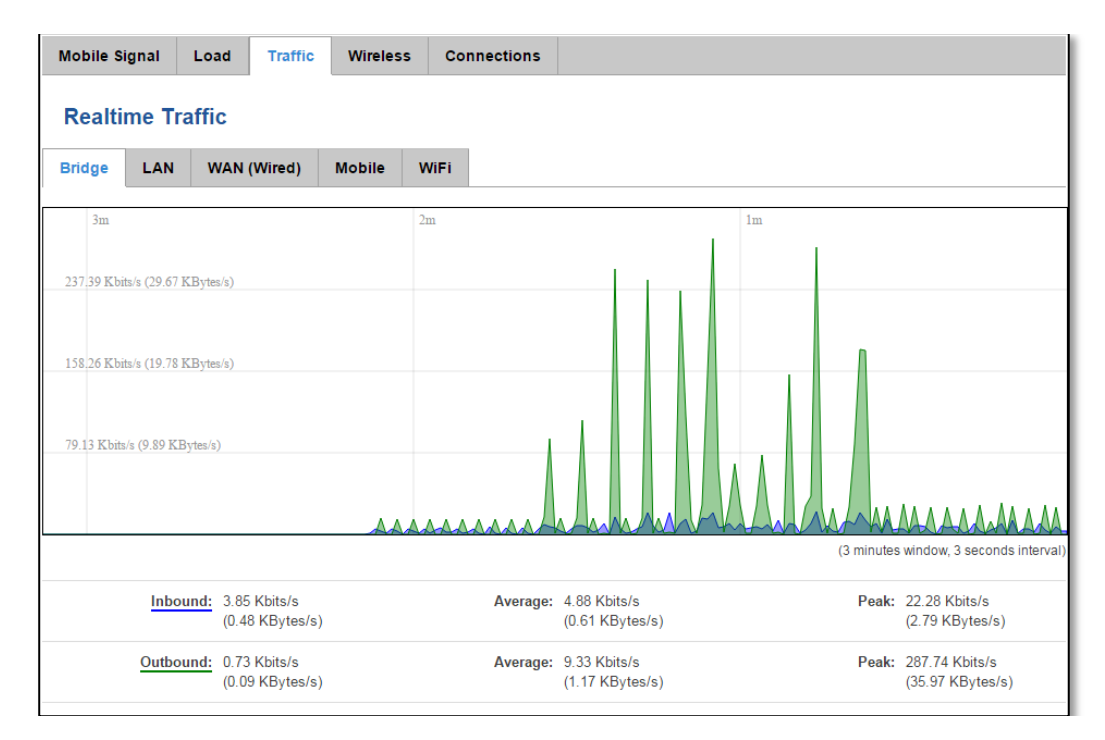

|    | Field Name  | Explanation                                                                             |
|----|-------------|-----------------------------------------------------------------------------------------|
| 1. | Bridge      | Cumulative graph, which encompasses wired Ethernet LAN and the wireless network.        |
| 2. | LAN         | Graphs the total traffic that passes through both LAN network interfaces.               |
| 3. | WAN (Wired) | Graphs the amount of traffic which passed through the current active WAN connection.    |
| 4. | Mobile      | Graphs the amount of traffic which passed through the mobile network connection.        |
| 5. | Wi-Fi       | Shows the amount of traffic that has been sent and received through the wireless radio. |

#### 6.6.4 Realtime Wireless

Display the wireless radio signal, signal noise and theoretical maximum channel permeability. Average and peak signal levels are displayed.

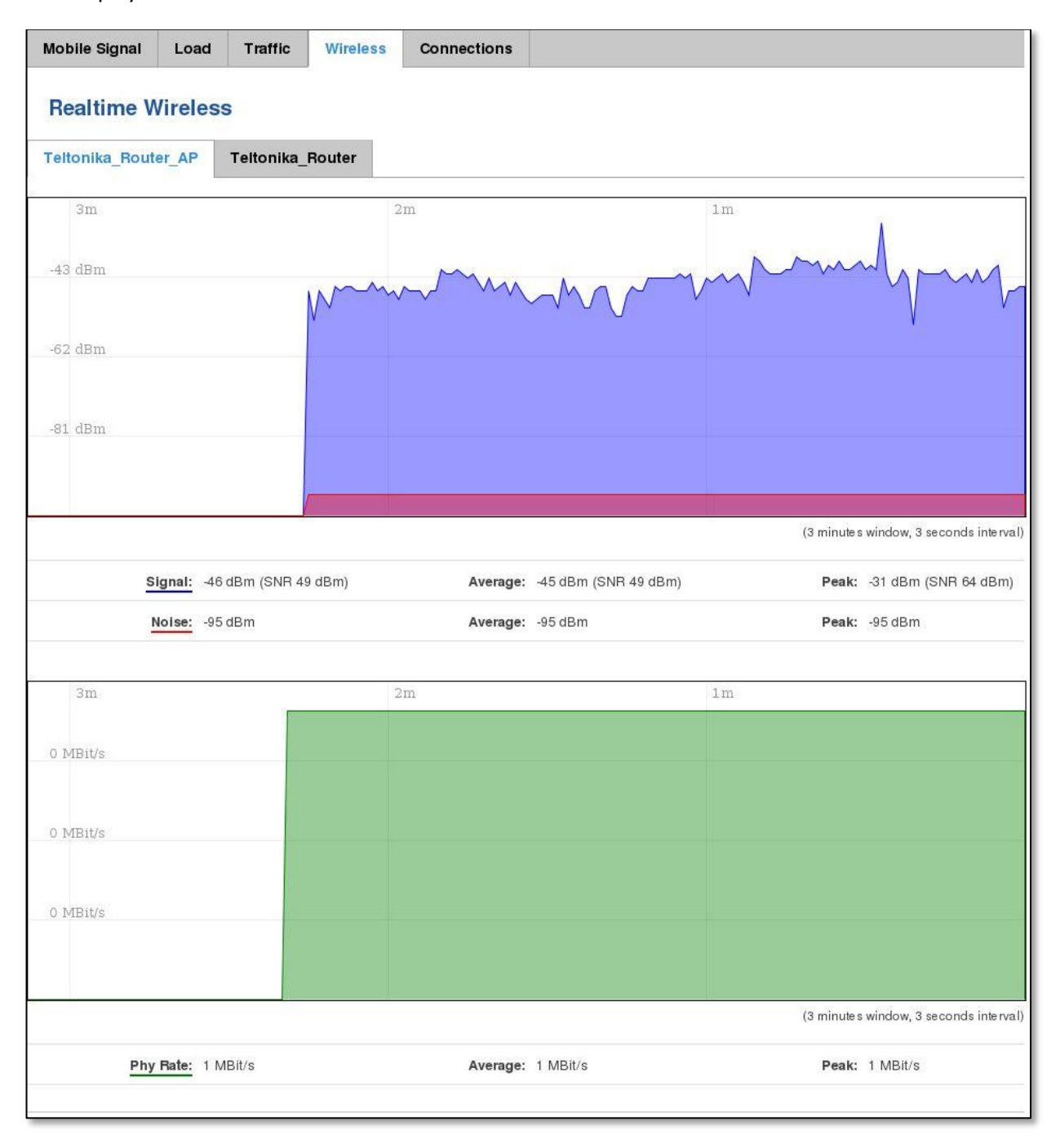
### 6.6.5 Realtime Connections

Displays currently active network connections with the information about network, protocol, source and destination addresses, transfer speed.

| Mobile Signal  | Load Traffic         | Wireless Con        | nections |                    |         |                                        |  |  |  |  |  |  |
|----------------|----------------------|---------------------|----------|--------------------|---------|----------------------------------------|--|--|--|--|--|--|
| Realtime C     | Realtime Connections |                     |          |                    |         |                                        |  |  |  |  |  |  |
| Active Connect | Active Connections   |                     |          |                    |         |                                        |  |  |  |  |  |  |
| 3m             |                      | 2m                  |          |                    | lm      |                                        |  |  |  |  |  |  |
| 1              |                      |                     |          |                    |         |                                        |  |  |  |  |  |  |
|                |                      |                     |          |                    |         |                                        |  |  |  |  |  |  |
| 1              |                      |                     |          |                    |         |                                        |  |  |  |  |  |  |
| 0              |                      |                     |          |                    |         |                                        |  |  |  |  |  |  |
|                |                      |                     |          |                    |         |                                        |  |  |  |  |  |  |
|                |                      |                     |          |                    |         | (3 minutes window, 3 seconds interval) |  |  |  |  |  |  |
|                | <u>UDP:</u> 2        |                     | Average: | 2                  |         | Peak: 2                                |  |  |  |  |  |  |
|                | <u>TCP:</u> 1        |                     | Average: | 1                  |         | Peak: 2                                |  |  |  |  |  |  |
|                | Other: 1             |                     | Average: | 1                  |         | Peak: 1                                |  |  |  |  |  |  |
|                |                      |                     |          |                    |         |                                        |  |  |  |  |  |  |
| Network        | Protocol             | Source              |          | Destination        | Transf  | er                                     |  |  |  |  |  |  |
| IPV4           | UDP                  | 192.168.99.36:137   |          | 192.168.99.255:137 | 253.35  | KB (3326 Pkts.)                        |  |  |  |  |  |  |
| IPV4           | TCP                  | 192.168.99.36:49942 |          | 192.168.99.129:80  | 110.60  | KB (619 Pkts.)                         |  |  |  |  |  |  |
| IPV4           | UDP                  | 192.168.99.105:137  |          | 192.168.99.255:137 | 43.27 H | (B (568 Pkts.)                         |  |  |  |  |  |  |
| IPV4           | UNKNOWN              | 0.0.0.0:0           |          | 224.0.0.1:0        | 2.34 Ki | B (75 Pkts.)                           |  |  |  |  |  |  |

## 6.7 Mobile Traffic

Displays mobile connection data sent and received in KB of this day, week, Month.

| Today                                                                                                    | Current Week         | Current Month | Total | Configuration |     |                     |             |  |  |  |  |  |
|----------------------------------------------------------------------------------------------------|----------------------|---------------|-------|---------------|-----|---------------------|-------------|--|--|--|--|--|
| Daily                                                                                                    | Daily Data Usage     |               |       |               |     |                     |             |  |  |  |  |  |
| SIM1                                                                                                    | SIM2 Both            |               |       |               |     |                     |             |  |  |  |  |  |
| 9h                                                                                                    |                      |               |       |               | 10h |                     |             |  |  |  |  |  |
| 2.07 KB                                                                                                    |                      |               |       |               |     |                     |             |  |  |  |  |  |
|                                                                                                    |                      |               |       |               |     |                     |             |  |  |  |  |  |
| 1.38 KB                                                                                                    |                      |               |       |               |     |                     |             |  |  |  |  |  |
| 705.25                                                                                                    |                      |               |       |               |     |                     |             |  |  |  |  |  |
|                                                                                                    | •                    |               |       |               |     |                     |             |  |  |  |  |  |
|                                                                                                    |                      |               |       |               |     |                     | Delete data |  |  |  |  |  |
| Тос                                                                                                    | lay's usage * : 5.08 | KB            |       | Sent*: 2.13   | KB  | Received *: 2.95 KB |             |  |  |  |  |  |
| Your camer's data usage accounting may differ. Tellonika is not liable should any accounting discrepancies occur. |                      |               |       |               |     |                     |             |  |  |  |  |  |

By default mobile traffic usage logging is disabled. To use this functionality is needed to enable it.

| Today | Current Week   | Current Month         | Total | Configuration |  |
|-------|----------------|-----------------------|-------|---------------|--|
| Mobil | le Traffic Usa | ge Logging            |       |               |  |
|       |                | Enable 🔽              |       |               |  |
|       | Interval betw  | ween records (sec) 60 |       |               |  |

|    | Field Name                     | Sample Value   | Explanation                                           |
|----|--------------------------------|----------------|-------------------------------------------------------|
| 1. | Enable                         | Enable/Disable | Make a functionality active/inactive                  |
| 2. | Interval between records (sec) | 60             | The interval between logging records (minimum 60 sec) |

## 6.8 Speed Test

Speed test is a tool for measuring your internet connection upload and download speeds. You can select servers for manual testing, or use auto test.

|                 | A Status - Network -           | Services - System -                          | Logout 🕑         |
|-----------------|--------------------------------|----------------------------------------------|------------------|
| Speed Test      |                                |                                              |                  |
| Begin auto test |                                | 40 60<br>Speed<br>20 Mbits/s<br>100<br>0.000 | Get servers list |
| Server          | Penki Kontinentai Vilnius Lith | Server 1                                     | Begin test       |
| Ping            | 16 ms                          | Server 2                                     | Begin test       |
| Download speed  | 18.66 Mbits/s                  | Server 3                                     | Begin test       |
| Upload speed    | 4.63 Mbits/s                   | Server 4                                     | Begin test       |
| Test again      |                                |                                              |                  |

# 6.9 Events Log

Event log displays such actions as: login, reboot, firmware flashing and reset.

## 6.9.1 All Events

Display all router events, their types and time of occurrence.

| All Even    | ts System Eve        | nts Netwo    | rk Events    | Events Reporting            | Reporting Configuration          |                            |  |  |  |  |
|-------------|----------------------|--------------|--------------|-----------------------------|----------------------------------|----------------------------|--|--|--|--|
| Event       | Events Log           |              |              |                             |                                  |                            |  |  |  |  |
| Events L    | Events Log           |              |              |                             |                                  |                            |  |  |  |  |
| Events per  | page 10 🔻            |              |              |                             |                                  | Search                     |  |  |  |  |
| ID 🛨 D;     | ate 🕈                | Event type 🕈 | Event 🕈      |                             |                                  |                            |  |  |  |  |
| 3181S 20    | 15-05-11, 16:11:47   | Config       | Firewall con | figuration has been change  | d                                |                            |  |  |  |  |
| 3180S 20    | 15-05-11, 16:09:29   | Port         | Wired WAN    | connection operational      |                                  |                            |  |  |  |  |
| 3179S 20    | 15-05-11, 16:05:13   | Port         | Wired WAN    | connection non operationa   | 1                                |                            |  |  |  |  |
| 3178S 20    | 15-05-11, 16:02:39   | DHCP         | Leased 192   | 168.1.232 IP address for cl | ient FC:C2:DE:91:36:A6 - android | I-9aed2b2077a54c74 in WiFi |  |  |  |  |
| 3177S 20    | 15-05-11, 16:02:39   | Port         | Wired WAN    | connection operational      |                                  |                            |  |  |  |  |
| 3176S 20    | 15-05-11, 16:02:38   | DHCP         | Leased 192   | 168.1.232 IP address for cl | ient FC:C2:DE:91:36:A6 - android | I-9aed2b2077a54c74 in WiFi |  |  |  |  |
| 3175S 20    | 15-05-11, 16:02:37   | DHCP         | Leased 192   | 168.1.232 IP address for cl | ient FC:C2:DE:91:36:A6 - android | I-9aed2b2077a54c74 in WiFi |  |  |  |  |
| 3174S 20    | 15-05-11, 16:02:36   | DHCP         | Leased 192   | 168.1.232 IP address for cl | ient FC:C2:DE:91:36:A6 - android | I-9aed2b2077a54c74 in WiFi |  |  |  |  |
| 3173S 20    | 15-05-11, 16:02:36   | DHCP         | Leased 192   | 168.1.232 IP address for cl | ient FC:C2:DE:91:36:A6 - android | I-9aed2b2077a54c74 in WiFi |  |  |  |  |
| 3172S 20    | 15-05-11, 16:02:35   | DHCP         | Leased 192   | 168.1.232 IP address for cl | ient FC:C2:DE:91:36:A6 - android | I-9aed2b2077a54c74 in WiFi |  |  |  |  |
| Showing 1 t | o 10 of 1912 entries |              |              |                             |                                  | Next >>                    |  |  |  |  |

## 6.9.2 System Events

Display all system events, their type and time of occurrence. Events include authentication or reboot requests, incoming and outgoing SMS and calls, Mails, Configuration changes, DHCP events.

| Sys    | stem Log             |        |           |             |                         |                |                                 |
|--------|----------------------|--------|-----------|-------------|-------------------------|----------------|---------------------------------|
| All    | Authentication       | Reboot | SMS/Call  | Mail        | Configuration           | DHCP           |                                 |
| Event  | ts Log               |        |           |             |                         |                |                                 |
| Events | per page 10 👻        |        |           |             |                         |                | Search                          |
| ID 🕈   | Date 🕈               | Evei   | nt type 🕈 | Event 🕈     |                         |                |                                 |
| 1040   | 2016-03-10, 08:53:01 | Web    | UI        | Authentica  | ation was succesful fro | m HTTP LA      | N 192.168.1.214                 |
| 1039   | 2016-03-10, 08:48:47 | Conf   | ig        | Firewall co | onfiguration has been ( | changed        |                                 |
| 1038   | 2016-03-09, 09:35:29 | DHC    | Р         | Leased 19   | 92.168.1.214 IP addres  | s for client ( | 00:11:25:A2:A0:7A - user in LAN |
| 1037   | 2016-03-09, 09:35:27 | DHC    | Р         | Leased 19   | 92.168.1.214 IP addres  | s for client ( | 00:11:25:A2:A0:7A - user in LAN |
| 1036   | 2016-03-09, 09:35:24 | Port   |           | Wired WA    | N connection operatio   | nal            |                                 |
| 1035   | 2016-03-09, 09:34:28 | Conf   | ig        | Hotspot co  | onfiguration has been   | changed        |                                 |
| 1034   | 2016-03-09, 09:34:18 | DHC    | Р         | Leased 19   | 92.168.1.214 IP addres  | s for client ( | 00:11:25:A2:A0:7A - user in LAN |

### 6.9.3 Network Events

Display information about recent network events like connection status change, lease status change, network type or operator change.

| All Ev          | vents           | System      | Events     | Network E | vents   | Events Reporting           | Reporting Configuration         |         |  |  |
|-----------------|-----------------|-------------|------------|-----------|---------|----------------------------|---------------------------------|---------|--|--|
| Connections Log |                 |             |            |           |         |                            |                                 |         |  |  |
| All             | Wirel           | ess N       | 1obile Dat | a Networ  | k Type  | Network Operator           |                                 |         |  |  |
| Conn            | Connections Log |             |            |           |         |                            |                                 |         |  |  |
| Events          | per page        | 10 🔻        |            |           |         |                            |                                 | Search  |  |  |
| ID +            | Date 🕯          | •           |            | Action 🕈  | Result  | •                          |                                 |         |  |  |
| 312             | 2015-0          | 5-11 15:48  | :49        | WiFi      | WiFi cl | ient connected: FC:C2:DE   | 91:36:A6 android-9aed2b2077a54  | :74     |  |  |
| 311             | 2015-0          | 5-11 15:48  | :43        | WiFi      | WiFi cl | ient disconnected: FC:C2:I | DE:91:36:A6 android-9aed2b2077a | 54c74   |  |  |
| 310             | 2015-0          | 5-11 15:48  | :37        | WiFi      | WiFi cl | ient connected: FC:C2:DE   | 91:36:A6 android-9aed2b2077a54  | :74     |  |  |
| 309             | 2015-0          | 5-11 15:48  | :31        | WiFi      | WiFi cl | ient disconnected: 20:34:4 | 7:41:4B:45                      |         |  |  |
| 308             | 2015-0          | 5-11 15:36  | :56        | WiFi      | WiFi cl | ient connected: 20:34:47:4 | 1:4B:45                         |         |  |  |
| 307             | 2015-0          | 5-11 15:36  | :55        | WiFi      | WiFi cl | ient disconnected: 00:1E:4 | 2:10:80:22                      |         |  |  |
| 306             | 2015-0          | 5-11 15:30  | :32        | WiFi      | WiFi cl | ient connected: 00:1E:42:1 | 0:80:22                         |         |  |  |
| 305             | 2015-0          | 5-11 15:30  | :26        | WiFi      | WiFi cl | ient disconnected: 00:1E:4 | 2:10:80:22                      |         |  |  |
| 304             | 2015-0          | 5-11 15:19  | :58        | WiFi      | WiFi cl | ient connected: 00:1E:42:1 | 0:80:22                         |         |  |  |
| 303             | 2015-0          | 5-11 15:19  | :52        | WiFi      | WiFi cl | ient disconnected: FC:C2:I | DE:91:36:A6 android-9aed2b2077a | 54c74   |  |  |
| Showin          | g 1 to 10       | of 312 entr | ies        |           |         |                            |                                 | Next >> |  |  |

### 6.9.4 Events Reporting

Allow to view, enable/disable or modify created rules for events reporting.

| All Events                         | System Events            | Network Events | Events Reporting | Reporting Configuration | on          |  |  |  |  |  |
|------------------------------------|--------------------------|----------------|------------------|-------------------------|-------------|--|--|--|--|--|
| Events Reporting                   |                          |                |                  |                         |             |  |  |  |  |  |
| Create rules for events reporting. |                          |                |                  |                         |             |  |  |  |  |  |
| Events Reporting Rules             |                          |                |                  |                         |             |  |  |  |  |  |
| Event type                         | Event subty:             | pe Actio       | on E             | nable So                | ort         |  |  |  |  |  |
| FW upgrade                         | From file                | Send           | I SMS            | 1                       | Edit Delete |  |  |  |  |  |
| New DHCP client                    | Connected fro            | om LAN Send    | i SMS            | 2                       | Edit Delete |  |  |  |  |  |
| Config change                      | All                      | Send           | I SMS            | •                       | Edit Delete |  |  |  |  |  |
| * All rules are exect              | uted in current list ord | 'er.           |                  |                         |             |  |  |  |  |  |
| Events Reporting                   | g Configuration          |                |                  |                         |             |  |  |  |  |  |
| Event type                         | Event subtype            | Action         |                  |                         |             |  |  |  |  |  |
| Config change                      | ▼ All                    | ▼ Send SMS ▼   | Add              |                         |             |  |  |  |  |  |

### 6.9.4.1 Events Reporting Configuration

Allow to review created rules details and modify them, so after event occurrence, messages or emails are sent to specified address or phone numbers with information about the event.

| Event Reporting Configuratio | n                                                                                 |                                                                                                    |                                                                                                    |
|------------------------------|-----------------------------------------------------------------------------------|----------------------------------------------------------------------------------------------------|----------------------------------------------------------------------------------------------------|
| Modify Event Reporting Rule  |                                                                                   |                                                                                                    |                                                                                                    |
| Enable                       |                                                                                   |                                                                                                    |                                                                                                    |
| Event type                   | Reboot 🗸                                                                          |                                                                                                    |                                                                                                    |
| Event subtype                | After unexpected shut do                                                          | wn 🐱                                                                                                    |                                                                                                    |
| Event subtype                | All                                                                               |                                                                                                    |                                                                                                    |
| Action                       | Send SMS 🖌                                                                        |                                                                                                    |                                                                                                    |
| Enable delivery retry        |                                                                                   |                                                                                                    |                                                                                                    |
| Message text on Event        | Router name - %rn;<br>Event type - %et; Event<br>text - %ex; Time stamp -<br>%ts; | Time stamp - %ts<br>Serial number - %sn<br>LAN MAC address - %in<br>Connection state - %cs<br>Connection state - %cs<br>Connection state - %cs<br>SiM stoit nue - %et<br>Event type - %et<br>FVV available on server - %fs<br>Network state - %ns<br>New line - %nl | Router name - %rn<br>WAN MAC address - %wm<br>Curren FW version - %fc<br>Operator name - %on<br>Signal strength - %ss<br>IIMSI - %in<br>Event text - %ex<br>LANIP - %il<br>WAN IP address - %wi |
| Get status after reboot      |                                                                                   |                                                                                                    |                                                                                                    |
| Recipient's phone number     |                                                                                   | +                                                                                                    |                                                                                                    |

| 1. | Enable                   | Enable/Disable                                                                    | Make a rule active/inactive                                          |
|----|--------------------------|-----------------------------------------------------------------------------------|----------------------------------------------------------------------|
| 2. | Event type               | Reboot                                                                            | Select event type about which occurrence information will be sent    |
| 3. | Event subtype            | After unexpected shut down                                                        | Specify event subtype to activate the rule                           |
| 4. | Event subtype            | All/Loaded                                                                        | Event subtype for which the rule is applied                          |
| 5. | Action                   | Send SMS                                                                          | Action to perform when an event occurs                               |
| 6. | Enable delivery retry    | Enable/Disable                                                                    | Enables to send SMS again if first try to send SMS was unsuccessful. |
| 7. | Message text on<br>Event | Router name - %rn;<br>Event type - %et; Event<br>text - %ex; Time stamp<br>- %ts; | Message text on specific event                                       |
| 8  | Get status after reboot  | Enable/Disable                                                                    | Receive router status information after reboot                       |
| 9. | Recipient's phone number | +123456789                                                                        | For whom you want to send a SMS                                      |

## 6.9.5 **Reporting Configuration**

Displays configured services for event reporting, allows enabling, disabling, viewing and modifying parameters.

| All Events                                                     | System Events            | Network Events | Events Reporting | Reporting Configuration |             |  |  |  |  |  |  |
|----------------------------------------------------------------|--------------------------|----------------|------------------|-------------------------|-------------|--|--|--|--|--|--|
| Events Log Files Report Create rules for Events Log reporting. |                          |                |                  |                         |             |  |  |  |  |  |  |
| Events Log Report Rules                                        |                          |                |                  |                         |             |  |  |  |  |  |  |
| Events log                                                     | I                        | ransfer type   | Enable           | Sort                    |             |  |  |  |  |  |  |
| System                                                         | E                        | Email          | ۲                | ••                      | Edit Delete |  |  |  |  |  |  |
| Network                                                        | F                        | TP             |                  | ••                      | Edit Delete |  |  |  |  |  |  |
| * All rules are ex                                             | ecuted in current list o | nder.          |                  |                         |             |  |  |  |  |  |  |
| Events Log Re                                                  | eporting Configuration   | n:             |                  |                         |             |  |  |  |  |  |  |
| Events log                                                     | Transfer type            |                |                  |                         |             |  |  |  |  |  |  |
| System ▼                                                       | Email 🔻                  | Add            |                  |                         |             |  |  |  |  |  |  |

## 6.9.5.1 Events Log Report Configuration

Allow to change the configuration of periodic events reporting to email or FTP.

### FTP:

| All Events                         | System Events | Network      | Events    | Events Repo | orting | Reporting Configuration |  |
|------------------------------------|---------------|--------------|-----------|-------------|--------|-------------------------|--|
| Events L                           | .og Report Co | nfigurati    | on        |             |        |                         |  |
| Modify events log file report rule |               |              |           |             |        |                         |  |
|                                    |               | Enable       | 4         |             |        |                         |  |
|                                    |               | Events log   | System    | •           |        |                         |  |
|                                    | T             | ransfer type | FTP 🔻     |             |        |                         |  |
|                                    | Co            | mpress file  | •         |             |        |                         |  |
|                                    |               | Host         | 192.168.1 | 23.123      | ]      |                         |  |
|                                    |               | User name    | Username  | 9           | ]      |                         |  |
|                                    |               | Password     | •••••     |             | ø      |                         |  |
|                                    | Interval betw | een reports  | Week 🔻    |             |        |                         |  |
|                                    |               | Weekday      | Monday    | •           |        |                         |  |
|                                    |               | Hour         | 12 🔻      |             |        |                         |  |

|     | Field Name                     | Sample Value    | Explanation                                                                                                    |
|-----|--------------------------------|-----------------|----------------------------------------------------------------------------------------------------|
| 1.  | Enable                         | Enable/Disable  | Make a rule active/inactive                                                                                                    |
| 2.  | Events log                     | System          | Events log for which the rule is applied                                                                                                    |
| 3.  | Transfer type                  | FTP             | Events log file transfer type: Email/FTP                                                                                                    |
| 4.  | Compress file                  | Enable          | Enable/disable compress events log file using gzip                                                                                                    |
| 5.  | Host                           | 192.168.123.123 | FTP (File Transfer Protocol) host name, e.g. <u>ftp.exemple.com</u> ,           192.168.123.123. Allowed characters (a-z-A-Z0-9!@#\$%^&*+-/=?_`{ }~.)             |
| 6.  | User name                      | Username        | User name for authentication on SMTP (Simple Mail Transfer Protocol) or FTP (File Transfer Protocol) server. Allowed characters (a-z-A-Z0-9!@#\$%^&*+-/=?_`{ }~.) |
| 7.  | Password                       | password        | Password for authentication on SMTP (Simple Mail Transfer Protocol) or FTP (File Transfer Protocol) server. Allowed characters (a-z-A-Z0-9!@#\$%^&*+-/=?_`{ }~.)  |
| 8.  | Interval<br>between<br>reports | Week            | Send report every selected time interval                                                                                                    |
| 9.  | Weekday                        | Monday          | Day of the week to get events log report                                                                                                    |
| 10. | Hour                           | 12              | Hour of the day to get events log report                                                                                                    |

Email:

| System 🖌               |                                                                                                    |
|------------------------|----------------------------------------------------------------------------------------------------|
| Email 💌                |                                                                                                    |
|                        |                                                                                                    |
| Subject                |                                                                                                    |
| YourMessage            |                                                                                                    |
| smtp.gmail.com         |                                                                                                    |
| 25                     |                                                                                                    |
|                        |                                                                                                    |
| User                   |                                                                                                    |
| •••••                  | ø                                                                                                    |
| sendersemail@example   |                                                                                                    |
| recipientemail@example | +                                                                                                    |
| Week 💌                 |                                                                                                    |
| Sunday 🖌               |                                                                                                    |
| 1 🗸                    |                                                                                                    |
|                        | System  System  Subject Subject YourMessage Smtp.gmail.com 25 User User sendersemail@example recipientemail@example Suday  1 |

|     | Field Name                     | Sample Value               | Explanation                                                                             |
|-----|--------------------------------|----------------------------|-----------------------------------------------------------------------------------------|
| 1.  | Enable                         | Enable/Disable             | Make a rule active/inactive                                                             |
| 2.  | Events log                     | System                     | Event log for which the rule is applied                                                 |
| 3.  | Transfer type                  | Email                      | Events log file transfer type: Email/FTP                                                |
| 4.  | Compress file                  | Enable                     | Enable/disable compress events log file using gzip                                      |
| 5.  | Subject                        | Subject                    | Subject of an email                                                                     |
| 6.  | Message                        | YourMessage                | Message to send in email                                                                |
| 7.  | SMTP server                    | smtp.gmail.com             | SMTP (Simple Mail Transfer Protocol) server address                                     |
| 8.  | SMTP server port               | 25                         | SMTP (Simple Mail Transfer Protocol) server port                                        |
| 9.  | Secure connection              | Enable/Disable             | Enables/disables secure connection. Use only if server supports SSL or TLS              |
| 10. | User name                      | User                       | User name for authentication on SMTP (Simple Mail Transfer Protocol)                    |
| 11. | Password                       | •••••                      | User password for authentication on SMTP (Simple Mail Transfer Protocol)                |
| 12. | Sender's email<br>address      | sendersemail@example.com   | An address that will be used to send your email from. Allowed characters (a-zA-Z0-9%+-) |
| 13. | Recipient's<br>email address   | recipientemail@example.com | For whom you want to send an email to. Allowed characters (a-zA-Z0-9%+-)                |
| 14. | Interval<br>between<br>reboots | Week                       | Send report every select time interval                                                  |
| 15. | Weekday                        | Sunday                     | Day of the week to get events log report                                                |
| 16. | Hour                           | 1                          | Hour of the day to get events log report                                                |

## 7 Network

## 7.1 Mobile

## 7.1.1 General

## 7.1.1.1 Mobile configuration

Here you can configure mobile settings which are used when connecting to your local 3G/LTE network.

| Mobile ( | Configuration | I                     |                      |
|----------|---------------|-----------------------|----------------------|
| SIM 1    | SIM 2         |                       |                      |
|          |               | Connection type       | NDIS 🗸               |
|          |               | Mode                  | NAT                  |
|          |               | APN                   | APN                  |
|          |               | PIN number            | 1234                 |
|          |               | Dialing number        | *99#                 |
|          |               | Authentication method | None 🖌               |
|          |               | Service mode          | 4G (LTE) preferred 💙 |
|          |               | Deny data roaming     |                      |
|          |               | Use IPv4 only         |                      |

|    | Field Name            | Sample value                                                | Explanation                                                                                                    |  |  |
|----|-----------------------|-------------------------------------------------------------|----------------------------------------------------------------------------------------------------|--|--|
| 1. | Connection<br>type    | PPP / NDIS                                                  | PPP mode uses dialling number to establish data connection.<br>NDIS mode (default) does not use dialling and PPP protocol to<br>establish data connection it is usually faster than PPP mode.                                                                                                    |  |  |
| 2. | Mode                  | NAT / Passthrough / Use<br>bridge                           | NAT mode enables network address translation on router. Brid<br>mode bridges LTE data connection with LAN. In this mode the rou<br>does not have internet connection as ISP provides IP directly to e<br>device (PC, tablet or smart phone). Using Bridge mode will disa<br>most of the router capabilities and you can access your route<br>settings only by using static IP address on your end dev<br>Passthrough mode is similar with bridge mode except that<br>passthrough mode router does have internet connection. |  |  |
| 3. | APN                   | "APN"                                                       | <b>Access Point Name</b> (APN) is a configurable network identifier used by a mobile device when connecting to a GSM carrier.                                                                                                    |  |  |
| 4. | PIN number            | "1234" or any number<br>that falls between 0000<br>and 9999 | A <b>personal identification number</b> is a secret numeric password shared between a user and a system that can be used to authenticate the user to the system.                                                                                                    |  |  |
| 5. | Dialing<br>number     | *99***1#                                                    | Dialling number is used to establish a mobile PPP (Point-to-Point-Protocol) connection.                                                                                                    |  |  |
| 6. | Authentication method | CHAP, PAP or none                                           | Authentication method, which your carrier uses to authenticate new connections. (This selection is unavailable on the alternate model)                                                                                                    |  |  |
| 7. | Username              | "username"                                                  | Your username that you would use to connect to your carriers<br>network. This field becomes available when you select an<br>authentication method (i.e. authentication method is not "none").<br>These fields are always enabled on the alternate model.                                                                                                    |  |  |
| 8. | Password              | "password"                                                  | Your password that you would use to connect to your carriers<br>network. This field becomes available when you select an<br>authentication method (i.e. authentication method is not "none").<br>These fields are always enabled on the alternate model.                                                                                                    |  |  |

| 9.  | Service mode         | 2G only, 2G preferred,<br>3G only, 3G preferred,<br>4G (LTE) only, 4G (LTE)<br>preferred or automatic. | Your network preference. If your local mobile network supports 2G, 3G and 4G (LTE) you can specify to which network you wish to connect. E.g.: if you choose 2G, the router will connect to a 2G network, so long as it is available, otherwise it will connect to a network that provides better connectivity. If you select auto, then the router will connect to the network that provides better connectivity. |
|-----|----------------------|----------------------------------------------------------------------------------------------------|----------------------------------------------------------------------------------------------------|
| 10. | Deny data<br>roaming | Enable/Disable                                                                                         | If enabled this function prevents the device from establishing mobile data connection while not in home network.                                                                                                    |
| 11. | Use IPv4 only        | Enable / Disable                                                                                       | If enabled this function makes the device to use only IPv4 settings when connecting to operator.                                                                                                    |

Warning: If an invalid PIN number was entered (i.e. the entered PIN does not match the one that was used to protect the SIM card), your SIM card will get blocked. To avoid such mishaps it is highly advised to use an unprotected SIM. If you happen to insert a protected SIM and the PIN number is incorrect, your card won't get blocked immediately, although after a couple of reboots OR configuration saves it will.

### 7.1.1.1.1 Passthrough mode

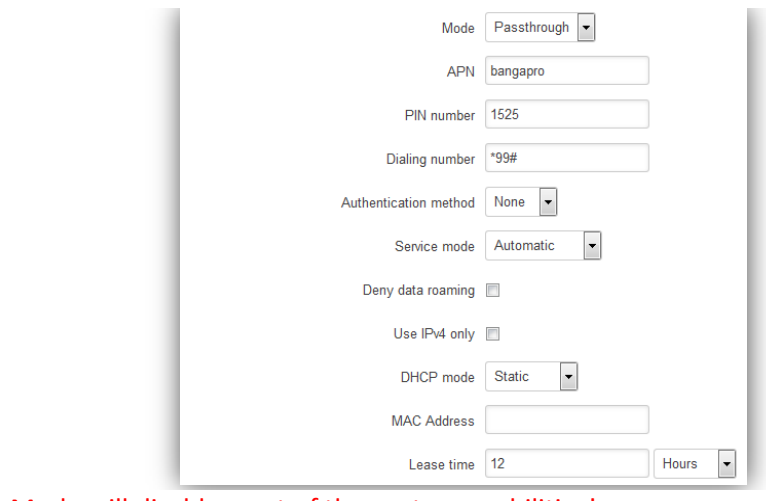

Using Passthrough Mode will disable most of the router capabilities!

#### DHCP mode: Static

Enter your computer MAC address (xx:xx:xx:xx) to MAC Address field and select Lease time (expire time for lease addresses). Device, which MAC address will be entered, will get IP from GSM operator. Other connected devices to the router LAN will get IP from router DHCP server, but these devices will not have internet access.

#### DHCP mode: Dynamic

Using Dynamic mode, device will get IP from GSM operator , which connect to the router firstly. Using Passthrough in dynamic mode, the DHCP in LAN will be disabled.

#### DHCP mode: No DHCP

Using no DHCP mode, IP (also subnet, gateway and DNS) from GSM operator should be entered in device, which is connected to the router LAN, manually. Using Passthrough in no DHCP mode, the DHCP in LAN will be disabled.

### 7.1.1.2 Mobile Data On Demand

| Enable 🗌<br>No data timeout (sec) 10   |                |
|----------------------------------------|----------------|
| No data timeout (sec) 10               |                |
|                                        |                |
| Field name Possible values Explanation | Field name Pos |

| 1. | Enable                  | Enable/Disable | Mobile Data On Demand function enables you to keep mobile data connection<br>on only when it's in use |
|----|-------------------------|----------------|----------------------------------------------------------------------------------------------------|
| 2. | No data<br>timeout(sec) | 1-99999999     | A mobile data connection will be terminated if no data is transferred during the timeout period       |

## 7.1.1.3 Force LTE network

| Force LTE network |                    |      |
|-------------------|--------------------|------|
|                   | Enable             |      |
|                   | Reregister         |      |
|                   | Interval (sec) 300 |      |
|                   |                    | Save |

|    | Field name     | Possible<br>values | Explanation                                                                                                    |
|----|----------------|--------------------|----------------------------------------------------------------------------------------------------|
| 1. | Enable         | Enable/Disable     | Enable/disable try to connect to LTE network every x seconds (used only if service mode is set to 4G (LTE) preferred) |
| 2. | Reregister     | Enable/Disable     | If this enabled, modem will be reregister before try to connect to LTE network                                        |
| 3. | Interval (sec) | 180 - 3600         | Time in seconds between tries to connect to LTE network. Range [180-3600]                                             |

## 7.1.2 SIM Management

| General      | SIM Management   | Network Operators  | Mobile Data Limit | SIM Idle Protection |  |
|--------------|------------------|--------------------|-------------------|---------------------|--|
| SIM Sw       | itching          |                    |                   |                     |  |
| Primary Card |                  |                    |                   |                     |  |
|              | Primary          | / SIM card SIM 1 🔽 |                   |                     |  |
| SIM Switch   | ing              |                    |                   |                     |  |
|              | Enable automatic | switching 🔲        |                   |                     |  |
|              | Che              | ck interval 4      |                   |                     |  |
| SIM1 To SI   | M2 SIM2 To SIM1  |                    |                   |                     |  |
|              | On we            | aksignal 📃         |                   |                     |  |
|              | On               | data limit 🔲       |                   |                     |  |
|              | On               | sms limit 📃        |                   |                     |  |
| On roaming   |                  | n roaming 📃        |                   |                     |  |
|              | N                | o network 📃        |                   |                     |  |
|              | On netwo         | rk denied 📃        |                   |                     |  |
|              | On data conn     | ection fail 📃      |                   |                     |  |

|     | Field name                 | Possible values | Explanation                                                                                                    |
|-----|----------------------------|-----------------|----------------------------------------------------------------------------------------------------|
| 1.  | Primary SIM card           | SIM 1 / SIM 2   | SIM card that will be used in the system as a primary SIM card                                                       |
| 2.  | Enable automatic switching | Enable/Disable  | Automatically switch between primary and secondary SIM cards based on the various rules and criterions defined below |
| 3.  | Check interval             | 1-3600          | Check interval in seconds                                                                                            |
| 4.  | On weak signal             | Enable/Disable  | Perform a SIM card switch when a signal's strength drops below a certain threshold                                   |
| 5.  | On data limit*             | Enable/Disable  | Perform a SIM card switch when mobile data limit for your current SIM card is exceeded                               |
| 6.  | On SMS limit*              | Enable/Disable  | Perform a SIM card switch when SMS limit for your current SIM card is exceeded                                       |
| 7.  | On roaming                 | Enable/Disable  | Perform a SIM card switch when roaming is detected                                                                   |
| 8.  | No network                 | Enable/Disable  | Perform a SIM card switch when no operator is detected                                                               |
| 9.  | On network denied          | Enable/Disable  | Perform a SIM card switch when network is denied                                                                     |
| 10. | On data connection fail    | Enable/Disable  | Perform a SIM card switch when data connection fails                                                                 |

\* Your carrier's data usage accounting may differ. Teltonika is not liable should any accounting discrepancies occur.

#### 7.1.3 Network Operators

#### 7.1.3.1 Network Operators

This function lets you Scan, Select and enter manual Network Operator to which router should connect. Function will provide great utility when router is in Roaming conditions. Operator is selected only for the active SIM card. In order to specify operator for the other SIM card it must first be selected as primary SIM in "SIM Management".

| Network Operators   | Operators List                |  |  |  |  |  |
|---------------------|-------------------------------|--|--|--|--|--|
| Network Opera       | Network Operators             |  |  |  |  |  |
| Current SIM         |                               |  |  |  |  |  |
| SIM card in use     | SIM 1                         |  |  |  |  |  |
| Current operator    | OMNITEL LT                    |  |  |  |  |  |
| Scan For Network Op | erators                       |  |  |  |  |  |
| SIM 1 SIM 2         |                               |  |  |  |  |  |
| Scan for operators  | Connection mode : Auto Select |  |  |  |  |  |

|    | Field Name       | Sample Value  | Explanation                                  |
|----|------------------|---------------|----------------------------------------------|
| 1. | SIM card in use  | SIM 1 / SIM 2 | Shows current SIM card's in use              |
| 2. | Current operator | OMNITEL LT    | Operator's name of the connected GSM network |

Note: after clicking Scan for operators' button- You will lose current mobile connection! For changing network operator status have to be available. There is manual connection to network operator, you have to fill numeric name, and it's have to be available.

### 7.1.3.2 Operator List

This function lets to create white list/black list based on operator's code.

| Network Operators | Operators List |               |      |        |
|-------------------|----------------|---------------|------|--------|
| Operators list    |                |               |      |        |
| Settings          |                |               |      |        |
|                   | Enable         | ו             |      |        |
|                   | Mode           | White list 💌  |      |        |
| Operators List    |                |               |      |        |
| Name              |                | Operator code | Sort |        |
| Tele2 LT          |                | 24603         | • •  | Delete |
| Add               |                |               |      |        |

|    | Field name    | Possible values       | Explanation                                                                                                    |
|----|---------------|-----------------------|----------------------------------------------------------------------------------------------------|
| 1. | Enable        | Enable/Disable        | Enable/disable operators blocking                                                                                                    |
| 2. | Mode          | White list/Black list | White list - allows every operator on the list and blocks everything else.<br>Black list – block every operator on the list and allow everything else |
| 3. | Name          | Tele2 LT              | Operator's name                                                                                                    |
| 4. | Operator code | 24603                 | Operator's code                                                                                                    |

### 7.1.4 Mobile Data Limit

This function lets you limit maximum amount of data transferred on WAN interface in order to minimize unwanted traffic costs.

### 7.1.4.1 Data Connection Limit Configuration

| General   | SIM Management                  | Network Operators     | Mobile Data Limit | SIM Idle Protection |  |  |  |
|-----------|---------------------------------|-----------------------|-------------------|---------------------|--|--|--|
| Mobile    | Mobile Data Limit Configuration |                       |                   |                     |  |  |  |
| SIM1      | SIM2                            |                       |                   |                     |  |  |  |
| Data Conn | ection Limit Configur           | ation                 |                   |                     |  |  |  |
|           | Enable data con                 | nection limit 🕑       |                   |                     |  |  |  |
|           | Data                            | a limit* (MB) 200     |                   |                     |  |  |  |
|           |                                 | Period Month <b>•</b> |                   |                     |  |  |  |
|           |                                 | Start day 1 🔹         |                   |                     |  |  |  |

|    | Field Name                      | Sample value   | Explanation                                                     |
|----|---------------------------------|----------------|-----------------------------------------------------------------|
| 1. | Enable data<br>connection limit | Enable/Disable | Disables mobile data when a limit for current period is reached |
| 2. | Data limit* (MB)                | 200            | Disable mobile data after limit value in MB is reached          |
| 3. | Period                          | Month/Week/Day | Period for which mobile data limiting should apply              |
| 4. | Start day/ Start hour           | 1              | A starting time for mobile data limiting period                 |

\* Your carrier's data usage accounting may differ. Teltonika is not liable should any accounting discrepancies occur.

## 7.1.4.2 SMS Warning Configuration

| SMS Warning Configuration |              |
|---------------------------|--------------|
| Enable SMS warning        | V            |
| Data limit* (MB)          | 300          |
| Perioc                    | Month 💌      |
| Start day                 | 1 💌          |
| Phone number              | +37012345678 |
| Sample value Expl         | anation      |

|    | Field Name            | Sample value   | Explanation                                                                                 |  |  |
|----|-----------------------|----------------|---------------------------------------------------------------------------------------------|--|--|
| 1. | Enable SMS warning    | Enable/Disable | Enables sending of warning SMS message when mobile data limit for current period is reached |  |  |
| 2. | Data limit* (MB)      | 300            | Send warning SMS message after limit value in MB is reached                                 |  |  |
| 3. | Period                | Month/Week/Day | Period for which mobile data limiting should apply                                          |  |  |
| 4. | Start day/ Start hour | 1              | A starting time for mobile data limiting period                                             |  |  |
| 5. | Phone number          | +37012345678   | A phone number to send warning SMS message to, e.g. +37012345678                            |  |  |

\* Your carrier's data usage accounting may differ. Teltonika is not liable should any accounting discrepancies occur.

#### 7.1.5 SIM Idle protection

Some operators block user SIM cards after period of inactivity. This function enables router to periodically switch to secondary SIM card and establish data connection with mobile network in order to prevent SIM card blocking.

#### 7.1.5.1 Settings

| SIM  | SIM Idle Protection Configuration |                   |          |  |  |  |  |  |
|------|-----------------------------------|-------------------|----------|--|--|--|--|--|
| SIM1 | SIM2                              |                   |          |  |  |  |  |  |
|      |                                   | Enable            |          |  |  |  |  |  |
|      |                                   | Period            | Week 💌   |  |  |  |  |  |
|      |                                   | Day               | Monday 🖌 |  |  |  |  |  |
|      |                                   | Hour              | 1 💌      |  |  |  |  |  |
|      |                                   | Minute            | 0 💌      |  |  |  |  |  |
|      |                                   | Host to ping      | 8.8.8.8  |  |  |  |  |  |
|      |                                   | Ping package size | 56       |  |  |  |  |  |
|      |                                   | Ping requests     | 2        |  |  |  |  |  |

|    | Field Name           | Sample value              | Explanation                                                                                                    |
|----|----------------------|---------------------------|----------------------------------------------------------------------------------------------------|
| 1. | Enable               | Enable/Disable            | Enables SIM idle protection                                                                                           |
| 2. | Period               | Month / Week              | Switches between monthly and weekly SIM activation periods                                                            |
| 3. | Day                  | 1-31 / Monday -<br>Sunday | Specifies the day for SIM idle protection activation, 1-31 if Period is Month, and Monday – Sunday if period is week. |
| 4. | Hour                 | 1-24                      | Specifies the hour for SIM idle protection activation                                                                 |
| 5. | Minute               | 1-60                      | Specifies the minute for SIM idle protection activation                                                               |
| 6. | Host to ping         | 8.8.8.8                   | Specifies IP address or domain name to send data packages to                                                          |
| 7. | Ping package<br>size | 56                        | Specifies ping Package size in bytes                                                                                  |
| 8. | Ping requests        | 2                         | Specifies requests to be sent                                                                                         |

## 7.1.5.2 Test

Tests the functioning of idle protection with your parameters entered at settings tab.

| General                  | SIM Management | Network Operators | Mobile Data Limit | SIM Idle Protection |  |  |
|--------------------------|----------------|-------------------|-------------------|---------------------|--|--|
| Settings                 | Test           |                   |                   |                     |  |  |
| SIM Idle Protection Test |                |                   |                   |                     |  |  |
| SIM                      | SIM state      | Host ip           | Ping              |                     |  |  |
| SIM1                     | OK (inserted)  | 8.8.8.8           | Success           |                     |  |  |
| SIM2                     | Not inserted   | N/A               | N/A               |                     |  |  |

|    | Field Name | Sample value  | Explanation                     |
|----|------------|---------------|---------------------------------|
| 1. | SIM        | SIM1 / SIM2   | Displays SIM number             |
| 2. | SIM state  | OK (inserted) | Displays status of the SIM card |
| 3. | Host IP    | 8.8.8.8       | Displays the IP of the Host     |
| 4. | Ping       | Success       | Displays status of ping attempt |

## 7.2 WAN

## 7.2.1 **Operation Mode**

Your WAN configuration determines how the router will be connecting to the internet.

| W            | WAN                                                                                  |            |                |          |               |      |      |
|--------------|--------------------------------------------------------------------------------------|------------|----------------|----------|---------------|------|------|
| Your V       | Your WAN configuration determines how the router will be connecting to the internet. |            |                |          |               |      |      |
| Ope          | ration Mode                                                                          |            |                |          |               |      |      |
|              | Main WAN                                                                             | Backup WAN | Interface Name | Protocol | IP Address    | Sort |      |
| 0 <u>7</u> 0 | ۲                                                                                    |            | Mobile (WAN)   | DHCP     | 10.132.38.224 |      | Edit |
| 1            | 0                                                                                    |            | Wired (WAN2)   | DHCP     | -             | ••   | Edit |
| (it-         | 0                                                                                    |            | WiFi (WAN3)    | DHCP     |               | •    | Edit |
|              |                                                                                      |            |                |          |               |      | Save |

|    | Туре                            | Explanation                                                                                                    |
|----|---------------------------------|----------------------------------------------------------------------------------------------------|
| 1. | Main WAN                        | Switches between Mobile, Wired and Wi-Fi interface for main WAN                                                      |
| 2. | Backup<br>WAN/Load<br>balancing | Let's user to select one or two interfaces for WAN backup                                                            |
| 3. | Interface Name                  | Displays WAN interface name, and changes interface priority, the interface at the table top has the highest priority |
| 4. | Protocol                        | Displays protocol used by WAN interface                                                                              |
| 5. | IP Address                      | Displays IP address acquired by specific interface                                                                   |
| 6. | Sort                            | Sorts table rows and changes interface priority, the highest interface has highest priority                          |

## 7.2.2 Common configuration

Common configuration allows you to configure your TCP/IP settings for the wan network.

| Common Configuration |                         |                 |  |  |
|----------------------|-------------------------|-----------------|--|--|
| General Setup        | Advanced Settings       |                 |  |  |
|                      | Protocol                | DHCP 🖌          |  |  |
|                      | Really switch protocol? | Switch protocol |  |  |

You can switch between the Static, DHCP or PPPoE protocol by selecting the protocol that you want to use and then pressing **Switch Protocol**.

### 7.2.2.1 General Setup

## 7.2.2.1.1 Static:

| Common Configu | Common Configuration   |                 |     |  |  |
|----------------|------------------------|-----------------|-----|--|--|
| General Setup  | Advanced Settings      |                 |     |  |  |
|                | Protocol               | Static 🖌        |     |  |  |
|                | IPv4 address           | 192.168.99.162  |     |  |  |
|                | IPv4 netmask           | 255.255.255.0 💌 |     |  |  |
|                | IPv4 gateway           | 192.168.99.254  | ]   |  |  |
|                | IPv4 broadcast         | 192.168.99.255  | ]   |  |  |
|                | Use custom DNS servers | 8.8.8.8         | ×   |  |  |
|                |                        | 8.8.6.6         | × + |  |  |

This is the configuration setup for when you select the static protocol.

|    | Filed name                | Sample             | Explanation                                                                                                    |
|----|---------------------------|--------------------|----------------------------------------------------------------------------------------------------|
| 1. | IPv4 address              | 192.168.99.162     | Your routers address on the WAN network                                                                                                    |
| 2. | IPv4 netmask              | 255.255.255.0      | A mask used to define how "large" the WAN network is                                                                                                    |
| 3. | IPv4 gateway              | 192.168.99.254     | Address where the router will send all the outgoing traffic                                                                                                    |
| 4. | IPv4 broadcast            | 192.168.99.255     | Broadcast address (auto generated if not set). It is best to leave this blank unless you know what you are doing.                                                                                                    |
| 5. | Use custom DNS<br>servers | 8.8.8.8<br>8.8.6.6 | Usually the gateway has some predefined DNS servers. As such the router, when it needs to resolve a hostname ("www.google.com", "www.cnn.com", etc) to an IP address, it will forward all the DNS requests to the gateway. By entering custom DNS servers the router will take care of host name resolution. You can enter multiple DNS servers to provide redundancy in case the one of the server fails. |

#### 7.2.2.1.2 DHCP:

| Common Configu | Common Configuration     |           |  |
|----------------|--------------------------|-----------|--|
| General Setup  | Advanced Settings        |           |  |
|                | Protocol                 | DHCP 🔽    |  |
| Hostname to se | end when requesting DHCP | Teltonika |  |

When you select the DHCP protocol you can use it as is, because most networks will not require any additional advanced configuration.

### 7.2.2.1.3 PPPoE

This protocol is mainly used by DSL providers:

| Common Configuration |                     |       |   |  |
|----------------------|---------------------|-------|---|--|
| General Setup        | Advanced Settings   |       |   |  |
|                      | Protocol            | PPPoE |   |  |
|                      | PAP/CHAP username   | test  |   |  |
|                      | PAP/CHAP password   | ••••  | ø |  |
|                      | Access Concentrator | auto  |   |  |
|                      | Service Name        | auto  |   |  |

This is the configuration setup for when you select PPPoE protocol.

|    | Filed name          | Sample        | Explanation                                                                        |
|----|---------------------|---------------|------------------------------------------------------------------------------------|
| 1. | PAP/CHAP username   | test          | Your username and password that you would use to connect to your carriers network. |
| 2. | PAP/CHAP password   | your_password | A mask used to define how "large" the WAN network is                               |
| 3. | Access Concentrator | auto          | Specifies the name of access concentrator. Leave empty to auto detect.             |
| 4. | Service Name        | auto          | Specifies the name of the service. Leave empty to auto detect.                     |

### 7.2.2.2 Advanced

These are the advanced settings for each of the protocols, if you are unsure of how to alter these attributes it is highly recommended to leave them to a trained professional:

## 7.2.2.1 Static

|      | Common Config    | guration             |                   |                                                                                                    |
|------|------------------|----------------------|-------------------|----------------------------------------------------------------------------------------------------|
|      | General Setup    | Advanced Settings    |                   |                                                                                                    |
|      |                  | Disable NAT          |                   |                                                                                                    |
|      |                  | Override MAC address | 86:48:71:B7:E9:E4 |                                                                                                    |
|      |                  | Override MTU         | 1500              |                                                                                                    |
|      |                  | Use gateway metric   | 0                 |                                                                                                    |
| F    | ield name        | Sample val           | ue Expla          | nation                                                                                                    |
| 1. C | Disable NAT      | On/Off               | Togg              | e NAT on and off.                                                                                              |
| 2 0  | Override MAC add | ress 86:48:71:B      | 7:E9:E4 Over      | ide MAC address of the WAN interface. If your ISP giv<br>tic IP address it might also bind it to your computer |

|    |                    |      | a static IP address it might also bind it to your computers MAC<br>address (i.e. that IP will only work with your computer). In this<br>field you can enter your computers MAC address and fool the<br>gateway in thinking that it is communicating with your computer. |
|----|--------------------|------|----------------------------------------------------------------------------------------------------|
| 3. | Override MTU       | 1500 | <b>Maximum Transmission Unit</b> – specifies the largest possible size of a data packet.                                                                                                    |
| 4. | Use gateway metric | 0    | The WAN configuration by default generates a routing table<br>entry. With this field you can alter the metric of that entry.                                                                                                    |

## 7.2.2.2.2 DHCP

| Common Configuration                      |                   |  |  |
|-------------------------------------------|-------------------|--|--|
| General Setup Advanced Settings           |                   |  |  |
| Disable NAT                               |                   |  |  |
| Use broadcast flag                        |                   |  |  |
| Use default gateway                       | ×                 |  |  |
| Use DNS servers advertised by peer        | ×                 |  |  |
| Use gateway metric                        | 0                 |  |  |
| Client ID to send when requesting DHCP    |                   |  |  |
| Vendor Class to send when requesting DHCP |                   |  |  |
| Override MAC address                      | 86:48:71:B7:E9:E4 |  |  |
| Override MTU                              | 1500              |  |  |

|    | Field name                           | Sample value   | Explanation                                                                                                    |  |
|----|--------------------------------------|----------------|----------------------------------------------------------------------------------------------------|--|
| 1. | Disable NAT                          | Enable/Disable | If checked, router will not perform NAT (masquerade) on this interface                                                     |  |
| 2  | Use broadcast flag                   | Enable/Disable | Required for certain ISPs, e.g. Charter with DOCSIS 3                                                                      |  |
| 3. | Use default gateway                  | Enable/Disable | If unchecked, no default route is configured                                                                               |  |
| 4. | Use DNS server<br>advertised by peer | Enable/Disable | If unchecked, the advertised DNS server addresses are ignored                                                              |  |
| 5. | User gateway metric                  | 0              | The WAN configuration by default generates a routing table entry<br>With this field you can alter the metric of that entry |  |
| 6. | Client ID to send when               |                | Specify client ID which will be sent when requesting DHCP                                                                  |  |

|    | requesting DHCP                              |                   | (Dynamic Host Configuration Protocol)                                                                                                    |
|----|----------------------------------------------|-------------------|----------------------------------------------------------------------------------------------------|
| 7. | Vendor Class to send<br>when requesting DHCP |                   | Specify vendor class which be sent when requesting DHCP (Dynamic Host Configuration Protocol)                                                                                                    |
| 8. | Override MAC address                         | 86:48:71:B7:E9:E4 | Override MAC address of the WAN interface. If your ISP gives you<br>a static IP address it might also bind it to your computers MAC<br>address (i.e. that IP will only work with your computer). In this<br>field you can enter your computers MAC address and fool the<br>gateway in thinking that it is communicating with your computer. |
| 9. | Override MTU                                 | 1500              | Maximum transmission unit – specifies the largest possible size of a data packet.                                                                                                    |

## 7.2.2.3 PPPoE

| Common Configuration               |   |  |
|------------------------------------|---|--|
| General Setup Advanced Settings    |   |  |
| Disable NAT                        |   |  |
| Use default gateway                | ✓ |  |
| Use gateway metric                 | 0 |  |
| Use DNS servers advertised by peer | ✓ |  |
| LCP echo failure threshold         | 0 |  |
| LCP echo interval                  | 5 |  |
| Inactivity timeout                 | 0 |  |

|    | Field name                            | Sample value   | Explanation                                                                                                   |
|----|---------------------------------------|----------------|----------------------------------------------------------------------------------------------------|
| 1. | Disable NAT                           | Enable/Disable | If checked, router will not perform NAT (masquerade) on this interface                                        |
| 2  | Use default gateway                   | Enable/Disable | If unchecked, no default route is configured                                                                  |
| 3. | Use gateway metric                    | 0              |                                                                                                    |
| 4. | Use DNS servers<br>advertised by peer | Enable/Disable | If unchecked, the advertised DNS server addresses are ignored                                                 |
| 5. | LCP echo failure<br>threshold         | 0              | Presume peer to be dead after given amount of LCP echo failures, use 0 to ignore failures                     |
| 6. | LCP echo interval                     | 5              | Send LCP echo requests at the given interval in seconds, only effective in conjunction with failure threshold |
| 7. | Inactivity timeout                    | 0              | Close inactive connection after the given amount of seconds, use 0 to persist connection                      |

## 7.2.2.2.4 IP Aliases

IP aliases are a way of defining or reaching a subnet that works in the same space as the regular network.

| General Setup | Advanced Settings |                 |  |   |
|---------------|-------------------|-----------------|--|---|
|               | IP Address        | 192.168.99.161  |  |   |
|               | Netmask           | 255.255.255.0 • |  |   |
|               | Gateway           | 192.168.99.254  |  |   |
| Delete        |                   |                 |  |   |
| Add           |                   |                 |  |   |
|               |                   |                 |  | S |

As you can see, the configuration is very similar to the static protocol; only in the example a 99th subnet is defined. Now if some device has an IP in the 99 subnet (192.168.99.xxx) and the subnets gateway metric is "higher" and the device is trying to reach the internet it will reroute it's traffic not to the gateway that is defined in common configurations but through the one that is specified in IP aliases.

| General Setup | Advanced Settings |      |
|---------------|-------------------|------|
|               | IP Broadcast      |      |
|               | DNS Server        |      |
| Delete        |                   |      |
| Add           |                   |      |
|               |                   | Save |

You may also optionally define a broadcast address and a custom DNS server.

### 7.2.2.2.5 Backup WAN configuration

Backup WAN is function that allows you to back up your primary connection in case it goes down. There can be two backup connections selected at the same time, in that case, when primary connection fails, router tries to use backup with higher priority and if that is unavailable or fails too, then router tries the backup with lower priority.

| Backup Configuration                              |                                                                                                    |  |  |  |  |
|---------------------------------------------------|----------------------------------------------------------------------------------------------------|--|--|--|--|
| Timing and other parameters will indicate how and | iming and other parameters will indicate how and when it will be determined that your conventional connection has gone down. |  |  |  |  |
| Health monitor interval                           | 10 sec. 💌                                                                                                    |  |  |  |  |
| Health monitor ICMP host(s)                       | 8.8.4.4                                                                                                    |  |  |  |  |
| Health monitor ICMP timeout                       | 3 sec. 🔽                                                                                                    |  |  |  |  |
| Attempts before failover                          | 3 💌                                                                                                    |  |  |  |  |
| Attempts before recovery                          | 3 🗸                                                                                                    |  |  |  |  |

The majority of the options consist of timing and other important parameters that help determine the health of your primary connection. Regular health checks are constantly performed in the form of ICMP packets (Pings) on your primary connection. When the connections state starts to change (READY->NOT READY and vice versa) a necessary amount of failed or passed health checks has to be reached before the state changes completely. This delay is instituted so as to mitigate "spikes" in connection availability, but it also extends the time before the backup link can be brought up or down.

| Field Name | Sample value | Explanation |
|------------|--------------|-------------|
|            |              |             |

| 1. | Health monitor Interval     | Disable/5/10/20/30/60/120<br>Seconds    | The interval at which health checks are performed                                                                                                    |
|----|-----------------------------|-----------------------------------------|----------------------------------------------------------------------------------------------------|
| 2. | Health monitor ICMP host(s) | Disable/DNS Server(s)<br>/WAN GW/Custom | Where to Ping for a health check. As there is no definitive way to determine when the connection to internet is down for good, you'll have to define a host whose availability that of the internet as a whole. |
| 3. | Health monitor ICMP timeout | 1/3/4/5/10 Seconds                      | How long to wait for an ICMP request to come<br>back. Set a higher value if your connection has<br>high latency or high jitter (latency spikes).                                                                |
| 4. | Attempts before failover    | 1/3/5/10/15/20                          | How many checks should fail for your WAN connection to be declared DOWN for good.                                                                                                    |
| 5. | Attempts before recovery    | 1/3/5/10/15/20                          | How many checks should pass for your WAN connection to be declared UP.                                                                                                    |

### 7.2.2.3 How do I set up a backup link?

downed

First we must select a main link and choose one or two backup links in WAN section. Then push the "Edit" button and configure your WAN and Backup Wan settings to your liking. Click Save and wait until the settings are applied. Now in the Status -> Network Information -> WAN page there should be a status indication for the backup WAN. If everything is working correctly you should see something like this:

|                   | Backup WAN Status                                                                                                    |                       |                         | 1 |
|-------------------|----------------------------------------------------------------------------------------------------|-----------------------|-------------------------|---|
|                   |                                                                                                    | WAN: [Wired] IN USE   | Backup WAN: [36] READY  |   |
| The ab<br>ed link | bove picture shows the status for Backup WAN configured on a wired main link. You can now simulate a by simply unplugging your Ethernet WAN cable. When you've done so you should see this: |                       |                         |   |
|                   | Backup WAN Status                                                                                                    | AN: [Wired] NOT READY | Backup WAN: [36] IN USE |   |

And, if you plug the cable back in you should, again, see this:

| Backup WAN Status |                     |                        |   |
|-------------------|---------------------|------------------------|---|
|                   | WAN: [Wired] IN USE | Backup WAN: [36] READY | l |

## 7.3 LAN

This page is used to configure the LAN network, where all your devices and computers that you connect to the router will reside.

## 7.3.1 Configuration

## 7.3.1.1 General Setup

| Configuration |                   |               |
|---------------|-------------------|---------------|
| General Setup | Advanced Settings |               |
|               | IP address        | 192.168.1.1   |
|               | IP netmask        | 255.255.255.0 |
|               | IP broadcast      |               |

|    | Field name   | Sample value  | Explanation                                                                                            |
|----|--------------|---------------|----------------------------------------------------------------------------------------------------|
| 1. | IP address   | 192.168.1.1   | Address that the router uses on the LAN network                                                        |
| 2  | IP netmask   | 255.255.255.0 | A mask used to define how large the LAN network is                                                     |
| 3. | IP broadcast |               | IP broadcasts are used by BOOTP and DHCP clients to find and send requests to their respective servers |

## 7.3.1.2 Advanced settings

| Configuration |                              |      |
|---------------|------------------------------|------|
| General Setup | Advanced Settings            |      |
|               | Accept router advertisements |      |
|               | Override MTU                 | 1500 |
|               | Use gateway metric           | 0    |
|               | Use WAN port as LAN          |      |

|    | Field name                      | Sample value   | Explanation                                                                          |
|----|---------------------------------|----------------|--------------------------------------------------------------------------------------|
| 1. | Accept router<br>advertisements | Enable/Disable | If enabled allows accepting router advertisements (Disabled by default)              |
| 2. | Override MTU                    | 1500           | MTU (Maximum Transmission Unit) specifies the largest possible size of a data packet |
| 3. | Use gateway metric              | 0              | With this field you can alter the metric of that entry                               |
| 4. | Use WAN port as LAN             | Enable/Disable | Enable/disable WAN port using as LAN port                                            |

## 7.3.2 DHCP Server

The DHCP server is the router side service that can automatically configure the TCP/IP settings of any device that requests such a service. If you connect a device that has been configured to obtain IP address automatically the DHCP server will lease an IP address and the device will be able to fully communicate with the router.

## 7.3.2.1 General Setup

| DHCP Server   | DHCP Server       |          |         |  |
|---------------|-------------------|----------|---------|--|
| General Setup | Advanced Settings |          |         |  |
|               | DHCP              | Enable • |         |  |
|               | Start             | 100      |         |  |
|               | Limit             | 155      |         |  |
|               | Lease time        | 12       | Hours • |  |
|               |                   |          |         |  |

|    | Field Name | Sample value                    | Explanation                                                                                                    |
|----|------------|---------------------------------|----------------------------------------------------------------------------------------------------|
| 1. | DHCP       | Enable / Disable/<br>DHCP Relay | Manage DHCP server                                                                                                    |
| 2. | Start      | 100                             | The starting address of the range that the DHCP server can use to give out to devices. E.g.: if your LAN IP is 192.168.2.1 and your subnet mask is 255.255.255.0 that means that in your network a valid IP address has to be in the range of [192.168.2.1 - 192.168.2.254](192.168.2.0 and 192.168.2.255 are special unavailable addresses). If the Start value is set to 100 then the DHCP server will only be able to lease out addresses starting from 192.168.2.100 |
| 3. | Limit      | 155                             | How many addresses the DHCP server gets to lease out. Continuing on the above example: if the start address is 192.168.2.100 then the end address will be 192.168.2.254 ( $100 + 155 - 1 = 254$ ).                                                                                                    |
| 4. | Lease time | 12                              | How long can a leased IP be considered valid. An IP address after the specified amount of time will expire and the device that leased it out will have to request for a new one. Select Hour or Minute (minimum 2min).                                                                                                    |

## 7.3.2.2 Advanced settings

You can also define some advanced options that specify how the DHCP server will operate on your LAN network.

| DHCP Server   |                   |   |                  |
|---------------|-------------------|---|------------------|
| General Setup | Advanced Settings |   |                  |
|               | Dynamic DHCP      | × |                  |
|               | Force             |   |                  |
|               | IP netmask        |   |                  |
|               | DHCP Options      |   | ( <del>+</del> ) |

|    | Field Name   | Sample Value      | Explanation                                                                                                    |
|----|--------------|-------------------|----------------------------------------------------------------------------------------------------|
| 1. | Dynamic DHCP | Checked/Unchecked | Dynamically allocate client addresses, if set to ${\tt 0}$ only clients present in the ${\tt ethers}$ files are served                                                                      |
| 2. | Force        | Checked/Unchecked | Forces DHCP serving even if another DHCP server is detected on the same network segment.                                                                                                    |
| 3. | IP netmask   |                   | You can override your LAN netmask here to make the DHCP server think it's serving a larger or a smaller network than it actually is.                                                        |
| 4. | DHCP Options |                   | Additional options to be added for this DHCP server. For example with '26,1470' or 'option:mtu, 1470' you can assign an MTU per DHCP. Your client must accept MTU by DHCP for this to work. |

#### 7.3.2.3 Static Leases

This page is used to configure static IP leases.

| Static Leases |                                   |                        |
|---------------|-----------------------------------|------------------------|
| Hostname      | MAC address                       | IP address             |
| Printer       | 10:a5:d0:70:9c:72 (192.168.1.104) | 192.168.1.104 V Delete |
| Add           |                                   |                        |

|    | Field Name  | Sample Value                      | Explanation                                |
|----|-------------|-----------------------------------|--------------------------------------------|
| 1. | Hostname    | Printer                           | Name which will be linked with IP address. |
| 2. | MAC address | 10:a5:d0:70:9c:72 (192.168.1.104) | Device MAC address                         |
| 3. | IP address  | 192.168.1.104                     | Device IP address                          |

## 7.3.2.4 IP Aliases

### 7.3.2.4.1 General Setup

IP aliases are the way of defining or reaching a subnet that works in the same space as the regular network.

| IP Aliases    |                   |                |
|---------------|-------------------|----------------|
| General Setup | Advanced Settings |                |
|               | IP Address        | 192.168.99.161 |
|               | Netmask           | 255.255.255.0  |
|               | Gateway           | 192.168.99.254 |
| Delete        |                   |                |
| Add           |                   |                |

### 7.3.2.4.2 Advanced Settings

You may also optionally define a broadcast address and a custom DNS server.

| IP Aliases    |                   |   |
|---------------|-------------------|---|
| General Setup | Advanced Settings |   |
|               | IP Broadcas       |   |
|               | DNS Server        | , |
| Delete        |                   |   |
| Add           |                   |   |

## 7.4 Wireless

On this page you can configure your wireless settings. Depending on whether your WAN mode is set to Wi-Fi or not, the page will display either the options for configuring an **Access Point** or options for configuring a **connection** to some local access point.

#### **Access Point:**

| Minutes A.            | and Balat                            |                  |                         |      |      |
|-----------------------|--------------------------------------|------------------|-------------------------|------|------|
| wireless Ad           | cess Point                           |                  |                         |      |      |
| Here you can configur | e your wireless settings lik         | e radio frequenc | y, mode, encryption etc |      |      |
| Device Configura      | tion                                 |                  |                         |      |      |
| General Setup         | Advanced Settings                    |                  |                         | <br> |      |
|                       | Enable wireles:                      | 3 🔽              |                         |      |      |
|                       | Channe                               | Auto             | ~                       |      |      |
| Interface Configu     | ration                               |                  |                         |      |      |
| General Setup         | Wireless Security                    | MAC Filter       | Advanced Settings       |      |      |
|                       | SSIE                                 | ) Teltonika_Ro   | uter                    |      |      |
|                       | Hide SSIE                            |                  |                         |      |      |
| WRP100 Configur       | ation                                |                  |                         |      |      |
| Con                   | nect WRP100 automatical <sup>i</sup> | / 💌              |                         |      |      |
| Back to Overv         | iew                                  |                  |                         |      | Save |

Here you can see the Overview of the wireless configuration. It is divided into two main sections – device and interface. One is dedicated to configuring hardware parameters other – software.

Here you can toggle the availability of the wireless radio and the physical channel frequency.

Important note: As seen in the picture you should always Save before toggling the radio on and off.

SSID – Your wireless networks identification string. This is the name of your Wi-Fi network. When other Wi-Fi capable computers or devices scan the area for Wi-Fi networks they will see your network with this name.

Hide SSID – Will render your SSID hidden from other devices that try to scan the area.

Connect to WRP100 automatically – let Teltonika WRP100 wireless repeater connect to this router automatically.

#### 7.4.1.1 Device

#### 7.4.1.1.1 Advanced Settings

| General Setup | Advanced Settings       |             |
|---------------|-------------------------|-------------|
|               | Mode                    | 802.11g+n 🔻 |
|               | Country code            | 00 - World  |
|               | Transmit power          | 100 % •     |
|               | Fragmentation threshold | 2346        |
|               | RTS/CTS threshold       | 2346        |

Here you can configure more advanced parameters:

|    | Field name                 | Sample value                         | Explanation                                                                                                    |
|----|----------------------------|--------------------------------------|----------------------------------------------------------------------------------------------------|
| 1. | Mode                       | Auto, b, g, g+n                      | Different modes provide different throughput and security options.                                                                                                    |
| 2. | Country Code               | Any ISO/IEC 3166 alpha2 country code | Selecting this will help the wireless radio configure its internal parameters to meet your countries wireless regulations.                                                                                                    |
| 3. | Transmit power             | 20%/40%/60%/80%/100%                 | Select Wi-Fi signal power                                                                                                    |
| 4. | Fragmentation<br>threshold | 2346                                 | The smallest packet size that can be fragmented and transmitted by multiple frames. In areas were interference is a problem, setting a lower fragment threshold might help reduce the probability of unsuccessful packet transfers, thus increasing speed. |
| 5. | RTS/CTS Threshold          | 2346                                 | Request to send threshold. It can help resolve problems arising when several access points are in the same area, contending.                                                                                                    |

### 7.4.1.2 Interface

### 7.4.1.2.1 Security

Encryption – there are many modes of encryption, a distinctive classis pointed out below.

| Interface Configuration |                                          |            |                   |  |  |  |
|-------------------------|------------------------------------------|------------|-------------------|--|--|--|
| General Setup           | Wireless Security                        | MAC Filter | Advanced Settings |  |  |  |
|                         | Encryption WPA-PSK/WPA2-PSK mixed mode < |            |                   |  |  |  |
| Cipher Auto             |                                          |            |                   |  |  |  |
|                         | k                                        | (ey        | Ø                 |  |  |  |

First select an encryption method: TKIP, CCMP, TKIP&CCMP and auto. Note: Some authentication methods won't support TKIP (and TKIP&CCMP) encryption. After you've selected your encryption method, you should enter your pass phrase, which must be at least 8 characters long.

### 7.4.1.2.2 MAC-Filter

| Interface Configuration |                   |                  |                   |  |  |
|-------------------------|-------------------|------------------|-------------------|--|--|
| General Setup           | Wireless Security | MAC Filter       | Advanced Settings |  |  |
|                         | MAC address fil   | ter Allow listed | only •            |  |  |
|                         | MACT              | ist 00:11:22:33: | 44:55 <b>•</b>    |  |  |

Filter – you can define a rule for what to do with the MAC list you've defined. You can either allow only the listed MACs or allow ALL, but forbid only the listed ones.

#### 7.4.1.2.3 Advanced settings

Separate clients – prevents Wi-Fi clients from communicating with each other on the same subnet.

Increase TTL packet size – increase TTL packet size for incoming packets.

| Interface Configuration    |                   |            |                   |  |  |
|----------------------------|-------------------|------------|-------------------|--|--|
| General Setup              | Wireless Security | MAC Filter | Advanced Settings |  |  |
| Separate clients 📃         |                   |            |                   |  |  |
| Increase TTL packet size 📃 |                   |            |                   |  |  |

### 7.4.1.3 Client

RUT9xx can work as a Wi-Fi client. Client mode is nearly identical to AP, except for the fact that most for the options are dictated by the wireless access point that the router is connecting to. Changing them can result in an interrupted connection to an AP.

In addition to standard options you can also click the **Scan** button to rescan the surrounding area and attempt to connect to a new wireless access point.

| Operation Mode |          |            |                |          |            |           |
|----------------|----------|------------|----------------|----------|------------|-----------|
|                | Main WAN | Backup WAN | Interface Name | Protocol | IP Address | Sort      |
| ((:-           | ۲        |            | WiFi (WAN)     | DHCP     | -          | Edit Scan |
| <b>1</b> )     | 0        |            | Mobile (WAN2)  | DHCP     | -          | • • Edit  |
|                | 0        |            | Wired (WAN3)   | DHCP     | -          | • Edit    |
|                |          |            |                |          |            | Save      |

### 7.5 VLAN

On this page you can configure your Virtual LAN settings, either Port based or Tag based.

#### 7.5.1 VLAN Networks

1.

#### 7.5.1.1 VLAN Functionality

|                | VLAN Functionality                   | ý l                                                        |
|----------------|--------------------------------------|------------------------------------------------------------|
| VLAN mode Disa |                                      | VLAN mode Disabled 🗸                                       |
| Field Name     | Sample Value                         | Explanation                                                |
| VLAN mode      | Disabled / Port based /<br>Tag based | Lets user to choose the VLAN mode or disable VLAN function |

#### 7.5.1.2 VLAN Network List

### If VLAN mode – Port based:

| VLAN Networks List |      |           |      |                        |      |        |
|--------------------|------|-----------|------|------------------------|------|--------|
|                    |      | LAN ports |      | Wireless access points |      |        |
| VLAN ID            | 1    | 2         | 3    | Teltonika_Router       | LAN  |        |
| 1                  | On 💌 | On 💌      | On 💌 |                        | None | Delete |
| Add                |      |           |      |                        |      |        |

|    | Field Name                | Sample Value       | Explanation                                                                  |
|----|---------------------------|--------------------|------------------------------------------------------------------------------|
| 1. | VLAN ID                   | 1                  | VLAN Identification number, allowed in range (1-4094)                        |
| 2. | LAN ports<br>1 / 2 / 3    | on                 | Switches each LAN port between ON, OFF or tagged state.                      |
| 3. | Wireless<br>access points | Enabled / Disabled | Assign selected access point(s) to selected LAN.                             |
| 4. | LAN                       | None               | Select to which LAN to assign selected LAN ports and wireless access points. |

## If VLAN mode – Tag based:

| VLAN Networks List |                        |              |    |  |  |  |
|--------------------|------------------------|--------------|----|--|--|--|
|                    | Wireless access points |              |    |  |  |  |
| VLAN ID            | Teltonika_Router       | LAN          |    |  |  |  |
| 2                  |                        | None 🖌 Delet | te |  |  |  |
| Add                |                        |              |    |  |  |  |

|    | Field Name                | Sample Value       | Explanation                                           |
|----|---------------------------|--------------------|-------------------------------------------------------|
| 1. | VLAN ID                   | 2                  | VLAN Identification number, allowed in range (1-4094) |
| 3. | Wireless<br>access points | Enabled / Disabled | Assign selected access point(s) to selected LAN.      |
| 4. | LAN                       | None               | Select to which LAN to wireless access point(s).      |

### 7.5.2 LAN Networks

In this page you can create extra LAN networks, and assign them with LAN Ports and wireless access points. You can get extra information on how to configure any of your LAN's settings in section – 7.3 LAN

| LAN               |                |      |  |  |  |  |
|-------------------|----------------|------|--|--|--|--|
| LAN Networks List |                |      |  |  |  |  |
|                   |                |      |  |  |  |  |
| LAN name          | Interface name |      |  |  |  |  |
| Lan               | eth0 tap0      | Edit |  |  |  |  |
| LAN name: LAN2    | Add New        |      |  |  |  |  |

|    | Field Name | Sample Value | Explanation                  |
|----|------------|--------------|------------------------------|
| 1. | LAN name   | Lan          | Specifies new LAN name       |
| 2. | Interface  | eth0 tap0    | Specifies LAN interface name |
|    | name       |              |                              |

## 7.6 Firewall

In this section we will look over the various firewall features that come with RUT9.

## 7.6.1 General Settings

r.

The routers firewall is a standard Linux iptables package, which uses routing chains and policies to facilitate control over inbound and outbound traffic.

| General Settings Port Forwarding Tr   |                            | Traffic Rules | Custom Rules | DDOS Prevention |  |  |
|---------------------------------------|----------------------------|---------------|--------------|-----------------|--|--|
| Firewall<br>General settings allows v | ou to set up default firew | all policy.   |              |                 |  |  |
| General Settings                      | General Settings           |               |              |                 |  |  |
|                                       | Drop invalid packe         | ts 🗌          |              |                 |  |  |
|                                       | Inp                        | ut Accept 🔻   |              |                 |  |  |
|                                       | Outp                       | ut Accept 🔻   |              |                 |  |  |
|                                       | Forwa                      | rd Reject 🔻   |              |                 |  |  |

|    | Field Name              | Sample value      | Explanation                                                               |
|----|-------------------------|-------------------|---------------------------------------------------------------------------|
| 1. | Drop Invalid<br>packets | Checked/Unchecked | A "Drop" action is performed on a packet that is determined to be invalid |

| 2. | Input   | Reject/Drop/Accept | DEFAULT* action that is to be performed for packets that pass through the Input chain.  |
|----|---------|--------------------|-----------------------------------------------------------------------------------------|
| 3. | Output  | Reject/Drop/Accept | DEFAULT* action that is to be performed for packets that pass through the Output chain. |
| 4. | Forward | Reject/Drop/Accept | DEFAULT* action that is to be performed for packets that pass through the Forward chain |

\*DEFAULT: When a packet goes through a firewall chain it is matched against all the rules for that specific chain. If no rule matches said packet, an according Action (either Drop or Reject or Accept) is performed.

Accept – Packet gets to continue down the next chain.

Drop – Packet is stopped and deleted.

Reject – Packet is stopped, deleted and, differently from Drop, an ICMP packet containing a message of rejection is sent to the **source** of the dropped packet.

### 7.6.2 **DMZ**

| DMZ Configuration |                  |  |
|-------------------|------------------|--|
|                   | Enable           |  |
| DMZ               | Chost IP address |  |

By enabling DMZ for a specific internal host (for e.g.: your computer), you will expose that host and its services to the routers WAN network (i.e. - internet).

#### 7.6.3 **Port Forwarding**

Here you can define your own port forwarding rules.

### Firewall - Port Forwarding

Port forwarding allows remote computers on the Internet to connect to a specific computer or service within the private LAN.

| Port Forwarding Rules       |           |                         |                                  |                                              |        |                 |
|-----------------------------|-----------|-------------------------|----------------------------------|----------------------------------------------|--------|-----------------|
| Name                        | Protocol  | Source                  | Via                              | Destination                                  | Enable | Sort            |
| Enable_SSH_WAN_PASSTHROUGH  | ТСР       | From any host<br>in wan | To any router IP at port 22      | Forward to IP 127.0.0.1, port 22 in Ian      |        | Edit     Delete |
| Enable_HTTP_WAN_PASSTHROUGH | ТСР       | From any host<br>in wan | To any router IP at<br>port 80   | Forward to IP 127.0.0.1,<br>port 80 in Ian   |        | Edit     Delete |
| Enable_HTTPS_WAN_PASSTHROUG | н тср     | From any host<br>in wan | To any router IP at<br>port 443  | Forward to IP 127.0.0.1,<br>port 443 in Ian  |        | Edit     Delete |
| Enable_CLI_WAN_PASSTHROUGH  | ТСР       | From any host<br>in wan | To any router IP at<br>port 4200 | Forward to IP 127.0.0.1,<br>port 4200 in Ian |        | Edit     Delete |
| New Port Forward Pule       |           |                         |                                  |                                              |        |                 |
|                             |           |                         |                                  |                                              |        |                 |
| Name P                      | rotocol   | External port           | (s) Internal                     | IP Internal port                             | (s)    |                 |
| Enable_Test_Rule            | TCP+UDP 🔽 | 12345                   | 192.16                           | 8.1.109 💙 12345                              |        | Add             |

You can use port forwarding to set up servers and services on local LAN machines. The above picture shows how you can set up a rule that would allow a website that is being hosted on 192.168.1.109, to be reached from the outside by entering http://routersExternallp:12345/.

|    | Field Name          | Sample value                               | Explanation                                                                                             |
|----|---------------------|--------------------------------------------|----------------------------------------------------------------------------------------------------|
| 1. | Name                | Enable_SSH_WAN_PASSTHROUGH                 | Name of the rule. Used purely to make it easier to manage rules.                                        |
| 2. | Protocol            | TCP/UDP/TCP+UDP/Other                      | Type of protocol of incoming packet.                                                                    |
| 3. | External Port       | 1-65535                                    | From this port on the WAN network the traffic will be forwarded.                                        |
| 4. | Internal IP address | IP address of some computer on<br>your LAN | The IP address of the internal machine that hosts some service that we want to access from the outside. |
| 5. | Internal port       | 1-65535                                    | To that port on the internal machine the rule will redirect the traffic.                                |

When you click **edit** you can fine tune a rule to near perfection, if you should desire that.

| This page allows          | you to change advanced properti | es of the port forwarding entry | Although, in most cases there is no need to modify those settings.                            |
|---------------------------|---------------------------------|---------------------------------|-----------------------------------------------------------------------------------------------|
|                           | Enable                          |                                 |                                                                                               |
|                           | Name                            | Enable_SSH_WAN_PAS              |                                                                                               |
|                           | Protocol                        | ТСР                             |                                                                                               |
|                           | Source zone                     | 🔘 lan: lan: 🔍 🔍 🕾               |                                                                                               |
|                           |                                 | Vpn: openvpn: () gre tun        | el:O                                                                                          |
|                           |                                 | 💿 wan: wan: 🖳 ppp: 🔍            |                                                                                               |
|                           | Source MAC address              | any                             |                                                                                               |
|                           | Source IP address               | any                             |                                                                                               |
|                           | Source port                     | any                             |                                                                                               |
|                           | External IP address             | any                             |                                                                                               |
|                           | External port                   | 22                              |                                                                                               |
|                           | Internal zone                   | 💿 lan: lan: 🔍 🔍 🔿               |                                                                                               |
|                           |                                 | vpn: openvpn: n gre tun         | el:                                                                                           |
|                           |                                 | 🔘 wan: wan: 🔜 ppp: 🔜            |                                                                                               |
|                           | Internal IP address             | 127.0.0.1                       |                                                                                               |
|                           | Internal port                   | any                             |                                                                                               |
|                           | Enable NAT loopback             |                                 |                                                                                               |
|                           | Extra arguments                 |                                 |                                                                                               |
| Field Name                | Sample value                    |                                 | Explanation                                                                                   |
| Name                      | ENABLE SSH WA                   | N PASSTHROUG                    | H Name of the rule. Used purely to make it easier to                                          |
|                           |                                 | -                               | manage rules.                                                                                 |
| Protocol                  | TCP/UDP/TCP+                    |                                 | You may specify multiple by selecting (custom) and                                            |
|                           | UDP/ICMP/Custo                  | m                               | then entering protocols separated by space                                                    |
| Source zone               | LAN/VPN/WAN                     |                                 | Match incoming traffic from this zone only                                                    |
| Source MAC address        | any                             |                                 | Match incoming traffic from these MACs only                                                   |
| Source IP address         | any                             |                                 | Match incoming traffic from this IP or range only                                             |
| Source port               | any                             |                                 | Match incoming traffic originating from the given                                             |
|                           |                                 |                                 | source port or port range on the client host only                                             |
| External IP address       | any                             |                                 | Match incoming traffic directed at the given IP address only                                  |
| External port             | 22                              |                                 | Match incoming traffic directed at the given destination port or port range on this host only |
| Internal zone LAN/VPN/WAN |                                 |                                 | Redirect matched incoming traffic to the specified internal zone                              |
| Internal IP address       | 127.0.0.1                       |                                 | Redirect matched incoming traffic to the specified                                            |

1.

2.

3.

4.

5.

7.

8.

9.

10.

11.

12.

13.

Internal port

14. Extra arguments

Enable NAT loopback

any

Enable/Disable

internal host

care!

on the internal host

Redirect matched incoming traffic to the given port

NAT loopback enables your local network (i.e. behind your router/modem) to connect to a forward-facing IP address (such as 208.112.93.73) of

Passes additional arguments to iptables. Use with

a machine that it also on your local network

## 7.6.4 Traffic Rules

The traffic rule page contains a more generalized rule definition. With it you can block or open ports, alter how traffic is forwarded between LAN and WAN and many more things.

| General Settings         | Port Forwarding  | Traffic Rules     | Custom Rules                 | DDOS Preventio                           | on              |        |      |                |
|--------------------------|------------------|-------------------|------------------------------|------------------------------------------|-----------------|--------|------|----------------|
| Firewall - Traffic Rules |                  |                   |                              |                                          |                 |        |      |                |
| Traffic Rules            |                  |                   |                              |                                          |                 |        |      |                |
| Name                     | Protocol         | Sou               | rce De                       | stination                                | Action          | Enable | Sort |                |
| Allow-DHCP-Relay         | UDP              | Fron              | n any host in wan To<br>poi  | any router IP at<br>rt 67 on this device | Accept<br>input |        | ••   | Edit<br>Delete |
| Allow-DHCP-Renew         | UDP              | Fron              | n any host in wan To<br>por  | any router IP at<br>rt 68 on this device | Accept<br>input |        | •    | Edit<br>Delete |
| Allow-Ping               | ICMP with type e | echo-request Fron | n any host in wan To<br>this | any router IP on<br>s device             | Accept<br>input |        | •    | Edit<br>Delete |

|    | Field Name  | Explanation                                                                                                    |
|----|-------------|----------------------------------------------------------------------------------------------------|
| 1. | Name        | Name of the rule. Used for easier rules management purpose only                                                                                                    |
| 2. | Protocol    | Protocol type of incoming or outgoing packet                                                                                                    |
| 3. | Source      | Match incoming traffic from this IP or range only                                                                                                    |
| 4. | Destination | Redirect matched traffic to the given IP address and destination port                                                                                                    |
| 5. | Action      | Action to be taken for the packet if it matches the rule                                                                                                    |
| 6. | Enable      | Self-explanatory. Uncheck to make the rule inactive. The rule will not be deleted, but it also will not be loaded into the firewall.                                                                                                    |
| 7. | Sort        | When a packet arrives, it gets checked for a matching rule. If there are several rules that match the rule, the first one is applied i.e. the order of the rule list impacts how your firewall operates, therefore you are given the ability to sort your list as you wish. |

You can configure firewall rule by clicking **edit** button.
| This page allows you to change advanced properties | s of the traffic rule entry, such as matched source and destination hosts. |
|----------------------------------------------------|----------------------------------------------------------------------------|
| Enable                                             |                                                                            |
| Name                                               | Allow-DHCP-Relay                                                           |
| Restrict to address family                         | IPv4 and IPv6                                                              |
| Protocol                                           | UDP 💌                                                                      |
| Match ICMP type                                    | any 💌 🕈                                                                    |
| Source zone                                        | O Any zone                                                                 |
|                                                    | 🔘 Ian: Ian: 🔩 🔩 🤿                                                          |
|                                                    | Vpn: openvpn: 🕢 gre tunnel: 🔿                                              |
|                                                    | 💿 wan: wan: 🔜 ppp: 🔜                                                       |
| Source MAC address                                 | any                                                                        |
| Source address                                     | any                                                                        |
| Source port                                        | any                                                                        |
| Destination zone                                   | Device (input)                                                             |
|                                                    | O Any zone (forward)                                                       |
|                                                    | 🔿 lan: lan: 🔩 🔩 🛜                                                          |
|                                                    | Vpn: openvpn: γ gre tunnel: 🔿                                              |
|                                                    | 🔘 wan: wan: 🌉 ppp: 🌉                                                       |
| Destination address                                | any                                                                        |
| Destination port                                   | 67                                                                         |
| Action                                             | accept 🗸                                                                   |
| Extra arguments                                    |                                                                            |

|     | Field Name                 | Sample value                                     | Explanation                                                                                                    |
|-----|----------------------------|--------------------------------------------------|----------------------------------------------------------------------------------------------------|
| 1.  | Name                       | "Allow-DHCP-Relay"                               | Used to make rule management easier                                                                                                    |
| 2.  | Restrict to address family | IPv4 and IPV6                                    | Match traffic from selected address family only                                                                                                    |
| 3.  | Protocol                   | TCP/UDP/Any/ICMP/Custom                          | Protocol of the packet that is being matched against traffic rules.                                                                                                    |
| 4.  | Match ICMP type            | any                                              | Match traffic with selected ICMP type only                                                                                                    |
| 5.  | Source zone                | any zone/LAN/VPN/WAN                             | Match incoming traffic from this zone only                                                                                                    |
| 6.  | Source MAC<br>address      | any                                              | Match incoming traffic from these MACs only                                                                                                    |
| 7.  | Source address             | any                                              | Match incoming traffic from this IP or range only                                                                                                    |
| 8.  | Source port                | any                                              | Match incoming traffic originating from the given source port or port range on the client host only                                                                       |
| 9.  | Destination zone           | Device/Any<br>zone/LAN/VPN/WAN                   | Match forwarded traffic to the given destination zone only                                                                                                    |
| 10. | Destination address        | any                                              | Match forwarded traffic to the given destination IP address or IP range only                                                                                              |
| 11. | Destination port           | 67                                               | Match forwarded traffic to the given destination port or port range only                                                                                                  |
| 12. | Action                     | Drop/Accept/Reject + chain<br>+ additional rules | Action to be taken on the packet if it matches the rule. You can also define additional options like limiting packet volume, and defining to which chain the rule belongs |

#### 7.6.4.1 Open Ports On the Router

| Name | Protocol | External port |
|------|----------|---------------|
|------|----------|---------------|

|    | Field Name    | Sample value            | Explanation                                                                               |
|----|---------------|-------------------------|-------------------------------------------------------------------------------------------|
| 1. | Name          | Open_Port_rule          | Used to make rule management easier                                                       |
| 2. | Protocol      | TCP/UDP/Any/ICMP/Custom | Protocol of the packet that is being matched against traffic rules.                       |
| 3. | External port | 1-65535                 | Match incoming traffic directed at the given destination port or port range on this host. |

#### 7.6.4.2 New Forward Rule

|    |            | New Forward Rule | ł               |                   |                        |                |
|----|------------|------------------|-----------------|-------------------|------------------------|----------------|
|    |            | Name             | Source          | Destination       |                        |                |
|    |            | Forward rule new | LAN 🗸           | WAN 🗸             | Add                    |                |
|    | Field Name | Sample va        | lue             | Explanation       |                        |                |
| 1. | Name       | Forward ru       | ıle new         | Used to make rule | e management easier    | r              |
| 2. | Source     | LAN/VPN/         | WAN             | Match incoming t  | raffic from selected a | address family |
| 3. | Protocol   | TCP/UDP/         | Any/ICMP/Custom | Protocol of the   | packet that is being   | g matched a    |

#### 7.6.4.3 Source NAT

Source NAT is a specific form of masquerading which allows fine grained control over the source IP used for outgoing traffic, for example to map multiple WAN addresses to internal subnets.

traffic rules.

| Source                | NAT                                    |                               |                  |                       |                                                    |           |                                                   |
|-----------------------|----------------------------------------|-------------------------------|------------------|-----------------------|----------------------------------------------------|-----------|---------------------------------------------------|
| Source N/<br>WAN addi | AT is a specific 1<br>resses to intern | form of masqu<br>Ial subnets. | ierading which a | allows fine grained c | ontrol over the sourc                              | e IP used | for outgoing traffic, for example to map multiple |
| Name                  | Protocol                               | Source                        | Destination      |                       | SNAT                                               | Enable    |                                                   |
| SNAT                  | TCP+UDP                                | From any<br>host in Ian       | To any host,     | port 22 in wan        | Rewrite to<br>source IP<br>10.101.1.10,<br>port 22 | V         | Edit Delete                                       |
| New So                | ource NAT                              |                               |                  |                       |                                                    |           |                                                   |
| Name                  |                                        |                               | Source           | Destination           | Source IP                                          |           | Source port                                       |
| New Sh                | VAT rule                               |                               | LAN 🗸            | WAN 🐱                 |                                                    |           | Do not rewrite Add                                |
|                       |                                        |                               |                  |                       |                                                    |           |                                                   |

|    | Field Name | Sample value | Explanation                         |
|----|------------|--------------|-------------------------------------|
| 1. | Name       | SNAT         | Used to make rule management easier |

| 2. | Protocol    | TCP/UDP/Any/ICMP/Custom          | Protocol of the packet that is being matched against traffic rules.                    |
|----|-------------|----------------------------------|----------------------------------------------------------------------------------------|
| 3. | Source      | LAN/VPN/WAN                      | Match incoming traffic from selected address family only                               |
| 4. | Destination | LAN/VPN/WAN                      | Forward incoming traffic to selected address family only                               |
| 5. | SNAT        | Rewrite to source IP 10.101.1.10 | SNAT (Source Network Address Translation) rewrite packet\'s source IP address and port |
| 6. | Enable      | Enable/Disable                   | Make a rule active/inactive                                                            |

You can configure firewall source NAT rule, by clicking **edit** button.

| This page allows you to change advanced properti | es of the traffic rule entry, such as matched source and destination hosts. |
|--------------------------------------------------|-----------------------------------------------------------------------------|
| Enable                                           |                                                                             |
| Name                                             | SNAT                                                                        |
| Protocol                                         | All protocols 💌                                                             |
| Source zone                                      | 💿 Ian: Ian: 🖳 🔩 🥽                                                           |
|                                                  | ○ ypn: openvpn: • gre tunnel: •                                             |
|                                                  | 🔿 🙀 wan: wan: 🔜 ppp: 🔜                                                      |
| Source MAC address                               | any                                                                         |
| Source IP address                                | any                                                                         |
| Source port                                      | any                                                                         |
| Destination zone                                 | 🔿 lan: lan: 🖳 🚉 🛜                                                           |
|                                                  | ○ vpn: openvpn:즑 gre tunnel:즑                                               |
|                                                  | 💿 wan: wan: 🔣 ppp: 💐                                                        |
| Destination IP address                           | ~                                                                           |
| Destination port                                 | any                                                                         |
| SNAT IP address                                  | 10.101.1.10                                                                 |
| SNAT port                                        | 22                                                                          |
| Extra arguments                                  |                                                                             |

|    | Field Name             | Sample value            | Explanation                                                                                         |
|----|------------------------|-------------------------|----------------------------------------------------------------------------------------------------|
| 1. | Name                   | SNAT                    | Used to make rule management easier                                                                 |
| 2. | Protocol               | TCP/UDP/Any/ICMP/Custom | Protocol of the packet that is being matched against traffic rules.                                 |
| 3. | Source zone            | LAN/VPN/WAN             | Match incoming traffic from this zone only                                                          |
| 4. | Source MAC address     | any                     | Match incoming traffic from these MACs only                                                         |
| 5. | Source address         | any                     | Match incoming traffic from this IP or range only                                                   |
| 6. | Source port            | any                     | Match incoming traffic originating from the given source port or port range on the client host only |
| 7. | Destination zone       | LAN/VPN/WAN             | Match forwarded traffic to the given destination zone only                                          |
| 8. | Destination IP address | Select from the list    | Match forwarded traffic to the given destination IP address or IP range only                        |
| 9. | Destination port       | any                     | Match forwarded traffic to the given destination port or port range only                            |

| 10. | SNAT IP address | "10.101.1.10" | Rewrite matched traffic to the given IP address                                                     |
|-----|-----------------|---------------|----------------------------------------------------------------------------------------------------|
| 11. | SNAT port       | "22"          | Rewrite matched traffic to the given source port. May be left empty to only rewrite the IP address' |
| 12. | Extra arguments |               | Passes additional arguments to iptables. Use with care!                                             |

### 7.6.5 Custom Rules

Here you have the ultimate freedom in defining your rules – you can enter them straight into the iptables program. Just type them out into the text field ant it will get executed as a Linux shell script. If you are unsure of how to use iptables, check out the internet for manuals, examples and explanations.

| General Settings                                                                                                    | Port Forwarding                                                                    | Traffic Rules | Custom Rules | DDOS Prevention | Port Scan Prevention |      |  |  |
|----------------------------------------------------------------------------------------------------|------------------------------------------------------------------------------------|---------------|--------------|-----------------|----------------------|------|--|--|
| Firewall - Custom Rules Custom rules allow you to execute arbritary iptables commands which are not otherwise covered by the firewall framework. The commands are executed after each firewall restart, right after the default rules thas been loaded. |                                                                                    |               |              |                 |                      |      |  |  |
| # This file is interpreted as shell script.<br># Put your custom iptables rules here, they will<br># be executed with each firewall (re-)start.                                                                                                    |                                                                                    |               |              |                 |                      |      |  |  |
| # Internal uci firewall ch<br># put custom rules into<br># special user chains, e                                                                                                    | ains are flushed and rec<br>the root chains e.g. INPL<br>e.g. input_wan_rule or po |               |              |                 |                      |      |  |  |
|                                                                                                    |                                                                                    |               |              |                 |                      |      |  |  |
|                                                                                                    |                                                                                    |               |              |                 |                      |      |  |  |
| Reset                                                                                                    |                                                                                    |               |              |                 |                      | Save |  |  |

# 7.6.6 DDOS Prevention

#### 7.6.6.1 SYN Flood Protection

SYN Flood Protection allows you to protect from attack that exploits part of the normal TCP three-way handshake to consume resources on the targeted server and render it unresponsive. Essentially, with SYN flood DDoS, the offender sends TCP connection requests faster than the targeted machine can process them, causing network saturation.

| General Settings     | Port Forwarding            | Traffic Rules | Custom Rules | DDOS Prevention | Port Scan Prevention |  |
|----------------------|----------------------------|---------------|--------------|-----------------|----------------------|--|
| DDOS Preven          | tion                       |               |              |                 |                      |  |
| SYN Flood Protection |                            |               |              |                 |                      |  |
| E                    | nable SYN flood protectior |               |              |                 |                      |  |
|                      | SYN flood rate             | 25            |              |                 |                      |  |
|                      | SYN flood burs             | 50            |              |                 |                      |  |
|                      | TCP SYN cookies            |               |              |                 |                      |  |

|    | Field Name                  | Sample value   | Explanation                                                                                                   |
|----|-----------------------------|----------------|----------------------------------------------------------------------------------------------------|
| 1. | Enable SYN flood protection | Enable/Disable | Makes router more resistant to SYN flood attacks.                                                             |
| 2. | SYN flood rate              | "25"           | Set rate limit (packets/second) for SYN packets above which the traffic is considered a flood.                |
| 3. | SYN flood burst             | "50"           | Set burst limit for SYN packets above which the traffic is considered a flood if it exceeds the allowed rate. |
| 4. | TCP SYN cookies             | Enable/Disable | Enable the use of SYN cookies (particular choices of initial TCP sequence numbers by TCP servers).            |

#### 7.6.6.2 Remote ICMP requests

Attackers are using ICMP echo request packets directed to IP broadcast addresses from remote locations to generate denial-of-service attacks.

| Remote ICMP requests |          |  |  |
|----------------------|----------|--|--|
| Enable ICMP requests |          |  |  |
| Enable ICMP limit    |          |  |  |
| Limit period         | Second 🔻 |  |  |
| Limit                | 10       |  |  |
| Limit burst          | 5        |  |  |

|    | Field Name           | Sample value           | Explanation                                                   |
|----|----------------------|------------------------|---------------------------------------------------------------|
| 1. | Enable ICMP requests | Enable/Disable         | Blocks remote ICMP echo-request type                          |
| 2. | Enable ICMP limit    | Enable/Disable         | Enable ICMP echo-request limit in selected period             |
| 3. | Limit period         | Second/Minute/Hour/Day | Select in what period limit ICMP echo-request                 |
| 4. | Limit                | "10"                   | Maximum ICMP echo-request during the period                   |
| 5. | Limit burst          | "5"                    | Indicating the maximum burst before the above limit kicks in. |

### 7.6.6.3 SSH Attack Prevention

Prevent SSH (Allows a user to run commands on a machine's command prompt without them being physically present near the machine.) attacks by limiting connections in defined period.

| ld Name      | Sample value     | Explanation |
|--------------|------------------|-------------|
|              | Limit burst      | 5           |
|              | Limit            | 10          |
|              | Limit period     | Second V    |
|              | Enable SSH limit |             |
| SSH Attack P | revention        |             |

Field Name Sample value

| 1. | Enable SSH limit | Enable/Disable         | Enable SSH connections limit in selected period               |
|----|------------------|------------------------|---------------------------------------------------------------|
| 2. | Limit period     | Second/Minute/Hour/Day | Select in what period limit SSH connections                   |
| 3. | Limit            | "10"                   | Maximum SSH connections during the period                     |
| 4. | Limit burst      | "5"                    | Indicating the maximum burst before the above limit kicks in. |

#### 7.6.6.4 HTTP Attack Prevention

HTTP attack sends a complete, legitimate HTTP header, which includes a 'Content-Length' field to specify the size of the message body to follow. However, the attacker then proceeds to send the actual message body at an extremely slow rate (e.g. 1 byte/110 seconds). Due to the entire message being correct and complete, the target server will attempt to obey the 'Content-Length' field in the header, and wait for the entire body of the message to be transmitted, hence slowing it down.

| HTTP Attack Prevention |          |
|------------------------|----------|
| Enable HTTP limit      |          |
| Limit period           | Second • |
| Limit                  | 10       |
| Limit burst            | 10       |

|    | Field Name        | Sample value           | Explanation                                                   |
|----|-------------------|------------------------|---------------------------------------------------------------|
| 1. | Enable HTTP limit | Enable/Disable         | Limits HTTP connections per period                            |
| 2. | Limit period      | Second/Minute/Hour/Day | Select in what period limit HTTP connections                  |
| 3. | Limit             | "10"                   | Maximum HTTP connections during the period                    |
| 4. | Limit burst       | "10"                   | Indicating the maximum burst before the above limit kicks in. |

### 7.6.6.5 HTTPS Attack Prevention

| HTTPS Attack Prevention |                 |  |  |
|-------------------------|-----------------|--|--|
| Enable HTTPS limit      |                 |  |  |
| Limit period            | Second <b>v</b> |  |  |
| Limit                   | 10              |  |  |
| Limit burst             | 10              |  |  |

|    | Field Name         | Sample value           | Explanation                                   |
|----|--------------------|------------------------|-----------------------------------------------|
| 1. | Enable HTTPS limit | Enable/Disable         | Limits HTTPS connections per period           |
| 2. | Limit period       | Second/Minute/Hour/Day | Select in what period limit HTTPS connections |
| 3. | Limit              | "10"                   | Maximum HTTPS connections during the period   |
| 4. | Limit burst        | "10"                   | Indicating the maximum burst                  |

## 7.6.7 Port Scan Prevention

## 7.6.7.1 Port Scan

| Port Scan  |    |
|------------|----|
| Enable     |    |
| Interval   | 30 |
| Scan count | 10 |

|    | Field Name | Sample value   | Explanation                                                                 |
|----|------------|----------------|-----------------------------------------------------------------------------|
| 1. | Enable     | Enable/Disable | Enable port scan prevention                                                 |
| 2. | Interval   | 30             | Time interval in seconds counting how much port scan $(10-60 \text{ sec.})$ |
| 3. | Scan count | 10             | How much port scan before blocked                                           |

# 7.6.7.2 Defending type

| Defending type |                    |
|----------------|--------------------|
|                | SYN-FIN attack 📃   |
|                | SYN-RST attack 📃   |
|                | X-Mas attack 📃     |
|                | FIN scan 📃         |
|                | NULLflags attack 📃 |
|                |                    |

|    | Field Name       | Explanation                   |
|----|------------------|-------------------------------|
| 1. | SYN-FIN attack   | Protect from SYN-FIN attack   |
| 2. | SYN-RST attack   | Protect from SYN-RST attack   |
| 3. | X-Mas attack     | Protect from X-Mas attack     |
| 4. | FIN scan         | Protect from FIN scan         |
| 5. | NULLflags attack | Protect from NULLflags attack |

# 7.7 Routing

# 7.7.1 Static Routes

Static routes specify over which interface and gateway a certain host or network can be reached.

| Static Route     | s Dynamic Rout          | es                            |                         |         |          |  |  |
|------------------|-------------------------|-------------------------------|-------------------------|---------|----------|--|--|
| Static Routes    |                         |                               |                         |         |          |  |  |
| Routes specify o | wer which interface and | d gateway a certain host or i | network can be reached. |         |          |  |  |
| Static IP Rou    | ites                    |                               |                         |         |          |  |  |
| Routing table    | Interface               | Destination address           | Netmask                 | Gateway | Metric   |  |  |
| WAN 🖌            | WAN (Mobile)            | 0.0.0.0                       | 0.0.0.0                 |         | 0 Delete |  |  |
| WAN2 🗸           | WAN2 (Wired)            | 0.0.0.0                       | 0.0.0.0                 |         | 0 Delete |  |  |
| WAN3 🗸           | WAN3 (WIFI)             | 0.0.0.0                       | 0.0.0.0                 |         | 0 Delete |  |  |
| Add              |                         |                               |                         |         |          |  |  |
|                  |                         |                               |                         |         | Save     |  |  |

|    | Field name          | Value              | Explanation                                                                                                    |
|----|---------------------|--------------------|----------------------------------------------------------------------------------------------------|
| 1. | Routing table       | MAIN/WAN/WAN2/WAN3 | Defines the table to use for the route                                                                               |
| 2. | Interface           | MAIN/WAN/WAN2/WAN3 | The zone where the target network resides                                                                            |
| 3. | Destination address | IP address         | The address of the destination network                                                                               |
| 4. | Netmask             | IP mask            | Mask that is applied to the Target to determine to what actual IP addresses the routing rule applies                 |
| 5. | Gateway             | IP address         | To where the router should send all the traffic that applies to the rule                                             |
| 6. | Metric              | integer            | Used as a sorting measure. If a packet about to be routed fits two rules, the one with the higher metric is applied. |

Additional note on Target & Netmask: You can define a rule that applies to a single IP like this: Target - some IP; Netmask - 255.255.255.255.255. Furthermore you can define a rule that applies to a segment of IPs like this: Target – some IP that STARTS the segment; Netmask – Netmask that defines how large the segment is. E.g.:

| 192.168.55.161 | 255.255.255.255 | Only applies to 192.168.55.161                      |
|----------------|-----------------|-----------------------------------------------------|
| 192.168.55.0   | 255.255.255.0   | Applies to IPs in range 192.168.55.0-192.168.55.255 |
| 192.168.55.240 | 255.255.255.240 | Applies 192.168.55.240 - 192.168.55.255             |
| 192.168.55.161 | 255.255.255.0   | 192.168.55.0 - 192.168.55.255                       |
| 192.168.0.0    | 255.255.0.0     | 192.168.0.0 - 192.168.255.255                       |

### 7.7.2 Dynamic Routes

#### 7.7.2.1 General

Dynamic routes provide dynamic routing which enables router to select paths according to real-time logical network layout changes.

| Static Route | Static Routes Dynamic Routes |                       |      |  |
|--------------|------------------------------|-----------------------|------|--|
| General      | OSPF Protocol                | General Protocols     |      |  |
| Dynami       | c Routes                     |                       |      |  |
| General Sett | tings                        |                       |      |  |
|              |                              | Enable                |      |  |
|              |                              | Router ID 192.168.1.1 |      |  |
|              |                              |                       | Save |  |

|    | Field name | Value          | Explanation           |
|----|------------|----------------|-----------------------|
| 1. | Enable     | Enable/Disable | Enable dynamic routes |
| 2. | Router ID  | 192.168.1.1    | Router's ID           |

## 7.7.2.2 OSPF Protocol

# 7.7.2.2.1 OSPF General Instance

| General OSPF Protocol General | Protocols |  |  |  |
|-------------------------------|-----------|--|--|--|
| OSPF Protocol Configuration   |           |  |  |  |
| ISPF General Instance         |           |  |  |  |
| Enable                        |           |  |  |  |
| Stub                          |           |  |  |  |
| RFC1583 compatibility         |           |  |  |  |
| Import                        | All       |  |  |  |
| Export                        | All       |  |  |  |

|    | Field name               | Value           | Explanation                                           |
|----|--------------------------|-----------------|-------------------------------------------------------|
| 1. | Enable                   | Enable/Disable  | Enables OSPF protocol                                 |
| 2. | Stub                     | Enable/Disable  | Enable/Disable stub                                   |
| 3. | RFC1583<br>compatibility | Enable/Disable  | Enables OSPF compatibility with RFC1583 specification |
| 4. | Import                   | All/None/custom | Set if the protocol must import routes                |
| 5. | Export                   | All/None/custom | Set if the protocol must export routes                |

# 7.7.2.2.2 OSPF Area

The OSPF network can be divided into sub-domains called areas.

| Area name | Enable |             |
|-----------|--------|-------------|
| OSPF_area | No     | Edit Delete |

|    | Field name | Value     | Explanation              |
|----|------------|-----------|--------------------------|
| 1. | Area name  | OSPF_area | OSPF area's name         |
| 2. | Enable     | Yes/No    | Enable/disable OSPF area |

To see at specific configuration settings press **"edit"** button located in newly created OSPF area. A new page with detailed configuration appears, as shown in the picture below.

| Area Instance: OSPF_area            |   |  |  |  |
|-------------------------------------|---|--|--|--|
| Main Settings                       |   |  |  |  |
| Enabled                             |   |  |  |  |
| Stub                                |   |  |  |  |
| OSPF interface                      |   |  |  |  |
| Interface                           |   |  |  |  |
| There are no interfaces created yet |   |  |  |  |
| Interface br-Ian V Add New          |   |  |  |  |
| OSPF networks                       |   |  |  |  |
| IP Hidden                           |   |  |  |  |
| There are no networks created yet   |   |  |  |  |
| New IP: Add New                     |   |  |  |  |
| Back to Overview Save               | 3 |  |  |  |

|    | Field name | Value          | Explanation                                                                                       |
|----|------------|----------------|---------------------------------------------------------------------------------------------------|
| 1. | Enabled    | Enable/Disable | Enable specific OSPF area                                                                         |
| 2. | Stub       | Enable/Disable | Enable/disable stub                                                                               |
| 3. | Interface  | br-lan         | A interface that new instance will have                                                           |
| 4. | New IP     |                | Name of the new OSPF network configuration. Used for easer configurations management purpose only |

#### 7.7.2.3 General Protocol

| General OSPF Protocol General Protocols |          |  |  |  |  |
|-----------------------------------------|----------|--|--|--|--|
| General Protocols Configuration         |          |  |  |  |  |
| Kernel Options                          |          |  |  |  |  |
| Enable 📃                                |          |  |  |  |  |
| Learn 📃                                 |          |  |  |  |  |
| Persist 📃                               |          |  |  |  |  |
| Scan time 20                            |          |  |  |  |  |
| Import All                              | <b>v</b> |  |  |  |  |
| Export All                              | ×        |  |  |  |  |
| Device Options                          |          |  |  |  |  |
| Enable 🗌                                |          |  |  |  |  |
| Scan time 10                            |          |  |  |  |  |

|    | Field name | Value          | Explanation                                                                            |  |  |  |
|----|------------|----------------|----------------------------------------------------------------------------------------|--|--|--|
| 1. | Enable     | Enable/Disable | Enable/Disable settings                                                                |  |  |  |
| 2. | Learn      | Enable/Disable | Enables routes learning                                                                |  |  |  |
| 3. | Persist    | Enable/Disable | If checked it allows to store routes. After a restart, routes will be still configured |  |  |  |
| 4. | Scan time  | 20             | Time between scans                                                                     |  |  |  |
| 5. | Import     | All            | Set if the protocol must import routes                                                 |  |  |  |
| 6. | Export     | All            | Set if the protocol must export routes                                                 |  |  |  |
| 7. | Enable     | Enable/Disable | If checked the protocol will not be configured                                         |  |  |  |
| 8. | Scan time  | 10             | Time between scans                                                                     |  |  |  |

# 7.7.2.3.1 Static Routes

| Static Routes                          |        |     |      |  |
|----------------------------------------|--------|-----|------|--|
| Prefix                                 | Туре   |     |      |  |
| There are no static routes created yet |        |     |      |  |
| New Card's Dente                       |        |     |      |  |
| New Static Route                       |        |     |      |  |
| Prefix                                 | Туре   |     |      |  |
| Prefix                                 | Router | Add |      |  |
|                                        |        |     | Save |  |
|                                        |        |     |      |  |

|    | Field name | Explanation                                    |
|----|------------|------------------------------------------------|
| 1. | Prefix     | Protocol prefix of incoming or outgoing packet |
| 2. | Туре       | Protocol type of incoming or outgoing packet   |

# 7.8 Load Balancing

| Policies     |                   |                |                        |                 |      |          |                    |        |                |
|--------------|-------------------|----------------|------------------------|-----------------|------|----------|--------------------|--------|----------------|
| Policy       | Mer               | nbers assigne  | d                      | Ratio           | Sort |          |                    |        |                |
| balanced     | Mob<br>Wire       | ile<br>d       |                        | 3<br>2          | ••   |          | Edit               | Delete |                |
|              | Ad                | d              |                        |                 |      |          |                    |        |                |
| Rule         | Source<br>address | Source<br>port | Destination<br>address | Destina<br>port | tion | Protocol | Policy<br>assigned | Sort   |                |
| default_rule | _                 | _              | 0.0.0/0                | _               |      | all      | balanced           |        | Edit<br>Delete |
|              |                   | d              |                        |                 |      |          |                    |        |                |

Load balancing lets users divide traffic between different interfaces.

## 8 Remote monitoring and administration

RUT9XX supports multiple monitoring and administration possibilities. One can get routers information through SMS or using RMS (Remote Management System). Furthermore, some system related parameters can be obtained using MODBUSD or MQTT publisher services. How to use them are described in the 9.19 and 9.20 chapters respectively. The main focus is on parameters, which change from time to time, like signal strength, operators name (it is quite common to change of operator name in countries where inner roaming is used) or module temperature. Although it is also possible to read more static values, like MAC address, router's serial number and many others. The access to the mentioned parameters is implemented in both MODBUSD and MQTT publisher applications. Apart from getting of some parameters, MODBUSD also supports setting of some system related parameter, for example, change value of digital output. Although it sounds frustrating, this functionality is sometimes useful and necessary.

Some applications, like MQTT publisher or RMS allows monitoring or administrating several routers from one place. It is very useful functionality, when you have few routers and would like to change some parameter using single application. RMS share some similarities with SSH (Secure Shell) and indeed, one of RMS feature is to allows SSH access to remote router. There is no separate chapter about RMS in this manual, because the interface of RMS is very intuitive and user friendly. You can access RMS by using your browser with supplied username and a password at <a href="http://rms.teltonika.lt">http://rms.teltonika.lt</a>

By sending SMS to the router the user can execute some command, like reboot, switch wifi on or off and many others. With each SMS the user need to specify router's administrator password. This is done for authentication purposes. The list of commands that may be executed through the SMS is limited. Full list of commands can be found on Services-SMS Utilities of routers WEB page. More about router's management using SMS can found in chapter 9.8.

Another interesting router monitoring solution is SNMP (Simple Network Management Protocol). By not going into deep details about this protocol, it is another manner to monitor router parameters. It allows the user to check current operator, modem model and other router parameters. Compared to other applications and services, only SNMP have ability to inform the user about the occurrence of specific event (called trap) in the system. The main drawback of this protocol is, that it does not allow to change anything. You can read more about SNMP in chapter 8.9.

Apart from services mentioned earlier, there is one service, which is used only for communication between router and Android type device (phones, etc'). It is called json-rpc and allows to set or get various parameters of the system. JSON-RPC can execute the same commands, like user through SSH. To sum up, this approach opens wide possibilities in communication between router and Android. However, there is no separate topic about JSON-RPC in this manual, because this type of communication is generally not for end-user use.

Each approach has its advantages and disadvantages. In some situations, maybe MQTT publisher works better than MODBUSD, while in others, MODBUSD will be the better choice. The most versatile manner of system monitoring and administration is through SSH. The SSH provides complete control of the router. The user can execute commands, write shell scripts and do many other things. In such case, the user only needs application to connect router through SSH. The most popular application used in Windows type operating systems is called Putty. If you try to connect to router from Unix like operating system, you only need to execute ssh command with some arguments, like hostname and username (in this case – root).

Sometimes the use of SSH is not necessary, so other more conservative services/applications are used. The complete list of applications and services, which can be used for router administration and monitoring are given below. It can be seen, that all applications, except MQTT publisher and SNMP supports setting/getting of some system related parameter.

|    | Application    | Can obtain parameters | Can set parameters |
|----|----------------|-----------------------|--------------------|
| 1. | MQTT publisher | •                     | 0                  |
| 2. | MODBUS daemon  | •                     | •                  |
| 3. | SSH            | •                     | •                  |
| 4. | RMS            | •                     | •                  |
| 5. | SMS            | •                     | •                  |
| 6. | SNMP           | •                     | 0                  |
| 7. | JSON-RPC       | •                     | •                  |

By summarizing, RUT9XX provides several solutions for router management. Each user can choose what solution to use. If required functionality is not found in particular service, the user can combine several applications, for example, use MQTT publisher along with SNMP. Finally, if user has special needs, he can write shell script and execute it via SSH or use json-rpc.

# **9** Services

## **9.1 VRRP**

### 9.1.1 VRRP LAN Configuration Settings

| VRRP LAN Configuration Settings |               |  |  |  |  |
|---------------------------------|---------------|--|--|--|--|
| Enable                          |               |  |  |  |  |
| IP address                      | 192.168.1.253 |  |  |  |  |
| Virtual ID                      | 1             |  |  |  |  |
| Priority                        | 100           |  |  |  |  |

|    | Field name | Sample         | Explanation                                                                                                    |
|----|------------|----------------|----------------------------------------------------------------------------------------------------|
| 1. | Enable     | Enable/Disable | Enable VRRP (Virtual Router Redundancy Protocol) for LAN                                                                             |
| 2. | IP address | 192.168.1.253  | Virtual IP address for LAN's VRRP (Virtual Router Redundancy Protocol) cluster                                                       |
| 3. | Virtual ID | 1              | Routers with same IDs will be grouped in the same VRRP (Virtual Router Redundancy Protocol) cluster, range [1-255]                   |
| 4. | Priority   | 100            | Router with highest priority value on the same VRRP (Virtual Router Redundancy Protocol) cluster will act as a master, range [1-255] |

## 9.1.2 Check Internet connection

1. 2.

3.

4.

5.

6.

| C                      | Check internet con | nection       |                                                                                            |  |
|------------------------|--------------------|---------------|--------------------------------------------------------------------------------------------|--|
|                        | Enable             |               | able                                                                                       |  |
|                        | Ping IP address    |               | 8.8.4.4                                                                                    |  |
|                        | Ping interval      |               | rval 10                                                                                    |  |
|                        | Ping timeout (sec) |               | sec) 1                                                                                     |  |
|                        | Ping packet size   |               | size 50                                                                                    |  |
|                        |                    | Ping retry co | bunt 100                                                                                   |  |
| Field name             | Sampl              | e             | Explanation                                                                                |  |
| Enable                 | Enable             | e/Disable I   | Enable WAN's connection monitoring                                                         |  |
| Ping IP address        | 8.8.4.4            | 1 /           | A host to send ICMP (Internet Control Message Protocol) packets to                         |  |
| Ping interval          | 10                 | -             | Time interval in seconds between two Pings                                                 |  |
| Ping timeout (sec) 1 R |                    | 1             | Response timeout value, interval [1 - 9999]                                                |  |
| Ping packet size 50 IC |                    | l             | ICMP (Internet Control Message Protocol) packet's size, interval [0 1000]                  |  |
| Ping retry count       | 100                |               | Failed Ping attempt's count before determining that connection i lost, interval [1 – 9999] |  |

# 9.2 TR-069

TR-069 is a standard developed for automatic configuration and management of remote devices by Auto Configuration Servers (ACS).

# 9.2.1 TR-069 Parameters Configuration

| TR-069 Parameters Configuration |                           |   |
|---------------------------------|---------------------------|---|
| Enable [                        |                           |   |
| Enable Periodic Transmission    |                           |   |
| User name                       | admin                     |   |
| Password                        | •••••                     | ø |
| URL                             | http://192.168.1.110:808( |   |

|    | Field name                   | Sample                    | Explanation                                     |
|----|------------------------------|---------------------------|-------------------------------------------------|
| 1. | Enable                       | Enable/Disable            | Enable TR-069 client                            |
| 2. | Enable Periodic Transmission | Enable / Disable          | Enable periodic transmissions of data to server |
| 3. | User name                    | admin                     | User name for authentication on TR-069 server   |
| 4. | Password                     | *****                     | Password for authentication on TR-069 server    |
| 5. | URL                          | http://192.168.1.110:8080 | TR-069 server URL address                       |

# 9.3 Web filter

# 9.3.1 Site blocking

| Site Blocking          | Proxy Based Content Blocker |  |  |
|------------------------|-----------------------------|--|--|
| Site Blocking Settings |                             |  |  |
| Site Blocking          |                             |  |  |
|                        | Enable                      |  |  |
|                        | Mode Whitelist •            |  |  |
| Enable                 | Host name                   |  |  |
|                        | www.yahoo.com Delete        |  |  |
| Add                    |                             |  |  |

|    | Field name | Sample              | Explanation                                                                                                    |
|----|------------|---------------------|----------------------------------------------------------------------------------------------------|
| 1. | Enable     | Enable/Disable      | Enable host name based websites blocking                                                                                                |
| 2. | Mode       | Whitelist/Blacklist | Whitelist - allow every site on the list and block everything else. Blacklist - block every site on the list and allow everything else. |
| 3. | Enable     | Enable/Disable      | Check to enable site blocking                                                                                                    |
| 4. | Host name  | www.yahoo.com       | Block/allow site with this hostname                                                                                                    |

# 9.3.2 Proxy Based Content Blocker

| Site Blocking                                 | Proxy Based Content | Blocker                  |  |
|-----------------------------------------------|---------------------|--------------------------|--|
| Proxy Based URL Content Blocker Configuration |                     |                          |  |
| Proxy Based URL Content Blocker               |                     |                          |  |
|                                               | Enab                | ble 🖉<br>bde Blacklist 🔻 |  |
| URL Filter Rules                              |                     |                          |  |
| Enable                                        | URL content         |                          |  |
|                                               | example.com         | Delete                   |  |

|    | Field name     | Sample              | Explanation                                                                                                    |
|----|----------------|---------------------|----------------------------------------------------------------------------------------------------|
| 1. | Enable         | Enable/Disable      | Enable proxy server based URL content blocking. Works with HTTP protocol only                                                                        |
| 2. | Mode           | Whitelist/Blacklist | Whitelist - allow every part of URL on the list and block everything else. Blacklist - block every part of URL on the list and allow everything else |
| 3. | URL<br>content | example.com         | Block/allow any URL containing this string. Example.com, example.*, *.example.com                                                                    |

# 9.4 NTP

NTP configuration lets you setup and synchronize routers time.

| General Time Servers           |                     |                   |
|--------------------------------|---------------------|-------------------|
| Time Synchronisation           |                     |                   |
| General                        |                     |                   |
| Current system time            | 2016-03-09 08:32:52 | Sync with browser |
| Time zone                      | UTC                 |                   |
| Enable NTP                     | V                   |                   |
| Update interval (in seconds)   | 3600                |                   |
| Save time to flash             |                     |                   |
| Count of time synchronizations |                     |                   |
| Clock Adjustment               |                     |                   |
| Offset frequency               | 0                   |                   |
|                                |                     | Save              |

|    | Field name          | Description                                                                   |
|----|---------------------|-------------------------------------------------------------------------------|
| 1. | Current System time | Local time of router.                                                         |
| 2. | Time zone           | Time zone of your country.                                                    |
| 3. | Enable NTP          | Enable system's time synchronization with time server using NTP (Network Time |

|    |                                | Protocol)                                                                                                    |
|----|--------------------------------|----------------------------------------------------------------------------------------------------|
| 4. | Update interval                | How often router updates systems time                                                                           |
| 5. | Save time to flash             | Save last synchronized time to flash memory                                                                     |
| 6. | Count of time synchronizations | Total amount of times that router will do the synchronization. Note: If left blank - the count will be infinite |
| 7. | Offset frequency               | Adjust the minor drift of the clock so that it will be more accurate                                            |

Note, that under **Time Servers** at least one server has to be present, otherwise NTP will not serve its purposes.